## **Sequencing technologies**

Principal technologies:

#### 454 Life Sciences/Roche

Reads size: 0.5-1kb Reads nb: ~10<sup>6</sup> Total seq: 0.7 Gb

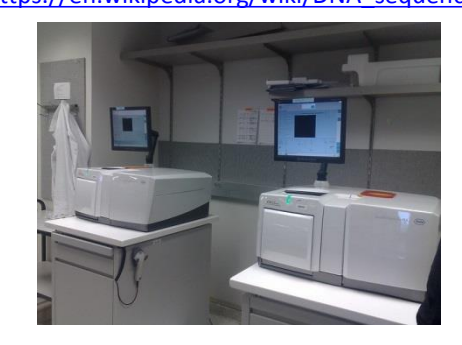

#### PacBio Reads size: 30 kb Total seq: 20Gb

https://www.pacb.com/products-and-services/sequel-system/

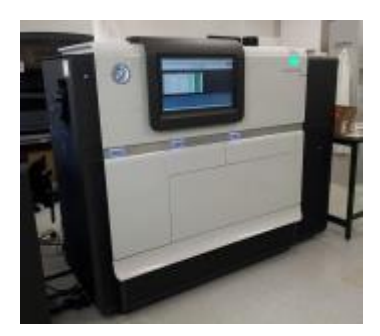

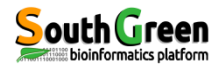

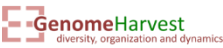

Illumina Reads size: 2\*150 Reads nb: ~6\*10<sup>9</sup>-20\*10<sup>9</sup> Total seq: 600Gb

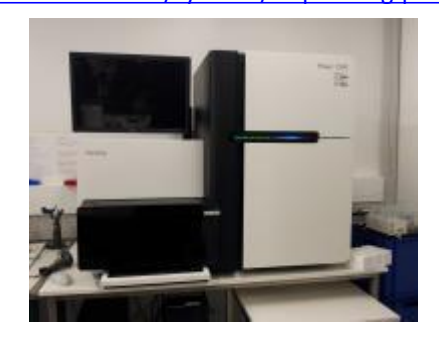

Oxford nanopore Reads size: 30 kb Total seq: 15Tb

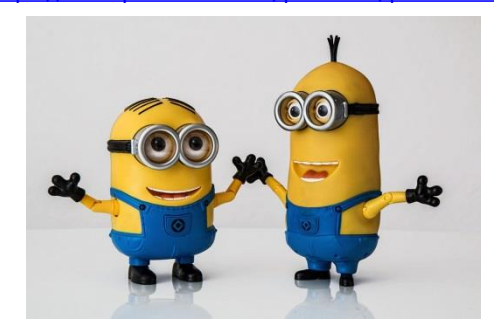

Principles types of sequencing:

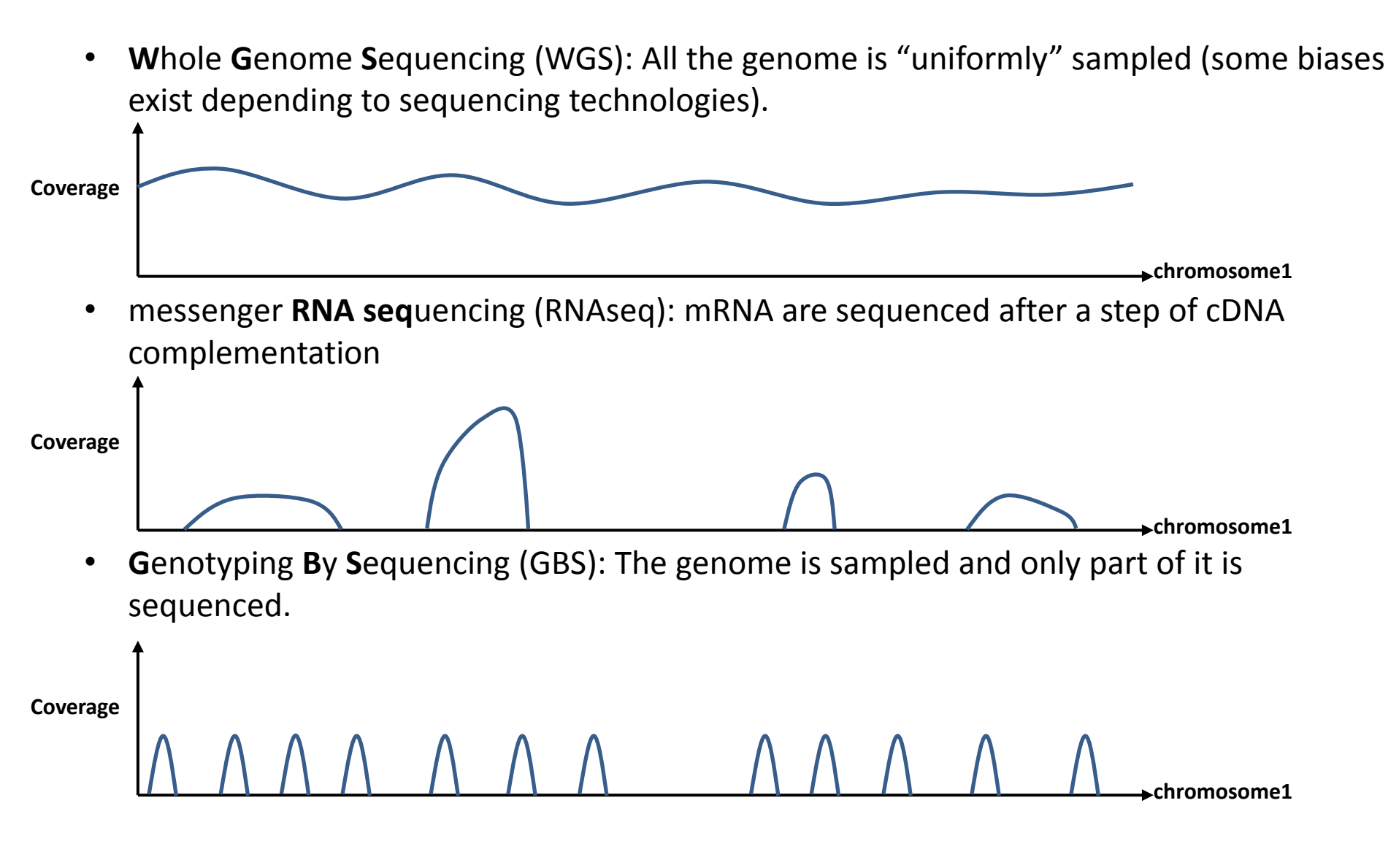

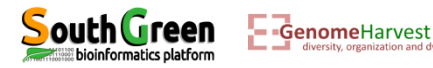

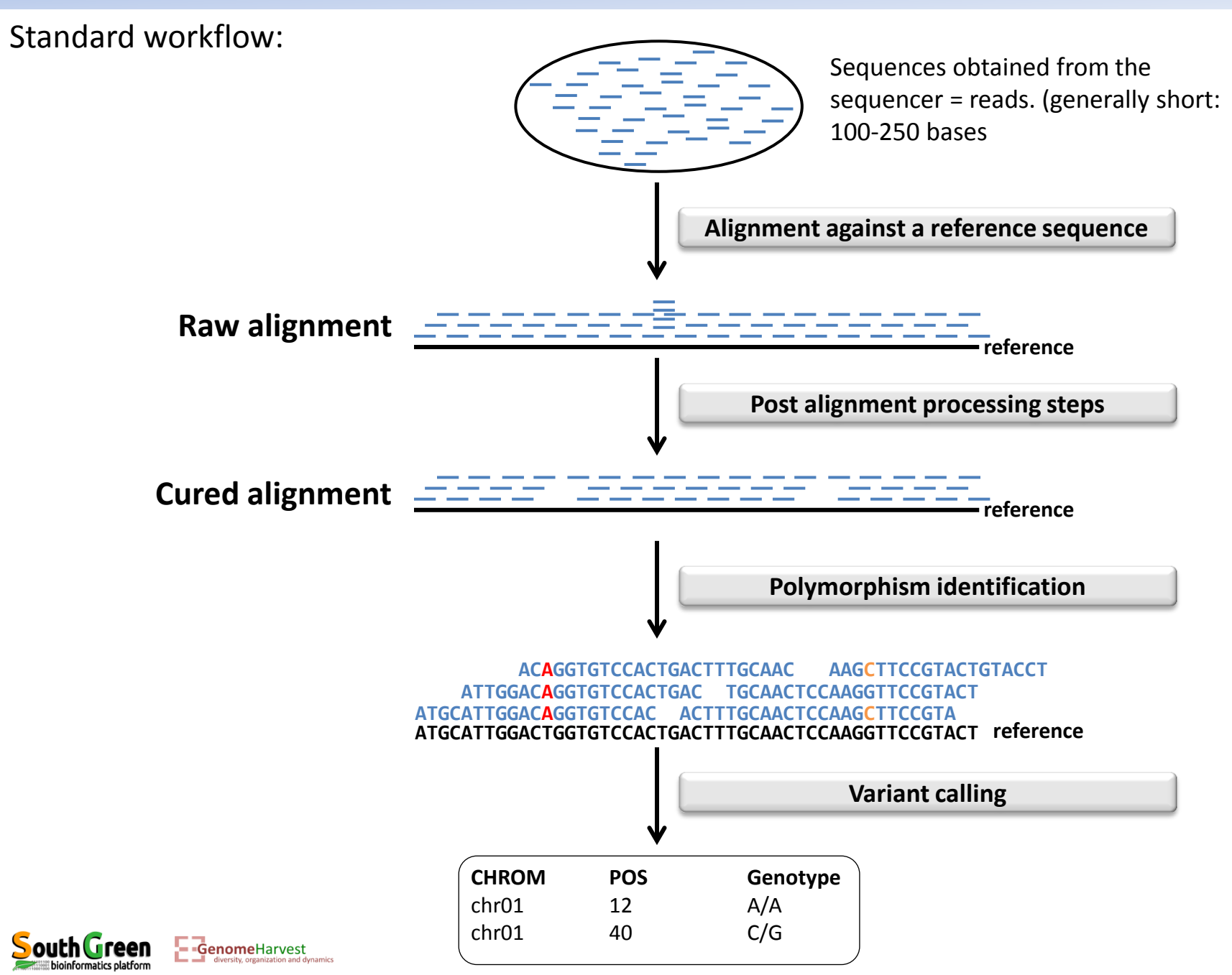

Depending on the sequencing technologies: steps from the sequencing data to the variant calling format are distinct

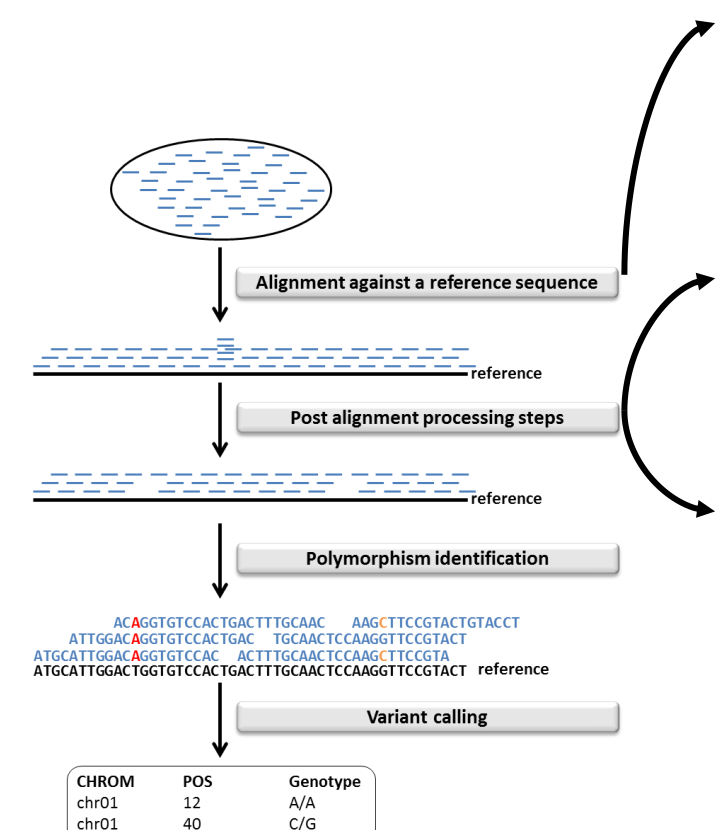

- RNAseq: Aligner should take into account mRNA splicing.
- PCR duplicates are usually removed because they biased allelic ratio. It is not possible for GBS du to the approach... (see latter)
- RNAseq: Read overlapping splicing sites should be split.

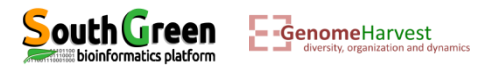

Depending on the sequencing technologies: steps from the sequencing data to the variant calling format are distinct

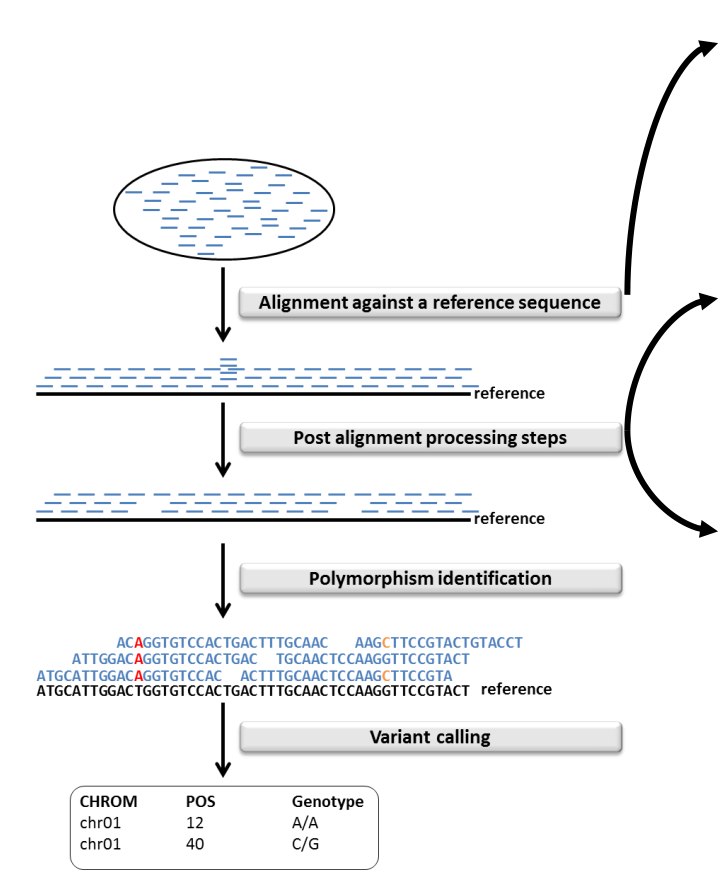

• RNAseq: Aligner should take into account mRNA splicing.

- PCR duplicates are usually removed because they biased allelic ratio. It is not possible for GBS du to the approach... (see latter)
- RNAseq: Read overlapping splicing sites should be split.

#### Several workflow exists:

- TOGGLe: https://github.com/SouthGreenPlatform/TOGGLE
- GATK best practice: <a href="https://software.broadinstitute.org/gatk/best-practices/">https://software.broadinstitute.org/gatk/best-practices/</a>
- VcfHunter: <u>https://github.com/SouthGreenPlatform/VcfHunter</u>

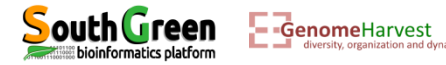

VcfHunter detailed workflow (Developped under GenomeHarvest) for WGS and GBS:

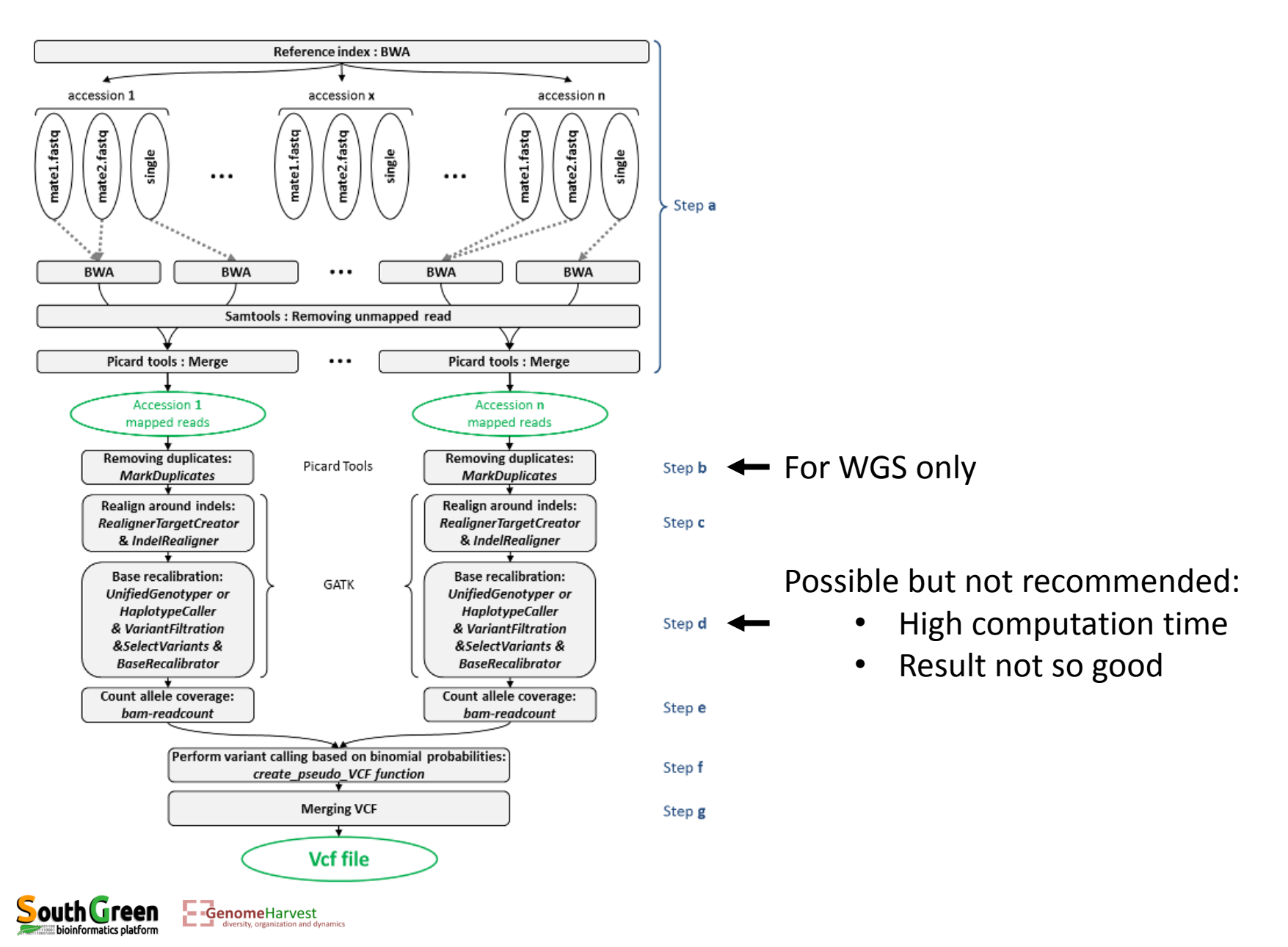

### The Genotyping By Sequencing in detail

- Principle: sequencing a constant part of the genome in several accessions
- Why?
  - ✓ The amount of reads obtained per sequencing run is constant
  - ✓ Necessity to have enough coverage to have a confident genotype calling
  - ✓ Several accessions can be sequenced in one run

Sequencing a sample of the genome which is a constant part → allow to sequence more accessions in a run and to keep the same coverage

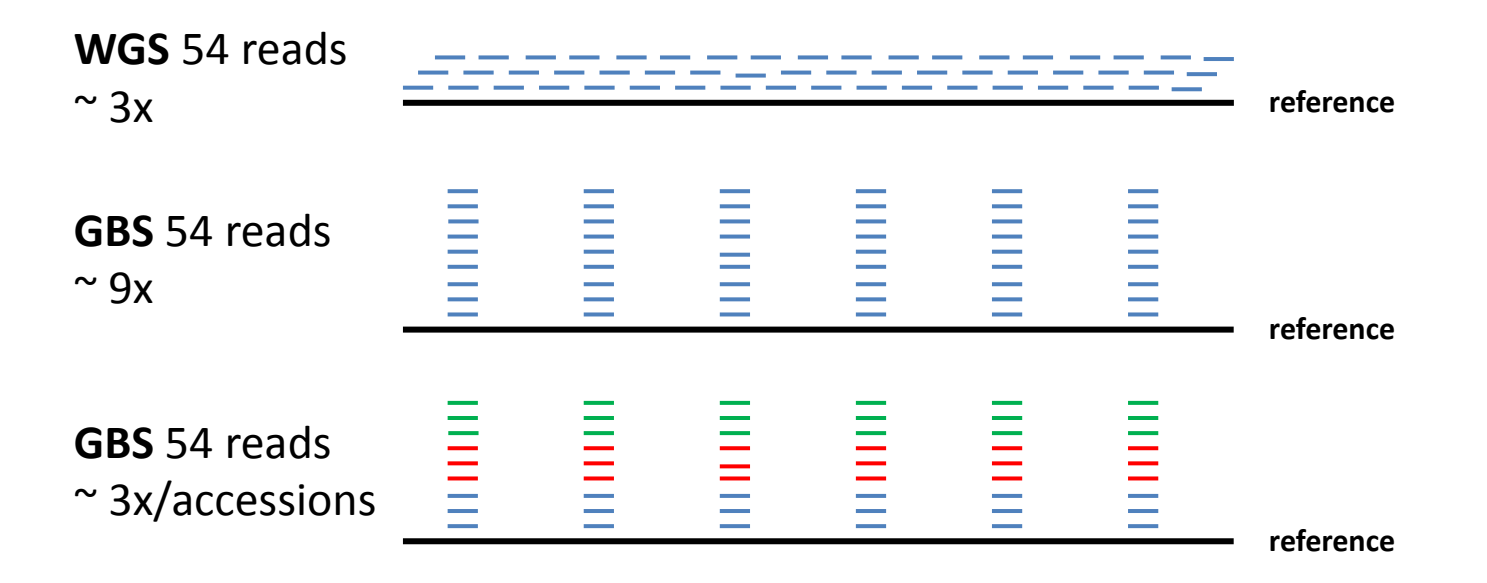

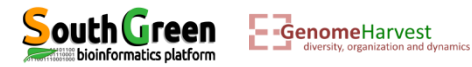

#### The Genotyping By Sequencing in detail

- Cutting the genome with restriction enzymes
- Selection of "short" fragments (<500)
- Sequencing of extremities of selected fragments
- Relative constant sampling of regions in distinct samples (exception if mutation in restriction sites)
- Single or combination of restriction enzyme(s)

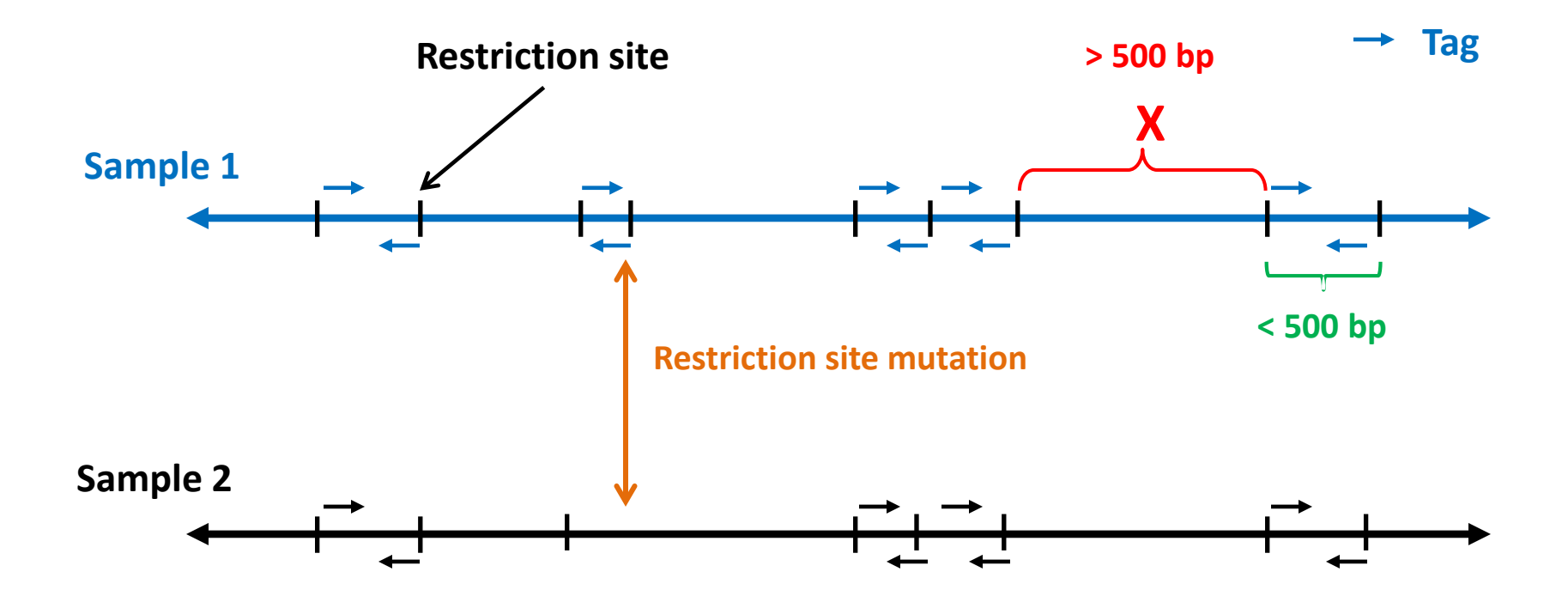

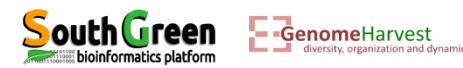

#### The Genotyping By Sequencing in detail: combination of two enzymes (pstl & msel)

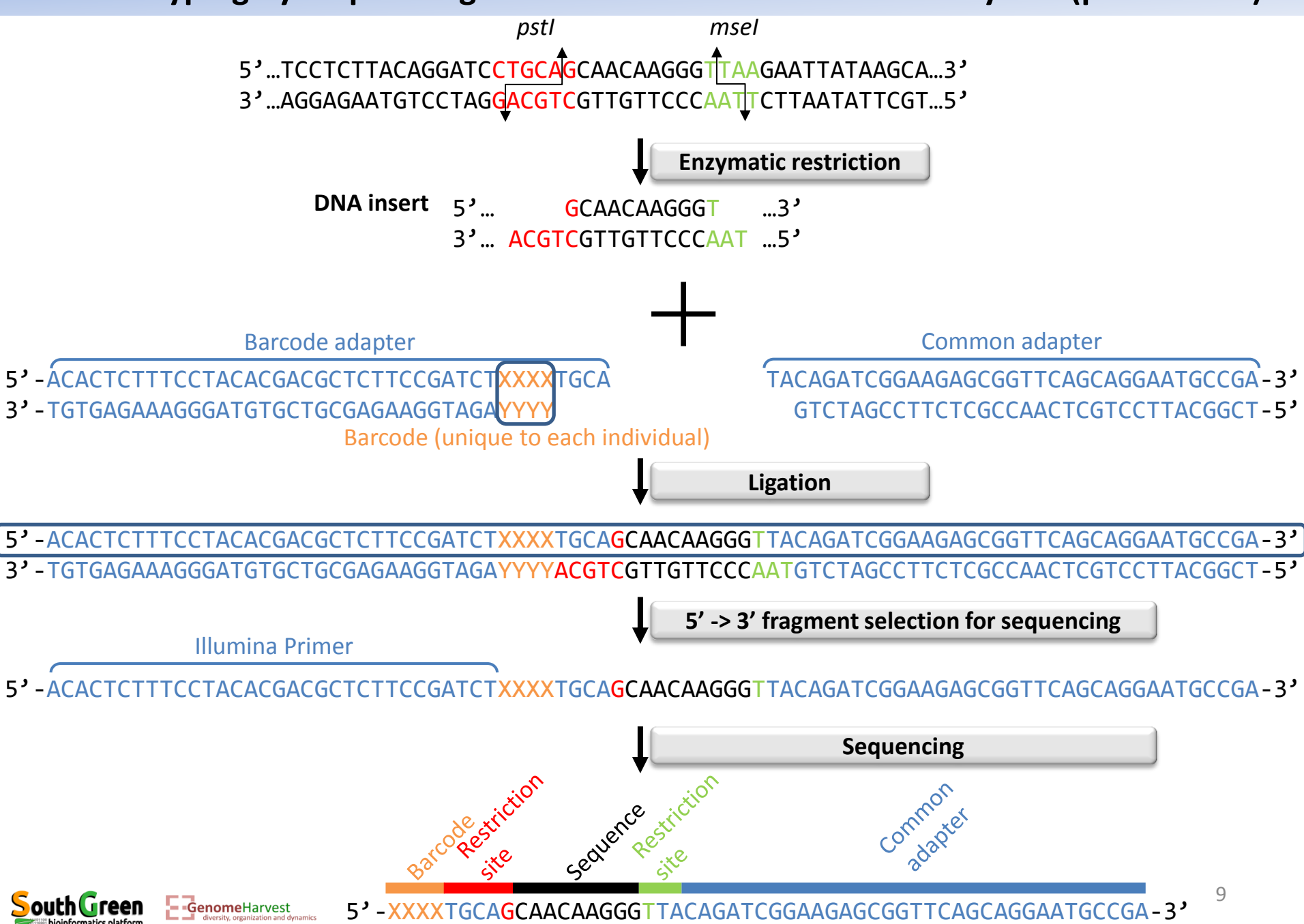

We have generated a small GBS dataset comprising 12 samples for which *pstl* and *msel* enzymes have been used and a sample specific barcode have been used.

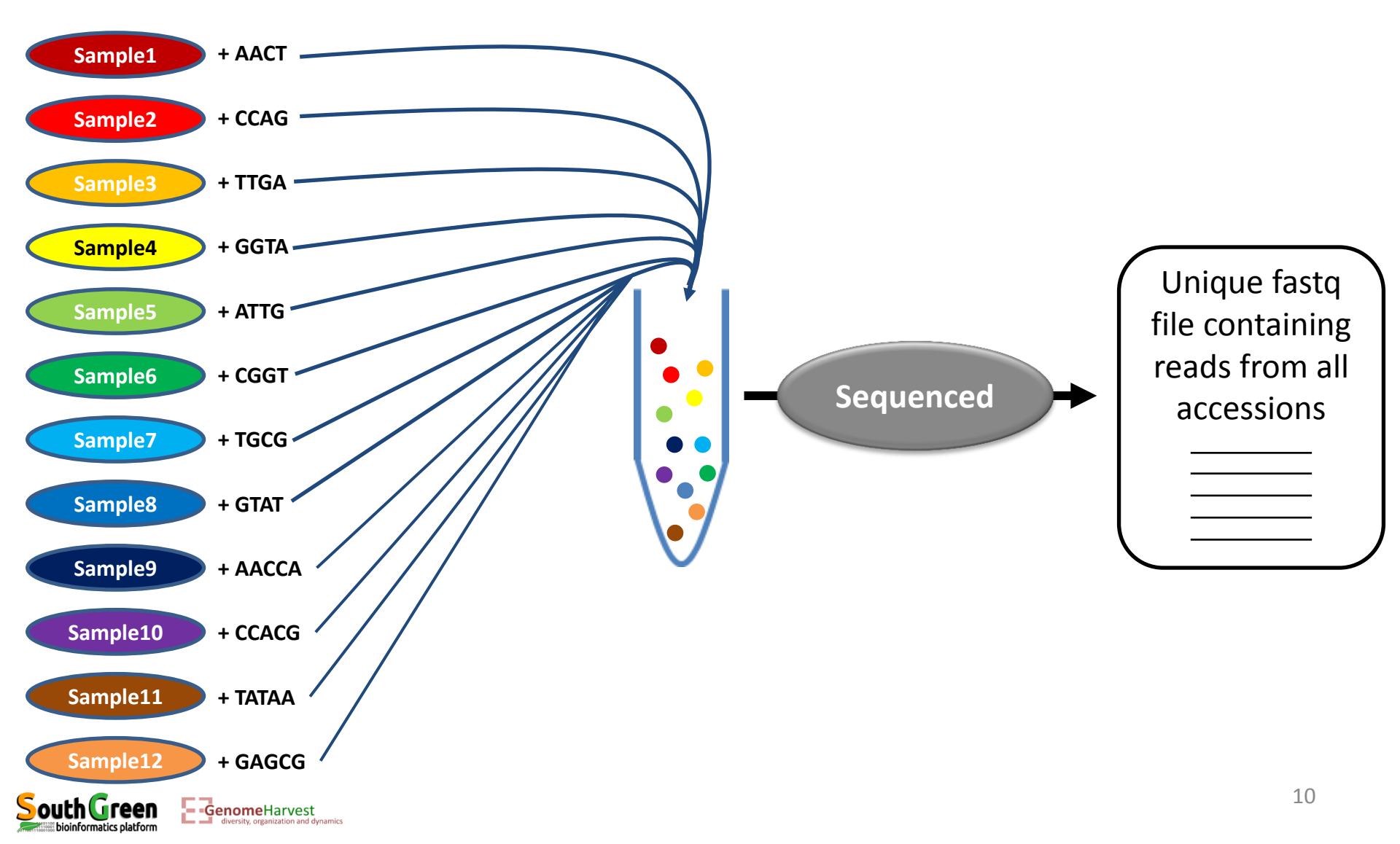

• Obtaining the datasets:

3.

- 1. Log onto the cluster
- 2. Go to your "work" directory

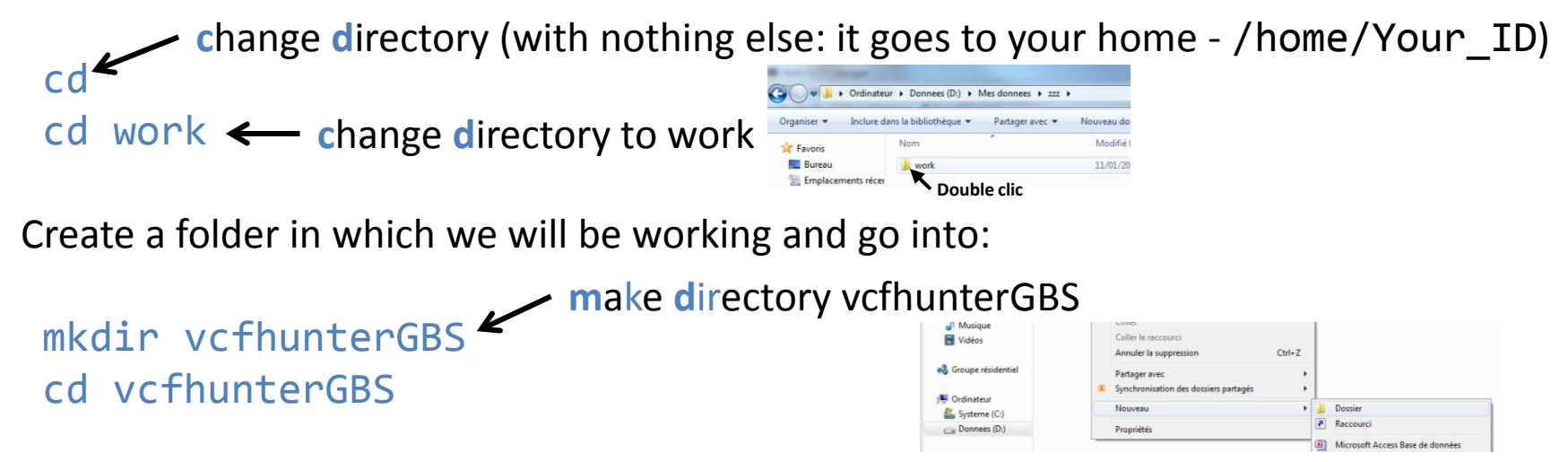

4. Copy the folder containing the sequencing information:

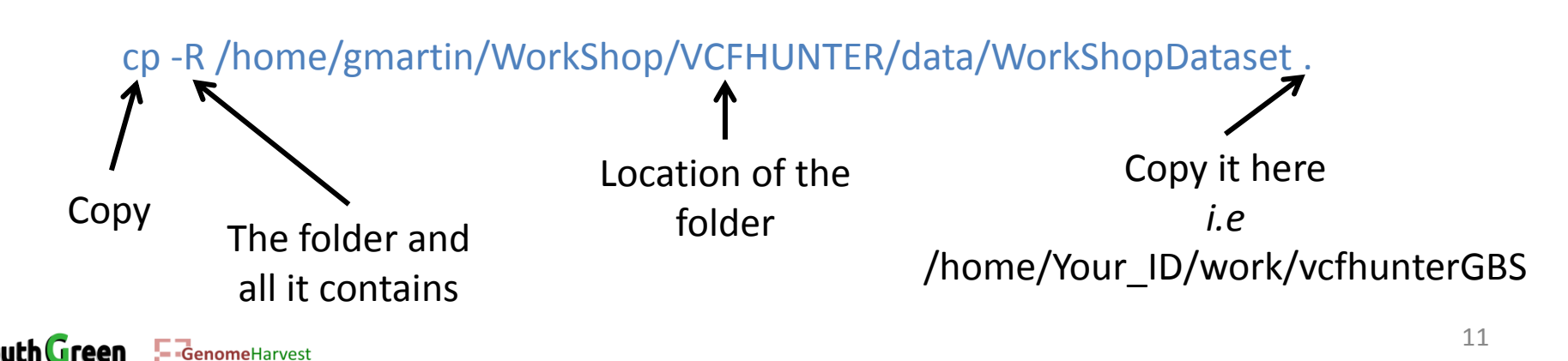

- Listing the datasets:
  - 11 WorkShopDataset

| 📕 Multi PuTTY Manager                    |                         |                       |                      |
|------------------------------------------|-------------------------|-----------------------|----------------------|
| File View Tools Help                     |                         |                       |                      |
| 🔋 📑 🔚 🔤 Import Database 🧋                | Close All Sessions      |                       |                      |
| Protocol SSH - Host                      | - Login as              | Password              | PuTTY Set            |
| Multi Sessions Command                   |                         |                       | Sessions 👻 💽 🛛 No se |
| cc2-gmartin cc2-gmartin cc               | 2-gmartin cc2-gmartin   |                       |                      |
| [gmartin@cc2-login vcfhunt<br>total 3304 | erGBS]\$ 11 WorkShopDat | taset                 |                      |
| -rw-rr 1 gmartin users                   | 283 Jan 10 10:48        | DemultiplexingFile.ta | ıb                   |
| -rw-rr 1 gmartin users                   | 1263 Jan 10 10:48       | GBSCalling.conf       |                      |
| -rw-rr 1 gmartin users                   | 36 Jan 10 10:48         | Origin.conf           | $\sim$               |
| -rw-rr 1 gmartin users                   | 3068331 Jan 10 10:48    | ReadFromTheSequencer  | R1.fastq.gz          |
| -rw-rr 1 gmartin users                   | 305025 Jan 10 10:48     | Ref.fasta             |                      |
| [gmartin@cc2-login vcfhunt               | erGBS]\$                |                       |                      |

A compressed file (.gz) containing all reads from all accessions obtained from the sequencer

- Because zmore will list the file until its end using the "enter" key, and we do not want that because the file is big, we can "kill" the command with a combination of key:
   "Ctrl" + "C"

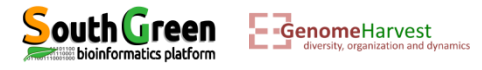

- To have a look at this file
  - zmore WorkShopDataset/ReadFromTheSequencer\_R1.fastq.gz

## Fatsq format (for each read)

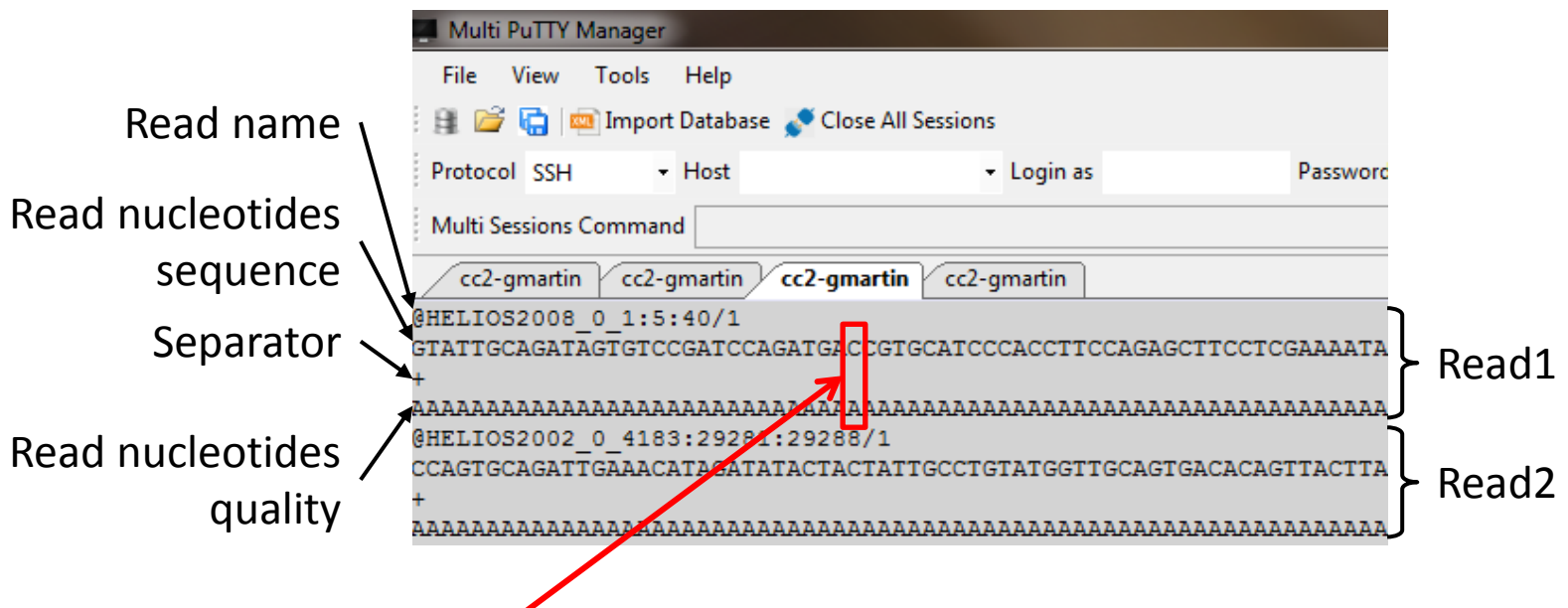

Base quality encoding: for base "C" = A But what does "A" mean?

- Each letter has informatically a numeric value. For example "A" is equal to 65
- We should remove 33 to this value and thus "A" = 65-33 = 32!

| !"#\$%&'()*+, | /0123456789:;< | <=>?@AB | CDEFGHIJ |
|---------------|----------------|---------|----------|
|               | ĺ              | Ī       |          |
| 33            | 59             | 64      | 73       |
| 0.2           |                |         | 41       |
|               |                |         |          |

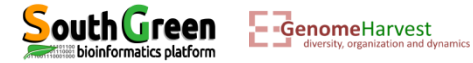

- To have a look at this file
  - zmore WorkShopDataset/ReadFromTheSequencer\_R1.fastq.gz

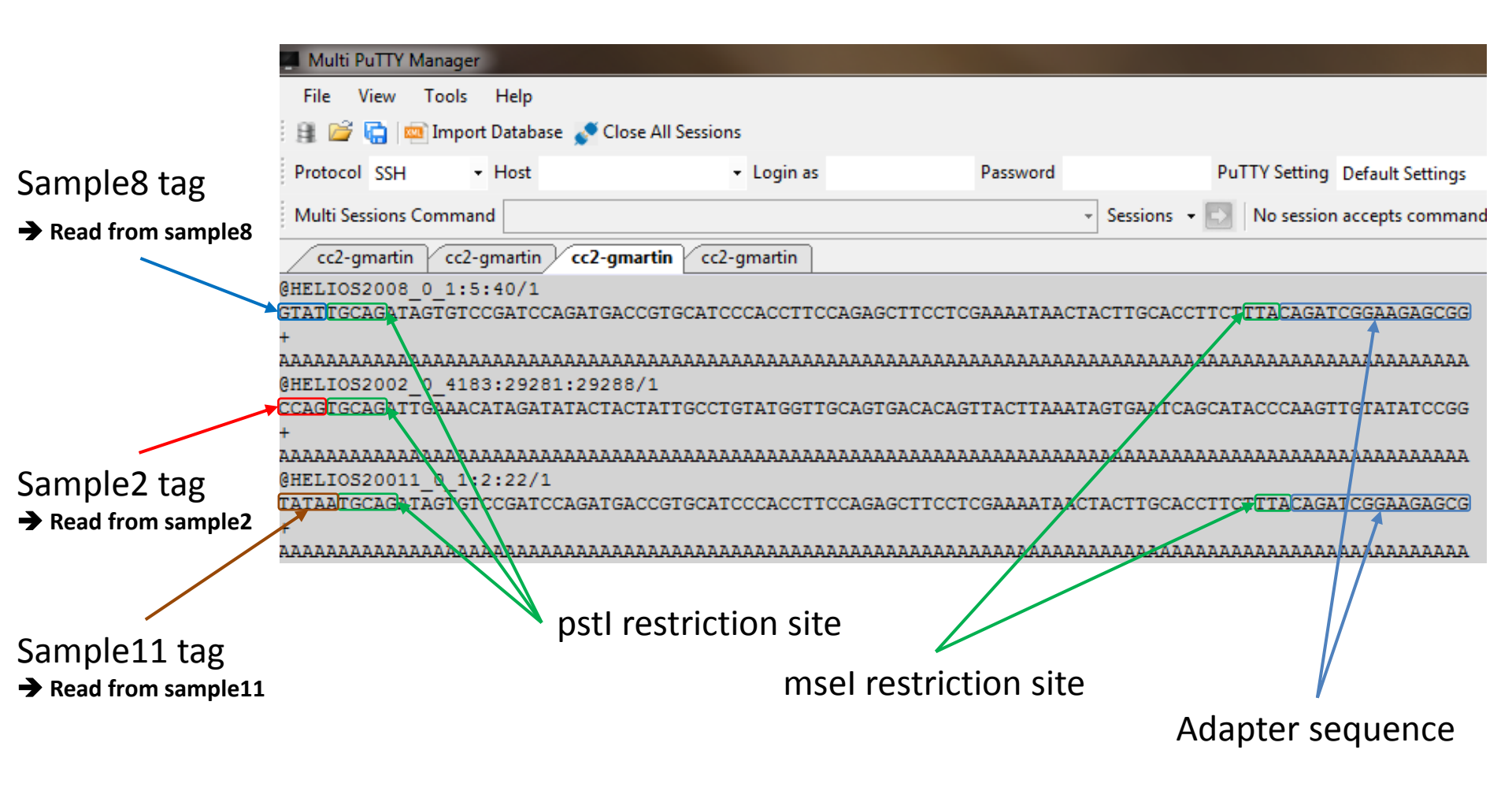

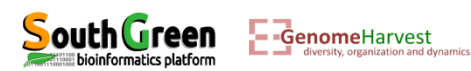

- Listing the datasets:
  - 11 WorkShopDataset

| 📕 Multi PuTTY Manager                      |                        |                       |                    |  |  |  |  |  |  |  |
|--------------------------------------------|------------------------|-----------------------|--------------------|--|--|--|--|--|--|--|
| File View Tools Help                       |                        |                       |                    |  |  |  |  |  |  |  |
| 😫 📴 🔚 Import Database 🧬 Close All Sessions |                        |                       |                    |  |  |  |  |  |  |  |
| Protocol SSH - Host                        | ✓ Login as             | Password              | PuTTY Set          |  |  |  |  |  |  |  |
| Multi Sessions Command                     |                        | •                     | Sessions 👻 🛛 No se |  |  |  |  |  |  |  |
| cc2-gmartin cc2-gmartin cc                 | 2-gmartin cc2-gmartin  |                       |                    |  |  |  |  |  |  |  |
| [gmartin@cc2-login vcfhunte<br>total 3304  | erGBS]\$ ll WorkShopDa | taset                 | <b>^</b>           |  |  |  |  |  |  |  |
| -rw-rr 1 gmartin users                     | 283 Jan 10 10:48       | DemultiplexingFile.ta | b <b>(2)</b>       |  |  |  |  |  |  |  |
| -rw-rr 1 gmartin users                     | 1263 Jan 10 10:48      | GBSCalling.conf       | <b>e</b>           |  |  |  |  |  |  |  |
| -rw-rr 1 gmartin users                     | 36 Jan 10 10:48        | Origin.conf           | $\frown$           |  |  |  |  |  |  |  |
| -rw-rr 1 gmartin users                     | 3068331 Jan 10 10:48   | ReadFromTheSequencer_ | R1.fastq.gz 🚺      |  |  |  |  |  |  |  |
| -rw-rr 1 gmartin users                     | 305025 Jan 10 10:48    | Ref.fasta             |                    |  |  |  |  |  |  |  |
| [gmartin@cc2-login vcfhunte                | erGBS]\$               |                       |                    |  |  |  |  |  |  |  |

A compressed file (.gz) containing all reads from all accessions obtained from the sequencer

2 A file that will be used to separate reads in distinct file according to the accession they belong

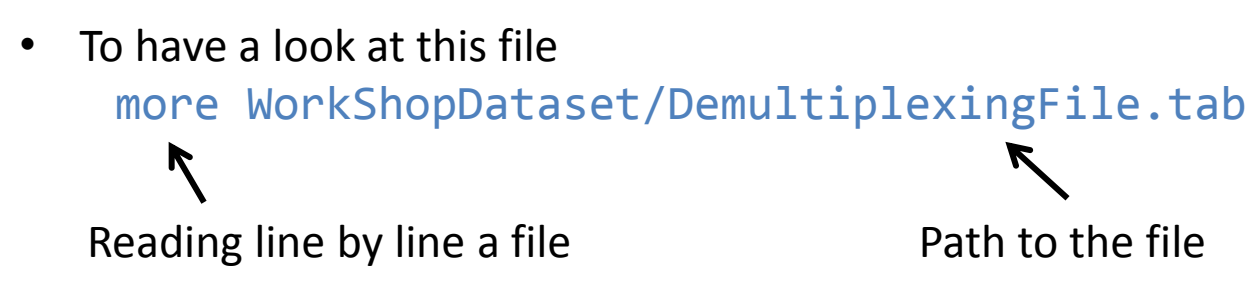

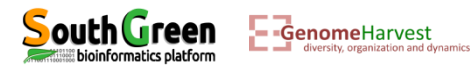

• To have a look at this file

more WorkShopDataset/DemultiplexingFile.tab

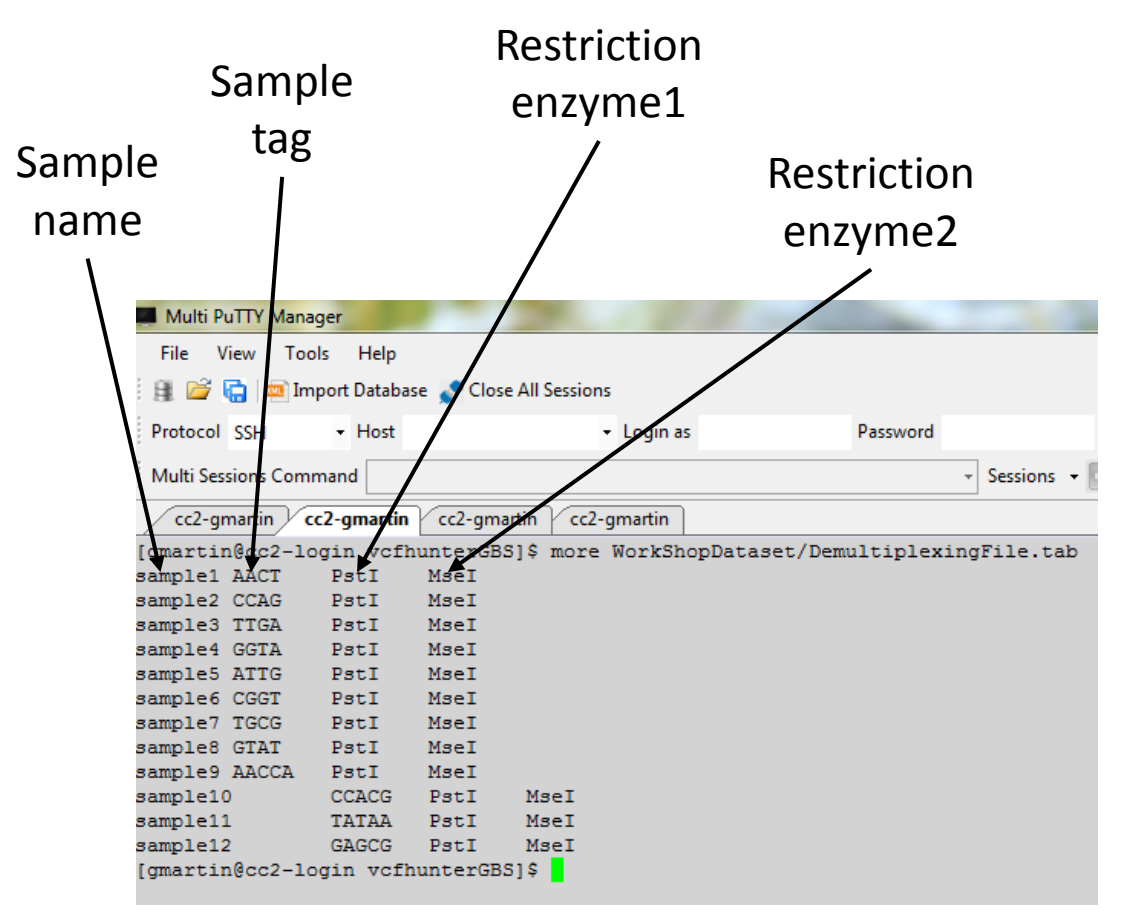

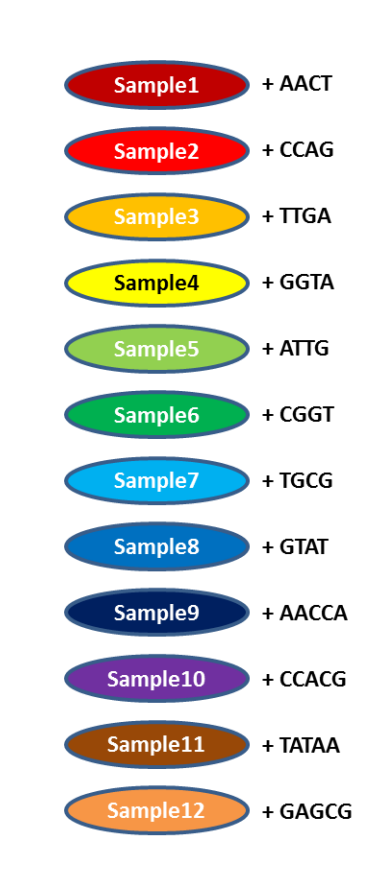

- Now it is time to demultiplex! *i.e.* parse reads in files corresponding to sample.
- For that we will use GBSX (<u>https://github.com/GenomicsCoreLeuven/GBSX</u>, <u>https://doi.org/10.1186/s12859-015-0514-3</u>)
- A small parenthesis: On the AGAP cluster, several modules are already available. To access the list of available modules, use the following command line:

```
module avail
```

A list of modules appears and we can find "GBSX" program in this list!

| Multi PuTTY Manager                          |                            |                                      |                               |  |  |  |  |  |  |  |  |  |
|----------------------------------------------|----------------------------|--------------------------------------|-------------------------------|--|--|--|--|--|--|--|--|--|
| File View Tools Help                         |                            |                                      |                               |  |  |  |  |  |  |  |  |  |
| 😫 🚰 🔚 💷 Import Database 🧬 Close All Sessions |                            |                                      |                               |  |  |  |  |  |  |  |  |  |
| Protocol SSH - Host                          |                            | PuTTY Setting Default Settings 👻 🛃   |                               |  |  |  |  |  |  |  |  |  |
| Multi Sessions Command                       | - Ses                      | sions 👻 🔣 No session accepts command |                               |  |  |  |  |  |  |  |  |  |
| cc2-gmartin cc2-gmartin cc2-gmartin          | cc2-gmartin                |                                      |                               |  |  |  |  |  |  |  |  |  |
| bioinfo/al2co/0                              | bioinfo/FragGeneScan/1.30  | bioinfo/NgsRelate/20160310           | bioinfo/standard-RAxML/8.1.17 |  |  |  |  |  |  |  |  |  |
| bioinfo/albacore/2.3.1                       | bioinfo/framedp/1.2.1      | bioinfo/ngsutils/0.5.9               | bioinfo/standard-RAxML/8.2.10 |  |  |  |  |  |  |  |  |  |
| bioinfo/ALLMAPS/20160928                     | bioinfo/framedp/1.2.2      | bioinfo/novocraft/201304             | bioinfo/standard-RAxML/8.2.4  |  |  |  |  |  |  |  |  |  |
| bioinfo/allpathslg/52488                     | bioinfo/frappe/1.1         | bioinfo/npstat/v1                    | bioinfo/STAR/2.5.0b           |  |  |  |  |  |  |  |  |  |
| bioinfo/amos/3.1.0                           | bioinfo/FRC/1.3.0          | bioinfo/nseg/20180504                | bioinfo/stringtie/1.1.2       |  |  |  |  |  |  |  |  |  |
| bioinfo/AncesHC/2009                         | bioinfo/freebayes/0.9.21-5 | bioinfo/oases/0.2.8                  | bioinfo/stringtie/1.2.0       |  |  |  |  |  |  |  |  |  |
| bioinfo/anfo/0.98                            | bioinfo/freebayes/1.2.0    | bioinfo/octave/4.2.0                 | bioinfo/stringtie/1.2.1       |  |  |  |  |  |  |  |  |  |
| bioinfo/angsd/0.902                          | bioinfo/fsablast/105       | bioinfo/OpenBLAS/0.2.18              | bioinfo/stringtie/1.3.3b      |  |  |  |  |  |  |  |  |  |
| bioinfo/angsd/0.911                          | bioinfo/GapCloser/1.12-r6  | bioinfo/OpenBUGS/3.2.3               | bioinfo/structure/2.3.4       |  |  |  |  |  |  |  |  |  |
| bioinfo/angsd/wrapper/20160826               | bioinfo/GapFiller/1.10     | bioinfo/openjpg/2.3.0                | bioinfo/subread/1.4.6-p4      |  |  |  |  |  |  |  |  |  |
| bioinfo/annot8r/1.1.1                        | bioinfo/GATK/3.3-0         | bioinfo/ORFanFinder/20160214         | bioinfo/superfocus/0.30       |  |  |  |  |  |  |  |  |  |
| bioinfo/anvio/2.4.0                          | bioinfo/GATK/3.4-46        | bioinfo/orthodotter/0                | bioinfo/swarm/2.1.1           |  |  |  |  |  |  |  |  |  |
| bioinfo/anvio/v3                             | bioinfo/GATK/3.5-0         | bioinfo/orthofinder/1.0.7            | bioinfo/swarm/2.2.2           |  |  |  |  |  |  |  |  |  |
| bioinfo/anvio/v4                             | bioinfo/GATK/3.6-0         | bioinfo/orthofinder/1.1.2            | bioinfo/tabix/0.2.6           |  |  |  |  |  |  |  |  |  |
| bioinfo/apt/2.10.2.1                         | bioinfo/GATK/3.7-0         | bioinfo/orthofinder/1.1.4            | bioinfo/Tablet/1.16.09.06     |  |  |  |  |  |  |  |  |  |
| bioinfo/ARCAD/1                              | bioinfo/GATK/4.0.5.2       | bioinfo/orthofinder/1.1.8            | bioinfo/tassel/3.0            |  |  |  |  |  |  |  |  |  |
| bioinfo/armadillo/9.100.5                    | bicinfo/oblocks/0_91b      | bioinfo/orthofinder/20150923         | bioinfo/tassel/3.0.174        |  |  |  |  |  |  |  |  |  |
| bioinfo/ART/ChocolateCherries                | bioinfo/GBSX/1.2           | bioinfo/orthofinder/2.1.2            | bioinfo/tassel/4.0            |  |  |  |  |  |  |  |  |  |
| bioinfo/Artemis/17.0.1                       | bioinfo/GBSX/1.3           | bioinfo/orthofinder/2.2.1            | bioinfo/tassel/5.0            |  |  |  |  |  |  |  |  |  |
| bioinfo/aspera/3.7.7                         | bioinfo/gdal/1.11.0        | bioinfo/orthomcl/2.0.9               | bioinfo/tassel/5.2            |  |  |  |  |  |  |  |  |  |
| bioinfo/atlas/1.0_commit-a387176             | bioinfo/gdal/1.9.2         | bioinfo/pairagon/1.1                 | bioinfo/tassel/5.2.15         |  |  |  |  |  |  |  |  |  |

→ Two versions are available! We will take the 1.2 version

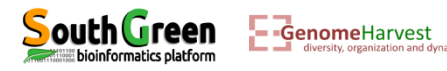

• To load this module run the command line:

#### module load bioinfo/GBSX/1.2

• The module is now loaded. This can be verified by listing the loaded modules with de following command line:

## module list

| Multi PuTTY Manager           |                    |          |                                    |  |
|-------------------------------|--------------------|----------|------------------------------------|--|
| File View Tools Help          |                    |          |                                    |  |
| 👔 💣 🔚 📼 Import Database 🧬 Cl  | ose All Sessions   |          |                                    |  |
| Protocol SSH 🔹 Host           | - Login as         | Password | PuTTY Setting Default Settings 🔹 💽 |  |
| Multi Sessions Command        |                    | → Ses    | sions 👻 No session accepts command |  |
| cc2-gmartin cc2-gmartin cc2-g | martin cc2-gmartin |          |                                    |  |
| [gmartin@cc2-login vcfhunterG | BS]\$ module list  |          |                                    |  |
| Currently Loaded Modulefiles: |                    |          |                                    |  |
| 1) bioinfo/GBSX/1.2           |                    |          |                                    |  |
| [gmartin@cc2-login vcfhunterG | BS]\$              |          |                                    |  |

The GBSX module is loaded. But what you don't know, is that GBSX need another program to be used! This program is JAVA. To load java we will run the command line:

module load system/java/jre8

You can try again module list to verify that java has been loaded

[gmartin@cc2-login vcfhunterGBS]\$ module list Currently Loaded Modulefiles: 1) bioinfo/GBSX/1.2 2) system/java/jre8 [gmartin@cc2-login vcfhunterGBS]\$

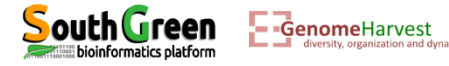

• At this point all is ready to demultiplex the fastq file! All we have to do is to run the following command line (in one single line):

```
qsub -q normal.q -l mem_free=12G -b yes -V -N DEMULT java -XX:ParallelGCThreads=1 -Xmx8G
-jar /usr/local/bioinfo/GBSX/1.2/GBSX_v1.1.2.jar --Demultiplexer
-f1 WorkShopDataset/ReadFromTheSequencer_R1.fastq.gz
-i WorkShopDataset/DemultiplexingFile.tab -o Demultiplexed -gzip true -mb 0
```

- Now a little piece of explanation:
  - ✓ We are working on a cluster.
    - This means that we have several computers which are connected so that they can work together.
    - It also allows that several people can run huge calculation at the same time!
    - It also means that there is a strict procedure to perform calculation on the cluster and this procedure is associated to the way a cluster work:

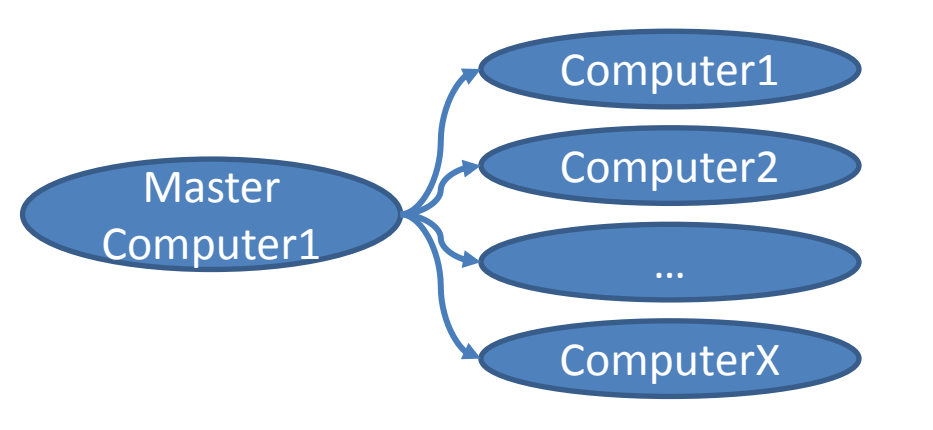

## A single computer to rule them all

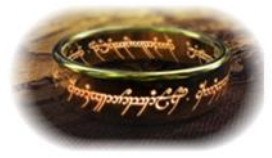

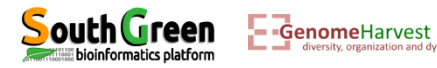

#### How the cluster works?

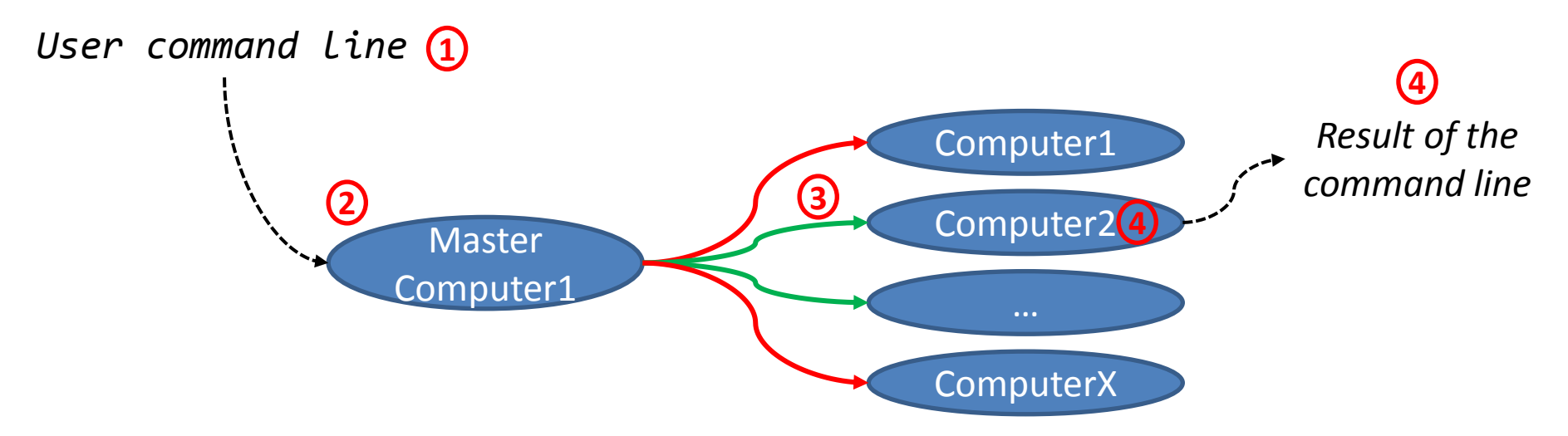

- 1. The user tip a command line
- 2. Which is sent to the master computer
- 3. Based on this command line, the master computer identify which computer it rules match the command requirements and which of them are available
- 4. The command line is executed on the chosen computer (in this example **Computer2**)
- 5. Which returns the result of the command line

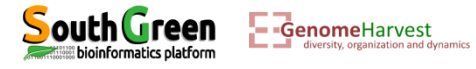

Back to the command line:

```
qsub -q normal.q -l mem_free=12G -b yes -V -N DEMULT "java -XX:ParallelGCThreads=1 -Xmx8G
-jar /usr/local/bioinfo/GBSX/1.2/GBSX_v1.1.2.jar --Demultiplexer
-f1 WorkShopDataset/ReadFromTheSequencer_R1.fastq.gz
-i WorkShopDataset/DemultiplexingFile.tab -o Demultiplexed -gzip true -mb 0"
```

- The first part of the command line (in bold) is **used by the master computer**:
  - qsub: Means that we will send a command that the master computer needs to analyze to choose the best computer
  - -q normal.q: tells the master computer that we will use computer from normal queue. Several queues exist depending on computation requirement:
    - ✓ normal.q: access to computers of 48 processors with 192Go shared memory (RAM) and a command line cannot exceed 48hours of running time.
    - ✓ *long.q*: access to computers of 48 processors with 192Go shared memory but there is not running time limit
    - ✓ bigmem.q: access to a unique computer of 96 processors with 2,6To shared memory and no time limit
  - -I mem\_free=12G: precise that the program will use 12G of RAM (so the master computer will check that it is available on the computers). This is a facultative option but necessary when using java program to prevent errors...
  - ✤ -b yes: it is not important, but put it.
  - ✤ -V: Tell the master computer to load the module previously loaded on the computer it will choose
  - -N DEMULT: A name passed to the command line to look at its status (waiting, running or error) on the cluster

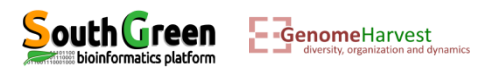

Back to the command line:

qsub -q normal.q -l mem\_free=12G -b yes -V -N DEMULT "java -XX:ParallelGCThreads=1 -Xmx8G -jar /usr/local/bioinfo/GBSX/1.2/GBSX\_v1.1.2.jar --Demultiplexer

- -f1 WorkShopDataset/ReadFromTheSequencer\_R1.fastq.gz
- -i WorkShopDataset/DemultiplexingFile.tab -o Demultiplexed -gzip true -mb 0"
- The part of the command line between quotation marks (in bold) is the command line that is executed on the **computer chosen by the master computer**.
  - /usr/local/bioinfo/GBSX/1.2/GBSX\_v1.1.2.jar: is the program that is used to demultiplex the fastq file. Element in black are options/argument passed to this program to make it work (as a function and its arguments in Excel!).
  - ✤ --Demultiplexer: Tell the program that we want to demultiplex the fastq
  - -f1 WorkShopDataset/ReadFromTheSequencer\_R1.fastq.gz: locate the fastq file to demultiplex
  - -i WorkShopDataset/DemultiplexingFile.tab: loacte the file containing the multiplexing informations (which tags correspond to which samples and restriction enzymes used)
  - ✤ -o Demultiplexed: The name of the output folder (this folder will be created by the program).
  - -gzip true: Tells the program that output should be compressed to gain space (equivalent to .zip files on Windows)
  - -mb 0: Tells the program that 0 mismatch are allowed in the tag to attribute a read to an accession
  - java -XX:ParallelGCThreads=1 -Xmx8G -jar: Tells to the computer that the program /usr/local/bioinfo/GBSX/1.2/GBSX\_v1.1.2.jar is written in java language (java), that java should only use one processor (-XX:ParallelGCThreads=1) and that 8G memory are available for java (-Xmx8G -jar). -jar indicate to java that the program is directly after.

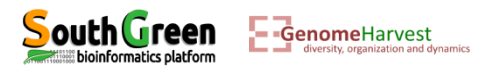

• One can check the status of job(s) with the following command line:

#### qstat

Because the job we have sent is a very short one it is likely that it will be finished before you
run this command line... Here is an example of the what we can observe:

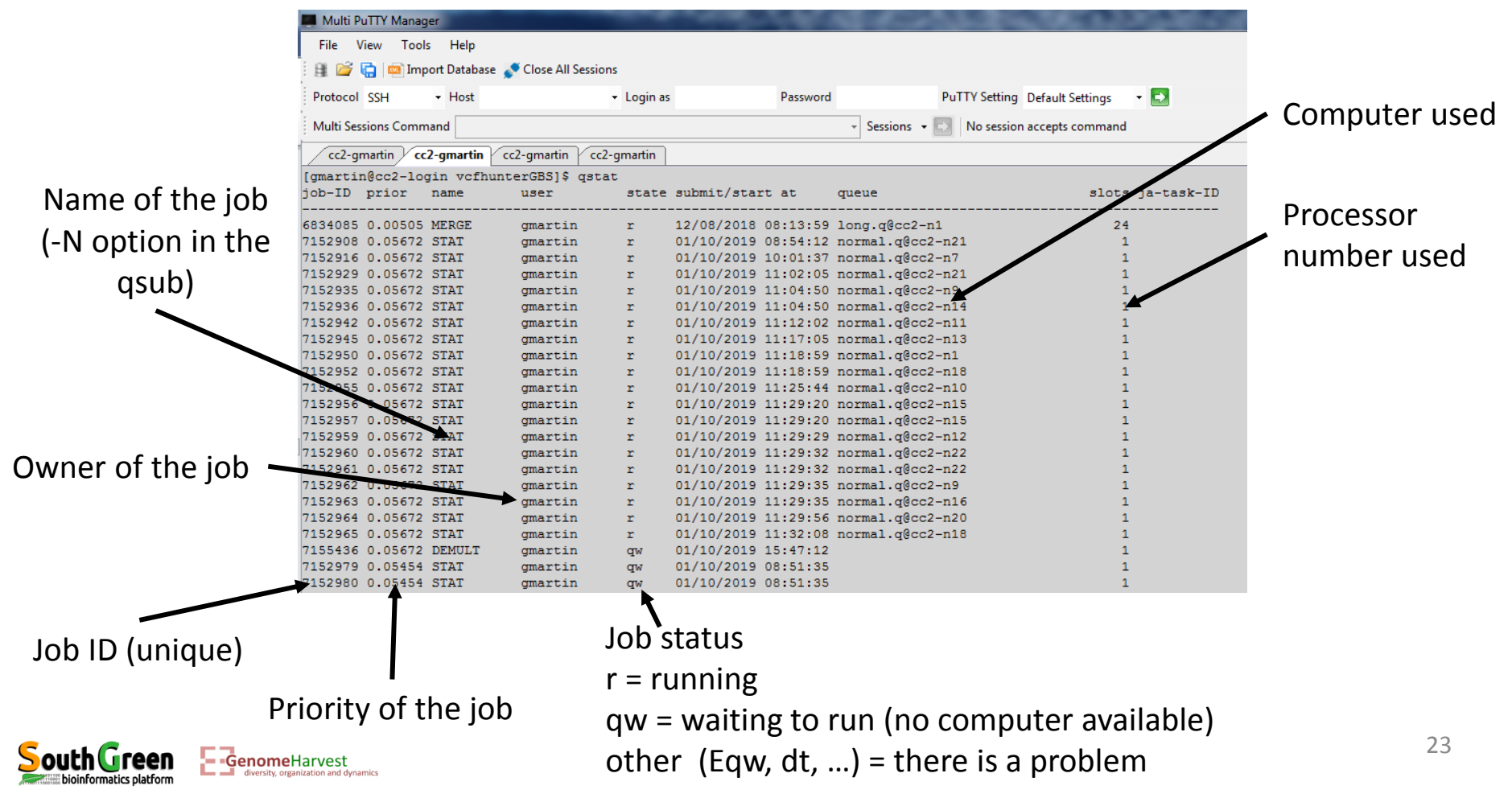

• Output of the demultiplexing command line. Listing the current directory:

## 11

• One file and one folder are generated:

# 1 A file named DEMULT.o7157685

- Correspond to the Name of the job passed to the qsub (-N DEMULT) concatenated with the unique job ID attributed by the master computer to the command line (here: **7157685**).

- Because some programs "speak": this file contained what they say. We can have a look at what the program say with the more command:

more DEMULT.07157685

```
[gmartin@cc2-login vcfhunterGBS]$ more DEMULT.07157685
Start the demultiplexing.
100000 reads demultiplexed
200000 reads demultiplexed
300000 reads demultiplexed
400000 reads demultiplexed
500000 reads demultiplexed
538230 reads demultiplexed
Demultiplexing ended.
[gmartin@cc2-login vcfhunterGBS]$
```

2 A folder named Demultiplexed This folder was created by GBSX as we tell him to do it with the (-o Demultiplexed) argument.

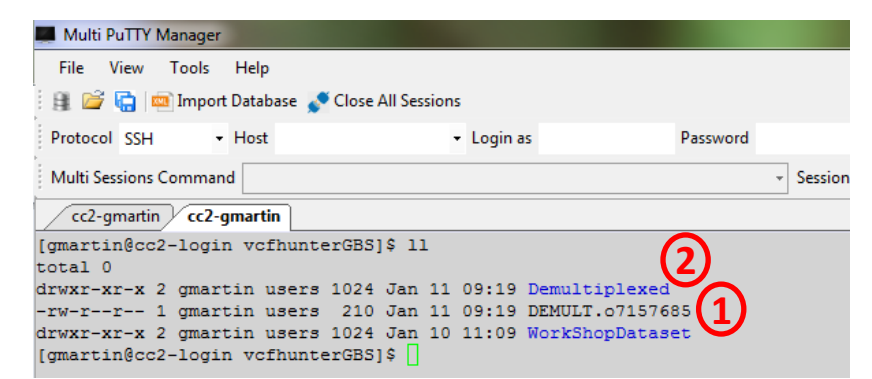

| <ul> <li>Listing the demultiplexed folder:</li> </ul>                                                                                                    | A file summarizing demultiplexing                                                                                     |
|----------------------------------------------------------------------------------------------------|----------------------------------------------------------------------------------------------------|
| ll Demultiplexed                                                                                                    | A file with demultiplexing                                                                                            |
| [gmartin@cc2-login vcfhunterGBS]\$ 11 Demultiplexed<br>total 4576                                                                                                    | statistics                                                                                                    |
| -rw-rr 1 gmartin users 1033 Jan 11 09:19 gbsDemultiplex.stats<br>-rw-rr 1 gmartin users 392909 Jan 11 09:19 sample10.R1.fastq.gz<br>-rw-rr 1 gmartin users 383291 Jan 11 09:19 sample11.R1.fastq.gz<br>-rw-rr 1 gmartin users 393619 Jan 11 09:19 sample12.R1.fastq.gz<br>-rw-rr 1 gmartin users 373870 Jan 11 09:19 sample1.R1.fastq.gz<br>-rw-rr 1 gmartin users 373870 Jan 11 09:19 sample2.R1.fastq.gz<br>-rw-rr 1 gmartin users 378318 Jan 11 09:19 sample3.R1.fastq.gz<br>-rw-rr 1 gmartin users 363557 Jan 11 09:19 sample4.R1.fastq.gz<br>-rw-rr 1 gmartin users 381574 Jan 11 09:19 sample6.R1.fastq.gz<br>-rw-rr 1 gmartin users 369568 Jan 11 09:19 sample6.R1.fastq.gz<br>-rw-rr 1 gmartin users 369568 Jan 11 09:19 sample6.R1.fastq.gz | Reads parsed according to the accession they belong to                                                                |
| -rw-rr 1 gmartin users 392967 Jan 11 09:19 Samples.R1.Fastq.g2<br>-rw-rr 1 gmartin users 378680 Jan 11 09:19 sample9.R1.fastq.gz<br>-rw-rr 1 gmartin users 152582 Jan 11 09:19 undetermined.fastq.gz<br>[gmartin@cc2-login vcfhunterGBS]\$                                                                                                    | A file containing reads that could<br>not be attributed to an accession<br>( <i>i.e.</i> sequencing error in the tag) |

• To have a look at these files:

more Demultiplexed/gbsDemultiplex.log (for example)

 But because it is boring to always put Demultiplexed/ for all file which are in the directory, we will directly go into this directory:

cd Demultiplexed

South Green E-Genome Harvest

 The gbsDemultiplex.log file: more gbsDemultiplex.log

| Multi PuTTY Manager           |                  |                         |                    |                      |
|-------------------------------|------------------|-------------------------|--------------------|----------------------|
| File View Tools Help          |                  |                         |                    |                      |
| 🔋 🖆 🔚 📼 Import Database 💉 Cl  | ose All Sessions |                         |                    |                      |
| Protocol SSH - Host           | - Log            | in as                   | Password           | PuTTY Setting        |
| Multi Sessions Command        |                  |                         | - Se               | ssions 👻 💽 No sessio |
| cc2-gmartin cc2-gmartin cc2-g | martin           |                         |                    |                      |
| [gmartin@cc2-login Demultiple | xed]\$ more gbs  | sDemultiple             | x.log              |                      |
| Start GBSX demultiplex on Fri | Jan 11 09:19     | :16 CET 201             | 9                  |                      |
| Toolkit Version: GBSX v1.1.2  | GBS demult       | tiplexer Ve             | rsion: GBSX v1.2   |                      |
| Started to open the first fil | es, parsing of   | f the param             | eters succeded.    |                      |
| Parameters:                   |                  |                         |                    |                      |
| First fastq file:             | WorkShopDat      | taset/ReadF             | romTheSequencer_R1 | .fastq.gz            |
| Info-file: WorkS              | hopDataset/Der   | multiplexin             | gFile.tab          |                      |
| Output directory:             | Demultiple:      | xed                     |                    |                      |
| In- and output file           | are gziped:      | true                    |                    |                      |
| Use long file names:          | false            |                         |                    |                      |
| Data type: GBS                |                  |                         |                    |                      |
| Used algorithm to de          | tect mismatche   | es and/or i             | ndels: hamming     | 3                    |
| Used self correcting          | barcodes:        | false                   |                    |                      |
| Allowed mismatches i          | n the barcode    | : 0                     |                    |                      |
| Allowed mismatches i          | n the enzyme:    | 1                       |                    |                      |
| Must check reads com          | pletely: tru     | ue                      |                    |                      |
| Must keep the cutsit          | es: tru          | ue<br>damban lána       | 1                  |                      |
| Allowed mismatches t          | o check the ac   | daptor liga             | se: I              |                      |
| Maximum distance bet          | AGAICGGAAGA      | AGCG                    | nd start of bargod | o. 0                 |
| Hawimum distance bet          | ween start of    | Sequence a<br>luminal 8 | nu start or parcou | 0                    |
| Minimum length of th          | e sequence:      | 0                       |                    |                      |
| Keep sequences with           | N as nucleotic   | de: true                |                    |                      |
| http biquinois with           |                  |                         |                    |                      |
| Single read demultiplexing    |                  |                         |                    |                      |
| Use double barcodes false     |                  |                         |                    |                      |
|                               |                  |                         |                    |                      |
| Ended on Fri Jan 11 09:19:26  | CET 2019         |                         |                    |                      |
| [gmartin@cc2-login Demultiple | xed]\$           |                         |                    |                      |

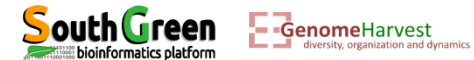

The gbsDemultiplex.log file: more gbsDemultiplex.stats

| A Multi PuTTY Manager                      |             |          |           |          |           |       |         |             |              |            |            |                |                        |                   |
|--------------------------------------------|-------------|----------|-----------|----------|-----------|-------|---------|-------------|--------------|------------|------------|----------------|------------------------|-------------------|
| File View Tools Help                       |             |          |           |          |           |       |         |             |              |            |            |                |                        |                   |
| 👔 🖆 🔚 Import Database 💉 Close All Sessions |             |          |           |          |           |       |         |             |              |            |            |                |                        |                   |
| Protocol SSH                               | + Host      |          | -         | Login as |           | Passv | vord    |             | PuTTY Settir | ng Default | t Settings | - 🛃            |                        |                   |
| Multi Sessions Con                         | nmand       |          |           |          |           |       | + Se    | essions 🝷 🗧 | No sess      | ion accept | s command  |                |                        |                   |
| cc2-gmartin                                | cc2-gmartin | cc2-gmar | rtin      |          |           |       |         |             |              |            |            |                |                        |                   |
| [gmartin@cc2-1                             | login Demu  | ltiplexe | d]\$ more | gbsDem   | ultiplex. | stats |         |             |              |            |            |                |                        |                   |
| sampleID                                   | barcode     | enzyme   | total.c   | ount     | total.p   | erc   | mismato | h.O.coun    | t            | mismat     | ch.0.perc  | basecall.count | basecall.above.30.perc | basecall.qual.avg |
| sample1 AACT                               | PstI        | 44566    | 0.08280   | 1033015  | 62529     | 44566 | 1.0     | 4230367     | 1.0          | 32.0       |            |                |                        |                   |
| sample10                                   | CCACG       | PstI     | 44228     | 0.0821   | 730486966 | 5384  | 44228   | 1.0         | 4198304      | 1.0        | 32.0       |                |                        |                   |
| sample11                                   | TATAA       | PstI     | 44294     | 0.0822   | 956728536 | 1276  | 44294   | 1.0         | 4204723      | 1.0        | 32.0       |                |                        |                   |
| sample12                                   | GAGCG       | PstI     | 44376     | 0.0824   | 480240789 | 2536  | 44376   | 1.0         | 4212401      | 1.0        | 32.0       |                |                        |                   |
| sample2 CCAG                               | PstI        | 44579    | 0.08282   | 5186258  | 66266     | 44579 | 1.0     | 4231636     | 1.0          | 32.0       |            |                |                        |                   |
| sample3 TTGA                               | PstI        | 44218    | 0.08215   | 4469278  | 9328      | 44218 | 1.0     | 4197408     | 1.0          | 32.0       |            |                |                        |                   |
| sample4 GGTA                               | PstI        | 44408    | 0.08250   | 7478215  | 63272     | 44408 | 1.0     | 4215298     | 1.0          | 32.0       |            |                |                        |                   |
| sample5 ATTG                               | PstI        | 44553    | 0.08277   | 6879772  | 58792     | 44553 | 1.0     | 4229275     | 1.0          | 32.0       |            |                |                        |                   |
| sample6 CGGT                               | PstI        | 44219    | 0.08215   | 6327220  | 7049      | 44219 | 1.0     | 4197549     | 1.0          | 32.0       |            |                |                        |                   |
| sample7 TGCG                               | PstI        | 44461    | 0.08260   | 5949129  | 55428     | 44461 | 1.0     | 4220581     | 1.0          | 32.0       |            |                |                        |                   |
| sample8 GTAT                               | PstI        | 44491    | 0.08266   | 1687382  | 71742     | 44491 | 1.0     | 4223375     | 1.0          | 32.0       |            |                |                        |                   |
| sample9 AACCA                              | PstI        | 44170    | 0.08206   | 5288073  | 87177     | 44170 | 1.0     | 4192803     | 1.0          | 32.0       |            |                |                        |                   |
| undetermined                               |             |          | 5667      | 0.0105   | 289560225 | 18254 |         |             |              |            |            |                |                        |                   |
| [gmartin@cc2-1                             | login Demu  | ltiplexe | d]\$      |          |           |       |         |             |              |            |            |                |                        |                   |

- Not very easy to read... We will load this file on our computer.
  - ✓ For that we need FileZilla: https://filezilla-project.org/
  - ✓ Install it

informatics platform

Connect to your cluster account:  $\checkmark$ 

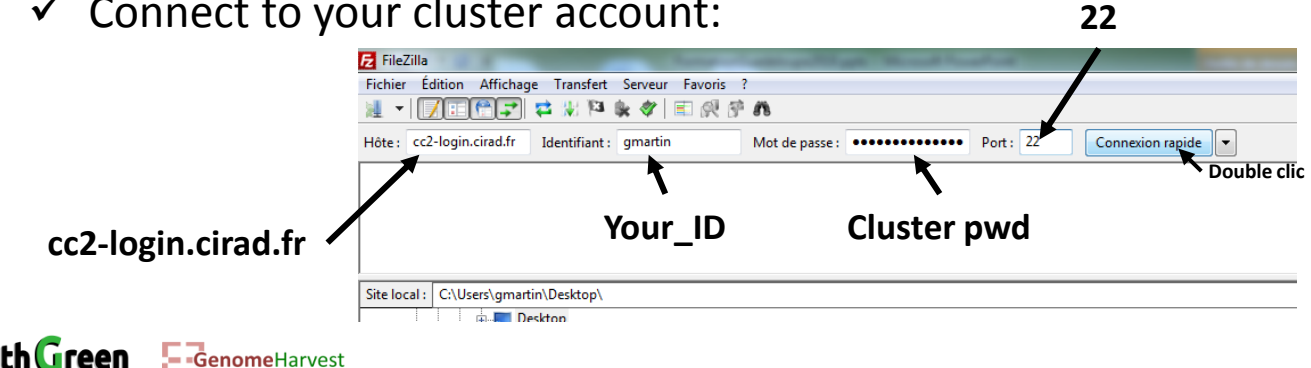

• The gbsDemultiplex.log file:

| 5 sftp://gmartin@cc2-login.cirad.fr - FileZilla                                               |                       | Annual and a second second second second second second second second second second second second second second | on March Street, or                           |                                  |                                             |                |             |  |  |  |  |
|-----------------------------------------------------------------------------------------------|-----------------------|----------------------------------------------------------------------------------------------------|-----------------------------------------------|----------------------------------|---------------------------------------------|----------------|-------------|--|--|--|--|
| Fichier Édition Affichage Transfert Serveur Favoris ?                                         |                       |                                                                                                    |                                               |                                  |                                             |                |             |  |  |  |  |
| 📃 🔹 🕅 📰 🚰 🗱 🏁 🌸 🛷 📰 🕺 🤔 🦓                                                                     |                       |                                                                                                    |                                               |                                  |                                             |                |             |  |  |  |  |
| Hôte : Identifiant : Mot de                                                                   | e passe : Port :      | Connexion rapide                                                                                               |                                               |                                  |                                             |                |             |  |  |  |  |
| Statut : Connexion à cc2-login.cirad.fr                                                       |                       |                                                                                                    |                                               |                                  |                                             |                | *           |  |  |  |  |
| Statut : Connected to cc2-login.cirad.fr                                                      |                       |                                                                                                    |                                               |                                  |                                             |                |             |  |  |  |  |
| Statut : Recuperation du contenu du dossier<br>Statut : Listing directory /gs7k1/home/gmartin |                       |                                                                                                    |                                               |                                  |                                             |                |             |  |  |  |  |
| Statut : Contenu du dossier "/gs7k1/home/gmartin" affiché a                                   | avec succès           |                                                                                                    |                                               |                                  |                                             |                |             |  |  |  |  |
|                                                                                               |                       |                                                                                                    |                                               |                                  |                                             |                | Ŧ           |  |  |  |  |
| Site local : C:\Users\gmartin\Desktop\                                                        |                       | -                                                                                                    | <ul> <li>Site distant : /gs7k1/hor</li> </ul> | ne/gmartin                       |                                             |                | •           |  |  |  |  |
| 🗈 🚃 Desktop                                                                                   |                       | · · · · · · · · · · · · · · · · · · ·                                                                          | • B- <u>3</u> /                               |                                  |                                             |                |             |  |  |  |  |
| Documents                                                                                     |                       |                                                                                                    |                                               |                                  |                                             |                |             |  |  |  |  |
| Eavorites                                                                                     |                       |                                                                                                    | - in nome                                     |                                  |                                             |                |             |  |  |  |  |
|                                                                                               |                       |                                                                                                    |                                               | *                                |                                             |                |             |  |  |  |  |
| Nom de fichier Taille de fi Type de fichier Der                                               | rnière modificat      |                                                                                                    | Nom de fichier                                |                                  | Taille de Type de fic Dernière modification | Droits d'ac    | Propriétair |  |  |  |  |
| Dorsier de fiele 11/                                                                          | /01 /2010 11:00:57    |                                                                                                    | biointo-agap                                  |                                  | Dossier de 20/11/2018 15:52:22              | drwxr-xr-x     | gmartin us  |  |  |  |  |
| Nouveau dossier Dossier de fich 11/0                                                          | /03/2019 11:09:57     |                                                                                                    | Canony                                        |                                  | Dossier de 11/01/2018 08:30:52              | dragr-yr-y     | gmartin us  |  |  |  |  |
| PahangHDvsSchizocarpa Dossier de fich 05/3                                                    | /10/2018 11:07:51     |                                                                                                    | Chloro                                        |                                  | Dossier de 12/12/2016 09:06:05              | drwxr-xr-x     | gmartin us  |  |  |  |  |
| CitrusReadme.txt 945 Fichier TXT 07/0                                                         | /01/2019 17:50:43     |                                                                                                    | ircos                                         |                                  | Dossier de 12/06/2017 11:09:45              | drwxr-xr-x     | gmartin us  |  |  |  |  |
| desktop.ini 282 Paramètres de 12/0                                                            | /01/2018 08:17:57     | _                                                                                                    | Desktop                                       | _                                | Dossier de 15/05/2017 11:36:19              | drwxr-xr-x     | gmartin us  |  |  |  |  |
| Adobe Acroba 05/2                                                                             | /10/2018 15:23:21     |                                                                                                    | in thought                                    |                                  | Dossier de 11/01/2018 08:36:29              | drwxr-xr-x     | gmartin us  |  |  |  |  |
| FormationGuadeloupe2019 27 775 640 Présentation 11/0                                          | /01/2019 11:12:18     | (1)                                                                                                    | 📕 igv                                         | (2)                              | Dossier de 06/11/2018 11:03:16              | drwxr-xr-x     | gmartin us  |  |  |  |  |
| A journal.pone.0155740.PDF 3 331 949 Adobe Acroba 10/3                                        | /11/2017 09:37:41     | $\mathbf{\nabla}$                                                                                              | Programmes                                    | $\mathbf{\overline{\mathbf{V}}}$ | Dossier de 03/09/2018 15:14:45              | drwxr-xr-x     | gmartin us  |  |  |  |  |
| Livre 2016 Banana_+ Geno 15 619 560 Adobe Acroba 24/3                                         | /11/2017 08:04:37     |                                                                                                    | Brades Brade                                  | <b>—</b> 1 1 .                   | Dossier de 25/01/2017 13:38:27              | drwxr-xr-x     | gmartin us  |  |  |  |  |
| A networks_reference.pdf 1421082 Adobe Acroba 09/0                                            | (02/2018 17:59:46 YOU | r computer                                                                                                    | BEEEPENICES                                   | The cluster                      | Dossier de 10/10/2018 09:26:24              | drwxr-xr-x     | gmartin us  |  |  |  |  |
| STATISTICUES POUR STAT 2 523 782 Adobe Acroba 03/                                             | /09/2017 16:09:18     | reompater                                                                                                    | scrint                                        | The cluster                      | Dossier de 12/12/2016 09:45:52              | drwxr-xr-x     | gmartin us  |  |  |  |  |
| - SFormationGuadeloupe20 165 Présentation 11/0                                                | /01/2019 09:17:54     |                                                                                                    | script new cluster                            |                                  | Dossier de 12/06/2018 12:45:52              | drwxr-xr-x     | gmartin us  |  |  |  |  |
|                                                                                               |                       |                                                                                                    | work.                                         |                                  | Dossier de 05/12/2016 11:02:36              | Invxnvxnvx     | root root   |  |  |  |  |
|                                                                                               |                       |                                                                                                    | Work Double                                   | clic                             | Dossier de 08/01/2019 15:17:59              | drwxr-xr-x     | gmartin us  |  |  |  |  |
|                                                                                               |                       |                                                                                                    | .bash_history                                 |                                  | 25 986 Fichier BAS 10/01/2019 16:40:03      | -rw            | gmartin us  |  |  |  |  |
|                                                                                               |                       |                                                                                                    | .bash_logout                                  |                                  | 33 Fichier BAS 05/12/2016 11:02:36          | -rw-rr         | gmartin us  |  |  |  |  |
|                                                                                               |                       |                                                                                                    | .bash_profile                                 |                                  | 799 Fichier BAS 24/11/2017 10:24:21         | -rw-rr         | gmartin us  |  |  |  |  |
|                                                                                               |                       |                                                                                                    | .bashrc                                       |                                  | 124 Fichier BAS 05/12/2016 11:02:36         | -rw-rr         | gmartin us  |  |  |  |  |
|                                                                                               |                       |                                                                                                    | enstaller/rc                                  | 1                                | 2.487 Eichier ENS 11/01/2018 08:39:51       | -rw-rr         | gmartin us  |  |  |  |  |
|                                                                                               |                       |                                                                                                    | esd auth                                      |                                  | 16 Fichier ESD 25/07/2017 16:54:55          | -TW            | gmartin us  |  |  |  |  |
|                                                                                               |                       |                                                                                                    | gitconfig                                     |                                  | 58 Fichier GIT 30/01/2018 10:52:20          | -rw-rr         | gmartin us  |  |  |  |  |
|                                                                                               |                       |                                                                                                    | gnuplot_history                               |                                  | 5 Fichier GN 19/06/2017 15:46:02            | -rw            | gmartin us  |  |  |  |  |
|                                                                                               |                       |                                                                                                    | .pulse-cookie                                 |                                  | 256 Fichier PUL 25/07/2017 16:54:54         | -rw            | gmartin us  |  |  |  |  |
| 10 fichiers et 3 dossiers. Taille totale : 51 447 835 octets                                  |                       |                                                                                                    | 22 fichiers et 39 dossiers. T                 | aille totale : 8 648 435 octets  | CT0 212 F. L. DVT 00/01/2010 1C 27.14       |                |             |  |  |  |  |
|                                                                                               |                       |                                                                                                    |                                               |                                  |                                             |                |             |  |  |  |  |
| Serveur / Fichier local Direction Fichier distant                                             |                       |                                                                                                    |                                               | Taille Priorité Statut           |                                             |                |             |  |  |  |  |
|                                                                                               |                       |                                                                                                    |                                               |                                  |                                             |                |             |  |  |  |  |
|                                                                                               |                       |                                                                                                    |                                               |                                  |                                             |                |             |  |  |  |  |
|                                                                                               |                       |                                                                                                    |                                               |                                  |                                             |                |             |  |  |  |  |
|                                                                                               |                       |                                                                                                    |                                               |                                  |                                             |                |             |  |  |  |  |
|                                                                                               |                       |                                                                                                    |                                               |                                  |                                             |                |             |  |  |  |  |
| Fichiers en file d'attente         Transferts échoués         Transferts réussis              |                       |                                                                                                    |                                               |                                  |                                             |                |             |  |  |  |  |
| ~                                                                                             |                       |                                                                                                    |                                               |                                  | <u>-</u>                                    | File d'attente | : vide 🔹 🖷  |  |  |  |  |

• Go to the Demultiplexed folder: work → vcfhunterGBS → Demultiplexed

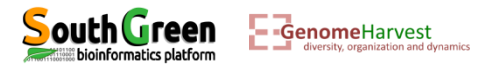

• The gbsDemultiplex.log file:

| 🔁 sftp://gmartin@cc2-login.cirad.fr - FileZilla                                                                                                    |                                                          |                                             |                               |  |  |  |  |  |  |  |  |
|----------------------------------------------------------------------------------------------------|----------------------------------------------------------|---------------------------------------------|-------------------------------|--|--|--|--|--|--|--|--|
| Fichier Edition Affichage Transfet Server Favoris ?                                                                                                    |                                                          |                                             |                               |  |  |  |  |  |  |  |  |
|                                                                                                    |                                                          |                                             |                               |  |  |  |  |  |  |  |  |
| Hôte : Identifiant : Mot de passe : Port : Connexion rapide 💌                                                                                                    |                                                          |                                             |                               |  |  |  |  |  |  |  |  |
| Statut : Contenu du dossier "/work/gmartin/vcfhunterGBS/Demultiplexed" affiché avec succès                                                                                                    |                                                          |                                             | *                             |  |  |  |  |  |  |  |  |
| Statut: Connexion a cc2-login.cirad.rr<br>Statut: Connexion a cc2-login.cirad.fr                                                                                                    |                                                          |                                             |                               |  |  |  |  |  |  |  |  |
| Statut : Démarrage du téléchargement de /work/gmartin/vcfhunterGBS/Demultiplexed/gbsDemultiplex.stats                                                                                                    |                                                          |                                             |                               |  |  |  |  |  |  |  |  |
| Statut : remote;/work/gmartin/vchunter6/bs/Jemultiplexed/gbsJemultiplex.stats => local:C:\Users/gmartin/Uesktop/gbsJemultiplex.stats<br>Statut : Transfert de fichier revis;1 033 octets transferis en 1 seconde |                                                          |                                             |                               |  |  |  |  |  |  |  |  |
|                                                                                                    |                                                          |                                             |                               |  |  |  |  |  |  |  |  |
| site local: C(Users)gmartin Usektop                                                                                                    | Site distant : //work/gmartin/vcrhunterGBS/Demultiplexed |                                             | •                             |  |  |  |  |  |  |  |  |
|                                                                                                    | vcfhunterGBS                                             |                                             | <u> </u>                      |  |  |  |  |  |  |  |  |
| Downloads                                                                                                    | Demultiplexed                                            |                                             |                               |  |  |  |  |  |  |  |  |
| 😥 🙀 🙀 Favorites                                                                                                    |                                                          |                                             | -                             |  |  |  |  |  |  |  |  |
| Nom de fichier Taille de fi Type de fichier Dernière modificat                                                                                                    | Nom de fichier                                           | Taille de Type de fic Dernière modification | Droits d'ac Propriétair       |  |  |  |  |  |  |  |  |
|                                                                                                    | 🍑                                                        |                                             |                               |  |  |  |  |  |  |  |  |
| Dossier de fich 11/01/2019 11:09:57                                                                                                    | gbsDemultiplex.log                                       | 1 081 Document 11/01/2019 09:19:26          | -rw-rr gmartin us             |  |  |  |  |  |  |  |  |
| Nouveau dossier     Dossier de fich 20/03/2018 11:03:25                                                                                                    | gbsDemultiplex.stats                                     | 1 033 Fichier STA 11/01/2019 09:19:26       | -rw-rr gmartin us             |  |  |  |  |  |  |  |  |
| PanangHDvsSchizocarpa Dossier de trch 05/10/2018 11:07:31                                                                                                    | sample1.1.tastq.gz                                       | 335 532 PowerArch 11/01/2019 09:19:26       | -rw-rr gmartin us             |  |  |  |  |  |  |  |  |
| CitrusReadme.tx 945 Fichief IAI 07/01/2019 17:5045                                                                                                    | sampiziu.ki.rastq.gz                                     | 392 909 PowerArch 11/01/2019 09:19:20       | -rw-rr gmartin us             |  |  |  |  |  |  |  |  |
| a draft off 456867 Hadneber Archaa 05/10/2018 15/3/21                                                                                                    | ample12.R1.fastq.gz                                      | 393 619 PowerArch 11/01/2019 09:19:26       | -nw-rr gmartin us             |  |  |  |  |  |  |  |  |
| Torag and drop"                                                                                                    | sample2.R1.fastq.gz                                      | 373 870 PowerArch 11/01/2019 09:19:26       | -rw-rr gmartin us             |  |  |  |  |  |  |  |  |
| A journal.pone.0155740.PDF 3 331 949 Adobe Acroba 10/11/2017 09:37:41                                                                                                    | sample3.R1.fastq.gz                                      | 352 415 PowerArch 11/01/2019 09:19:26       | -rw-rr gmartin us             |  |  |  |  |  |  |  |  |
| Livre 2016 Banana_+Geno 15 619 560 Adobe Acroba 24/11/2017 08:04:37                                                                                                    | 🖾 sample4.R1.fastq.gz                                    | 378 318 PowerArch 11/01/2019 09:19:26       | -rw-rr gmartin us             |  |  |  |  |  |  |  |  |
| hetworks_reference.pdf 1 421 082 Adobe Acroba 09/02/2018 17:39:46                                                                                                    | sample5.R1.fastq.gz                                      | 363 557 PowerArch 11/01/2019 09:19:26       | -rw-rr gmartin us             |  |  |  |  |  |  |  |  |
| pysam.pdf 317 563 Adobe Acroba 22/02/2018 13:38:09                                                                                                    | sample6.R1.fastq.gz                                      | 381 574 PowerArch 11/01/2019 09:19:26       | -rw-rr gmartin us             |  |  |  |  |  |  |  |  |
| A STATISTIQUES POUR STAT 2 523 782 Adobe Acroba 03/09/2017 16:09:18                                                                                                    | Sample7.R1.fastq.gz                                      | 369 568 PowerArch 11/01/2019 09:19:26       | -rw-rr gmartin us             |  |  |  |  |  |  |  |  |
| -SFormationGuadeloupe20 165 Presentation 11/01/2019 09:17:59                                                                                                    | sample8.KL.fastq.gz                                      | 392 967 PowerArch 11/01/2019 09:19:26       | -rw-rr gmartin us             |  |  |  |  |  |  |  |  |
|                                                                                                    | undetermined fasta az                                    | 152 582 PowerArch 11/01/2019 09:19:20       | -rw-rr gmartin us             |  |  |  |  |  |  |  |  |
|                                                                                                    | undetermined.asscq.gz                                    | 152 502 POWER(Ch., 11/01/2019 05.15.20      | -iw-ii ginatan us             |  |  |  |  |  |  |  |  |
|                                                                                                    |                                                          |                                             |                               |  |  |  |  |  |  |  |  |
|                                                                                                    | (2)                                                      |                                             |                               |  |  |  |  |  |  |  |  |
|                                                                                                    |                                                          |                                             |                               |  |  |  |  |  |  |  |  |
|                                                                                                    |                                                          |                                             |                               |  |  |  |  |  |  |  |  |
| Your computer                                                                                                    | i ne cluster                                             |                                             |                               |  |  |  |  |  |  |  |  |
|                                                                                                    |                                                          |                                             |                               |  |  |  |  |  |  |  |  |
|                                                                                                    |                                                          |                                             |                               |  |  |  |  |  |  |  |  |
|                                                                                                    |                                                          |                                             |                               |  |  |  |  |  |  |  |  |
| 10 fichiers et 3 dossiers. Taille totale : 51 447 835 octets                                                                                                    | Sélection de 1 fichier. Taille totale : 1 033 octets     |                                             |                               |  |  |  |  |  |  |  |  |
| Serveur / Fichier local Direction Fichier distant                                                                                                    | Taille Priorité Statut                                   |                                             |                               |  |  |  |  |  |  |  |  |
|                                                                                                    |                                                          |                                             |                               |  |  |  |  |  |  |  |  |
|                                                                                                    |                                                          |                                             |                               |  |  |  |  |  |  |  |  |
|                                                                                                    |                                                          |                                             |                               |  |  |  |  |  |  |  |  |
|                                                                                                    |                                                          |                                             |                               |  |  |  |  |  |  |  |  |
|                                                                                                    |                                                          |                                             |                               |  |  |  |  |  |  |  |  |
| Fichiers en file d'attente Transferts échoués Transferts réussis (1)                                                                                                    |                                                          |                                             |                               |  |  |  |  |  |  |  |  |
|                                                                                                    |                                                          | 🔒 🖻                                         | 🕮 File d'attente : vide 🛛 🔍 👁 |  |  |  |  |  |  |  |  |

- Your file has been copied to your desktop.
- Open it with Excel!

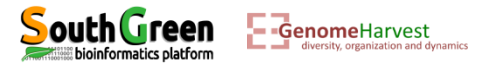

• The gbsDemultiplex.log file:

|    | ען אין אין אין אין אין אין אין אין אין אי |                  |       |         |             |               |             |            |                 |                  |            |                     |
|----|-------------------------------------------|------------------|-------|---------|-------------|---------------|-------------|------------|-----------------|------------------|------------|---------------------|
| Fi | chier Accue                               | il Insertion     | Mi    | se en p | age Formul  | es Donnée     | s Révision  | Affichage  |                 |                  |            |                     |
|    | Coupe                                     | r                |       | Calibri | i - 1       | 1 · A A       | = = =       | ≫          | Renvoyer à la l | igne automatique | ment Star  | ndard               |
| Co | ller                                      | duire la mise en | forme | G 2     | <u>s</u> -  | <u> - A</u> - | ≣ ≣ ≣       |            | Fusionner et c  | entrer *         | <u></u>    | × % 000 <b>€,</b> 0 |
|    | Presse-                                   | papiers          | Es.   |         | Police      | G.            |             | A          | ignement        |                  | G.         | Nombre              |
|    | A1                                        | -<br>-           |       | f∗ sa   | ampleID     |               |             |            | -               |                  |            |                     |
|    |                                           |                  |       |         |             |               |             |            |                 |                  |            |                     |
|    |                                           |                  |       |         |             |               |             |            |                 |                  |            |                     |
|    |                                           |                  |       |         |             |               |             |            |                 |                  |            |                     |
|    | А                                         | В                | (     | 2       | D           | F             | F           | G          | н               |                  | 1          | К                   |
| 1  | sampleID                                  | barcode          | enzym | -<br>ne | total.count | total.perc    | mismatch.0. | mismatch.0 | basecall.cou    | basecall.abo b   | asecall.qu | al.avg              |
| 2  | sample1                                   | AACT             | Pstl  |         | 44566       | 0.08280103    | 44566       | 1          | 4230367         | 1                |            | 2                   |
| 3  | sample10                                  | CCACG            | Pstl  |         | 44228       | 0.08217305    | 44228       | 1          | 4198304         | 1                | 3          | 2                   |
| 4  | sample11                                  | TATAA            | Pstl  |         | 44294       | 0.08229567    | 44294       | 1          | 4204723         | 1                | 3          | 2                   |
| 5  | sample12                                  | GAGCG            | Pstl  |         | 44376       | 0.08244802    | 44376       | 1          | 4212401         | 1                | 3          | 2                   |
| 6  | sample2                                   | CCAG             | Pstl  |         | 44579       | 0.08282519    | 44579       | 1          | 4231636         | 1                | 3          | 2                   |
| 7  | sample3                                   | TTGA             | Pstl  |         | 44218       | 0.08215447    | 44218       | 1          | 4197408         | 1                | 3          | 2                   |
| 8  | sample4                                   | GGTA             | Pstl  |         | 44408       | 0.08250748    | 44408       | 1          | 4215298         | 1                | 3          | 2                   |
| 9  | sample5                                   | ATTG             | Pstl  |         | 44553       | 0.08277688    | 44553       | 1          | 4229275         | 1                | 3          | 2                   |
| 10 | sample6                                   | CGGT             | Pstl  |         | 44219       | 0.08215633    | 44219       | 1          | 4197549         | 1                | 3          | 2                   |
| 11 | sample7                                   | TGCG             | Pstl  |         | 44461       | 0.08260595    | 44461       | 1          | 4220581         | 1                | 3          | 2                   |
| 12 | sample8                                   | GTAT             | Pstl  |         | 44491       | 0.08266169    | 44491       | 1          | 4223375         | 1                | 3          | 2                   |
| 13 | sample9                                   | AACCA            | Pstl  |         | 44170       | 0.08206529    | 44170       | 1          | 4192803         | 1                | 3          | 2                   |
| 14 | undetermin                                | ed               |       |         | 5667        | 0.01052896    |             |            |                 |                  |            |                     |
| 15 |                                           |                  |       |         |             |               |             |            |                 |                  |            |                     |

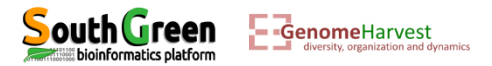

• The sample X.R1.fastq.gz files: For example sample2.R1.fastq.gz

### zmore sample2.R1.fastq.gz

| 📕 Multi PuTTY Manager               |                                    |                          |                                   |
|-------------------------------------|------------------------------------|--------------------------|-----------------------------------|
| File View Tools Help                |                                    |                          |                                   |
| 🔋 📔 🔓 🔚 🔤 Import Database 🍦         | Close All Sessions                 |                          |                                   |
| Protocol SSH - Host                 | - Login as                         | Password                 | PuTTY Setting Default Settings    |
| Multi Sessions Command              |                                    | - Sessio                 | ns 🕞 🔽 No session accepts command |
| cc2-gmartin cc2-gmartin             |                                    |                          |                                   |
| [gmartin@cc2-login Demult:          | iplexed]\$ zmore sample2.R1.fa     | astq.gz                  |                                   |
| > sample2.R1.fastq.                 | gz <                               |                          |                                   |
| @HELIOS2002_0_4183:29281:2          | 29288/1                            |                          |                                   |
| TGCAGATTGAAACATAGATATACTA           | CTATTGCCTGTATGGTTGCAGTGACACA       | GTTACTTAAATAGTGAATCAG    | SCATACCCAAGTTGTATATCCG            |
| алалалалалалалалалалалалалала       | аааааааааааааааааааааааааааа       | аааааааааааааааааааааааа | АААААААААААААААААААААА            |
| @HELIOS2002_0_1:6:12/1              |                                    |                          |                                   |
| TGCAGTTAGTGTCCGATCCAGATGA           | CCGTGCATCCCACCTTCCAGAGCTTCCT       | CGAAAATAACTACTTGCACCI    | TOTTACAGATCGGAAGAGCG              |
| + 🔪 🔪                               |                                    |                          | Т                                 |
| ааааааааааааааааааааааааааааааааааа | , AAAAAAAAAAAAAAAAAAAAAAAAAAAAAAAA | ааааааааааааааааааааааа  | ААААААААААААААААААААААААА         |
|                                     |                                    |                          |                                   |
|                                     | msel rest                          | riction site             | 1                                 |
| pstl restriction site               |                                    |                          | Adapter sequence                  |

- Sample tags were removed from reads
- Illumina adapters are still present at the end of some read (i.e. when sequenced fragments are shorter than illumina reads) → These adapters should be removed as they do not belong to the sample!

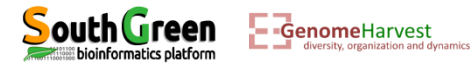

• Removing adapters and quality trimming of read.

The quality trimming is not necessary here as this is simulated reads with top quality but in reality as sequencing quality decrease along a read this is necessary.

- For that we will use cutadapt (<u>https://cutadapt.readthedocs.io/en/stable/guide.html</u>, <u>https://doi.org/10.14806/ej.17.1.200</u>)
- To load cutadapt:
   module purge
   To remove already loaded modules (prevent conflicts)
   module load bioinfo/cutadapt/1.8.1
   module load system/python/3.4.3
   cutadapt also required python module
- To use cutadapt on sample2, run the command line:

qsub -q normal.q -b yes -V -N CUTADAPT cutadapt -a CAGATCGGAAGAGCG -0 10 -q 20,20 -f fastq -m 30 -o sample2.R1.fastq.gz.cut.gz sample2.R1.fastq.gz

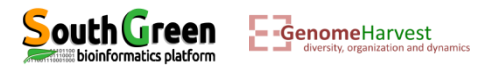

#### • Command line explanation

**qsub -q normal.q -b yes -V -N CUTADAPT** cutadapt -a CAGATCGGAAGAGCG -0 10 -q 20,20 -f fastq -m 30 -o sample2.R1.fastq.gz.cut.gz sample2.R1.fastq.gz

- The first part of the command line (in bold) is **used by the master computer** (as previously described):
  - **qsub**: Means that we will send a command that the master computer needs to analyze to choose the best computer
  - ✤ -q normal.q: tells the master computer that we will use computer from normal queue.
  - ✤ -b yes: it is not important, but put it.
  - -V: Tell the master computer to load the module previously loaded on the computer it will choose to run the program
  - -N CUTADAPT: A name passed to the command line to look at its status (waiting, running or error) on the cluster

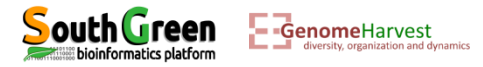

• Command line explanation

qsub -q normal.q -b yes -V -N CUTADAPT cutadapt -a CAGATCGGAAGAGCG -0 10 -q 20,20 -f fastq -m 30 -o
sample2.R1.fastq.gz.cut.gz sample2.R1.fastq.gz

- The part of the command line between quotation marks (in bold) is the command line that is executed on the **computer chosen by the master computer**.
  - cutadapt: tell that we will be using cutadapt program
  - -a CAGATCGGAAGAGCG: tells cutadapt that it should look for adapter sequence at 3' end and that it should remove this sequence and all that follows.
  - -O 10: If the overlap between the read and the adapter is shorter than 10, the read is not modified.
     This reduces the no. of bases trimmed purely due to short random adapter matches
  - ✤ -q 20,20: Trim the 5' and the 3' until a base quality of 20 is reached
  - ✤ -f fastq : The input format file is fastq
  - ✤ -m 30 : only read equal or greater than 30 bases will be conserved
  - -o sample2.R1.fastq.gz.cut.gz: Name of the output file
  - sample2.R1.fastq.gz: Name of the file processed by cutadapt

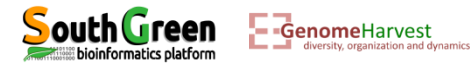

• Outputs: To visualize new file generated, list the files in the repository:

#### 11

| 📕 Multi PuTTY Manager                      |                |       |     |          |                               |
|--------------------------------------------|----------------|-------|-----|----------|-------------------------------|
| File View Tools Help                       |                |       |     |          |                               |
| 👔 🚰 🔚 import Database 🍠 Close All Sessions |                |       |     |          |                               |
|                                            |                |       |     |          |                               |
| Protocol SSH -                             | Host           |       | - L | .ogin as | Password                      |
| Multi Sessions Command 🔹 Sessions 👻        |                |       |     |          |                               |
| cc2-gmartin cc2-gmartin                    |                |       |     |          |                               |
| [gmartin@cc2-login Demultiplexed]\$ 11     |                |       |     |          |                               |
| total 4932                                 |                |       |     |          | (1)                           |
| -rw-rr 1 gmart:                            | in users 160   | 2 Jan | 11  | 15:01    | CUTADAPT.07159967             |
| -rw-rr 1 gmart:                            | in users 108   | 1 Jan | 11  | 09:19    | gbsDemultiplex.log            |
| -rw-rr 1 gmart:                            | in users 103   | 3 Jan | 11  | 09:19    | gbsDemultiplex.stats          |
| -rw-rr 1 gmart:                            | in users 39290 | 9 Jan | 11  | 09:19    | sample10.R1.fastq.gz          |
| -rw-rr 1 gmart:                            | in users 38329 | 1 Jan | 11  | 09:19    | sample11.R1.fastq.gz          |
| -rw-rr 1 gmart:                            | in users 39361 | 9 Jan | 11  | 09:19    | sample12.R1.fastq.gz          |
| -rw-rr 1 gmart:                            | in users 33553 | 2 Jan | 11  | 09:19    | sample1.R1.fastq.gz           |
| -rw-rr 1 gmart:                            | in users 37387 | 0 Jan | 11  | 09:19    | sample2.R1.fastq.gz           |
| -rw-rr 1 gmart:                            | in users 35714 | 4 Jan | 11  | 15:01    | sample2.R1.fastq.gz.cut.gz(2) |
| -rw-rr 1 gmart:                            | in users 35241 | 5 Jan | 11  | 09:19    | sample3.R1.fastq.gz           |
| -rw-rr 1 gmart:                            | in users 37831 | 8 Jan | 11  | 09:19    | sample4.R1.fastq.gz           |
| -rw-rr 1 gmart:                            | in users 36355 | 7 Jan | 11  | 09:19    | sample5.R1.fastq.gz           |
| -rw-rr 1 gmart:                            | in users 38157 | 4 Jan | 11  | 09:19    | sample6.R1.fastq.gz           |
| -rw-rr 1 gmart:                            | in users 36956 | 8 Jan | 11  | 09:19    | sample7.R1.fastq.gz           |
| -rw-rr 1 gmart:                            | in users 39296 | 7 Jan | 11  | 09:19    | sample8.R1.fastq.gz           |
| -rw-rr 1 gmart:                            | in users 37868 | 0 Jan | 11  | 09:19    | sample9.R1.fastq.gz           |
| -rw-rr 1 gmart:                            | in users 15258 | 2 Jan | 11  | 09:19    | undetermined.fastq.gz         |
| [gmartin@cc2-login Demultiplexed]\$        |                |       |     |          |                               |

#### Two files have been generated:

 The CUTADAPT.oxxxxxx file containing what cutadapt told us while it was executing

2 The sample2.R1.fastq.gz.cut.gz containing filtered read

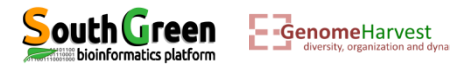

• The sample2.R1.fastq.gz file before cutadapt:

zmore sample2.R1.fastq.gz

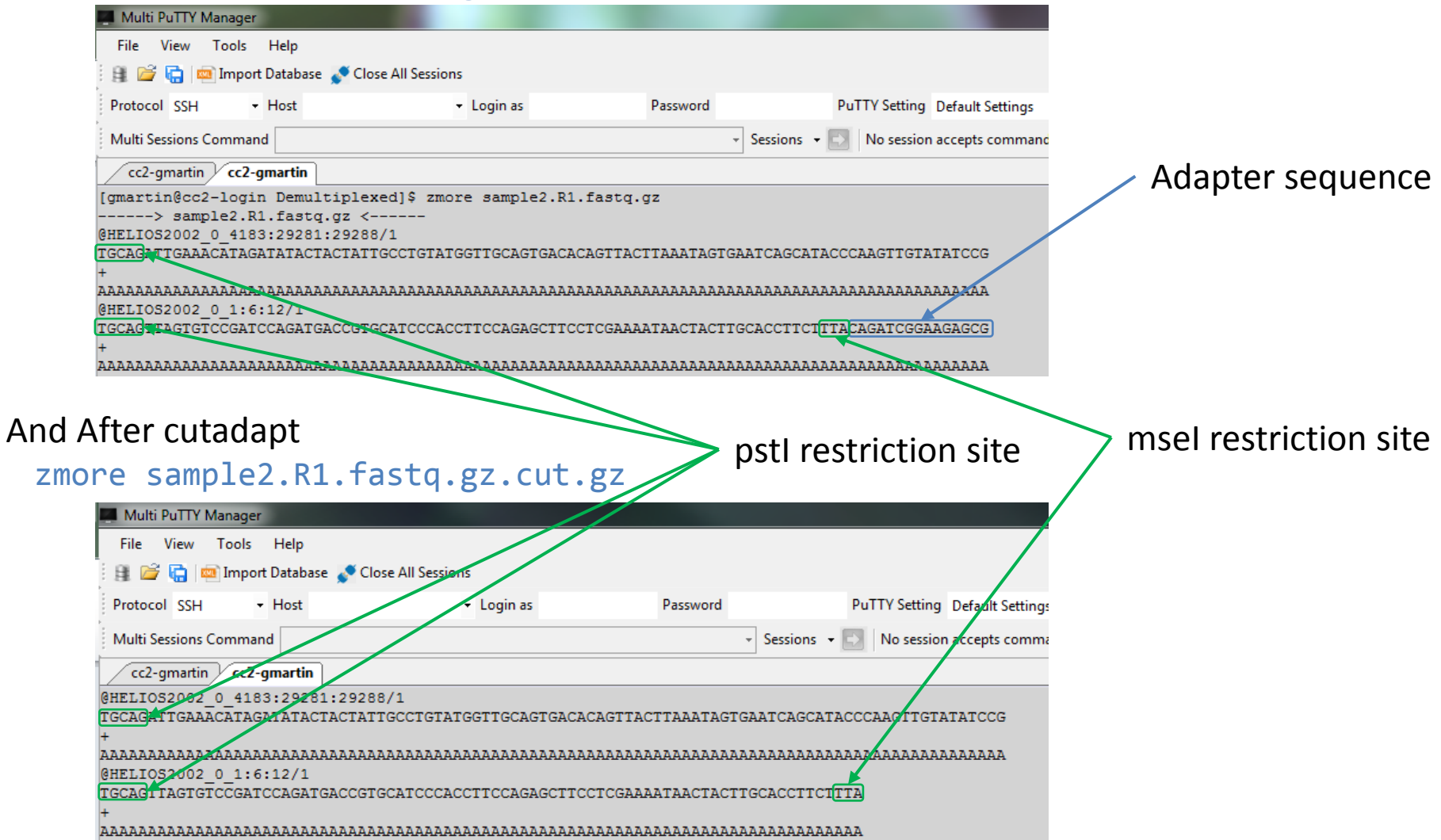

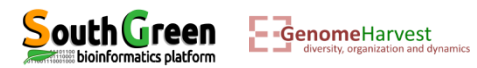
# • The CUTADAPT.oxxxxxx file:

#### zmore CUTADAPT.oxxxxxx

-GenomeHarvest

| File \                                                                                                    |                                                                                                    | <i>.</i>                                                                                                    |                                                                                                    |                                                                                                    |                                                |                             |            |                |                  |                  |
|----------------------------------------------------------------------------------------------------|----------------------------------------------------------------------------------------------------|----------------------------------------------------------------------------------------------------|----------------------------------------------------------------------------------------------------|----------------------------------------------------------------------------------------------------|------------------------------------------------|-----------------------------|------------|----------------|------------------|------------------|
|                                                                                                    | View Too                                                                                                    | ls Help                                                                                                    |                                                                                                    |                                                                                                    |                                                |                             |            |                |                  |                  |
| 8 🞽                                                                                                    | 🔚 📖 Im                                                                                                    | port Databas                                                                                                    | se 💉 Close                                                                                                    | All Sessions                                                                                                    |                                                |                             |            |                |                  |                  |
| Protocol                                                                                                    | SSH                                                                                                    | - Host                                                                                                    |                                                                                                    | + Log                                                                                                    | gin as                                         | Password                    |            | PuTTY Setting  | Default Settings | - 🛃              |
| Multi Se                                                                                                    | ssions Comr                                                                                                    | mand                                                                                                    |                                                                                                    |                                                                                                    |                                                |                             | - Sessions | - 🗊 No session | accepts command  |                  |
| (                                                                                                    | mantin (a                                                                                                    | amatin                                                                                                    | 1                                                                                                    |                                                                                                    |                                                |                             |            |                |                  |                  |
| This is                                                                                                    | marun G                                                                                                    | t 1 8 wi                                                                                                    | th Puthor                                                                                                    | 0343                                                                                                    |                                                |                             |            |                |                  |                  |
| Command<br>Trimmin<br>Finishe                                                                                                    | d line pa<br>g 1 adap<br>d in 0.8                                                                                                    | ter(s) w<br>7 s (20                                                                                                    | ith at mous/read;                                                                                                    | ATCGGAAGAGC<br>ost 10.0% e<br>3.07 M rea                                                                                                    | G -0 10 -q 20<br>errors in sing<br>ds/minute). | ,20 -f fasto<br>le-end mode | 1 -m 30 -o | sample2.R1.f   | astq.gz.cut.g    | z sample2.R1.fas |
| === Sum                                                                                                    | mary ===                                                                                                    |                                                                                                    |                                                                                                    |                                                                                                    |                                                |                             |            |                |                  |                  |
| Total r                                                                                                    | eads pro                                                                                                    | cessed:                                                                                                    |                                                                                                    | 44                                                                                                    | ,579                                           |                             |            |                |                  |                  |
| Reads w                                                                                                    | ith adap                                                                                                    | ters:                                                                                                    |                                                                                                    | 4                                                                                                    | ,602 (10.3%)                                   |                             |            |                |                  |                  |
| Reads t                                                                                                    | hat were                                                                                                    | too lon                                                                                                    | g:                                                                                                    |                                                                                                    | 0 (0.0%)                                       |                             |            |                |                  |                  |
| Reads w                                                                                                    | ritten (                                                                                                    | passing                                                                                                    | filters)                                                                                                    | : 44                                                                                                    | ,579 (100.0%)                                  |                             |            |                |                  |                  |
| Total b                                                                                                    | asepairs                                                                                                    | process                                                                                                    | ed:                                                                                                    | 4,231,636 b                                                                                                    | q                                              |                             |            |                |                  |                  |
| Quality                                                                                                    | -trimmed                                                                                                    | :                                                                                                    |                                                                                                    | 0 b                                                                                                    | (\$0.0) q                                      |                             |            |                |                  |                  |
| Total w                                                                                                    | ritten (                                                                                                    | filtered                                                                                                    | l):                                                                                                    | 4,172,056 b                                                                                                    | p (98.6%)                                      |                             |            |                |                  |                  |
| === Ada                                                                                                    | pter 1 =                                                                                                    | ==                                                                                                    |                                                                                                    |                                                                                                    |                                                |                             |            |                |                  |                  |
| Sequenc                                                                                                    | e: CAGAT                                                                                                    | CGGAAGAG                                                                                                    | CG; Type                                                                                                    | : regular 3                                                                                                    | ; Length: 15                                   | ; Trimmed: 4                | 602 times  |                |                  |                  |
|                                                                                                    |                                                                                                    |                                                                                                    |                                                                                                    |                                                                                                    |                                                |                             |            |                |                  |                  |
| No of                                                                                                    | allowed                                                                                                    | errore.                                                                                                    |                                                                                                    |                                                                                                    |                                                |                             |            |                |                  |                  |
| No. of<br>0-9 bp:                                                                                                    | allowed<br>0; 10-1                                                                                                    | errors:<br>5 bp: 1                                                                                                    |                                                                                                    |                                                                                                    |                                                |                             |            |                |                  |                  |
| No. of<br>0-9 bp:                                                                                                    | allowed<br>0; 10-1                                                                                                    | errors:<br>5 bp: 1                                                                                                    |                                                                                                    |                                                                                                    |                                                |                             | _          |                |                  |                  |
| No. of<br>0-9 bp:<br>Bases p                                                                                                    | allowed<br>0; 10-1<br>receding                                                                                                    | errors:<br>5 bp: 1<br>removed                                                                                                    | l adapter:                                                                                                    | s:                                                                                                    |                                                |                             |            |                |                  |                  |
| No. of<br>0-9 bp:<br>Bases p<br>A: 99                                                                                                    | allowed<br>0; 10-1<br>receding<br>.8%                                                                                                    | errors:<br>5 bp: 1<br>removed                                                                                                    | l adapter:                                                                                                    | 5:                                                                                                    |                                                |                             |            |                |                  |                  |
| No. of<br>0-9 bp:<br>Bases p<br>A: 99<br>C: 0.<br>G: 0.                                                                                                    | allowed<br>0; 10-1<br>receding<br>.8%<br>0%<br>1%                                                                                                    | errors:<br>5 bp: 1<br>removed                                                                                                    | l adapter:                                                                                                    | з:                                                                                                    |                                                |                             |            |                |                  |                  |
| No. of<br>0-9 bp:<br>Bases p<br>A: 99<br>C: 0.<br>G: 0.<br>T: 0.                                                                                                    | allowed<br>0; 10-1<br>receding<br>.8%<br>0%<br>1%<br>0%                                                                                                    | errors:<br>5 bp: 1<br>removed                                                                                                    | l adapter:                                                                                                    | 5:                                                                                                    |                                                |                             |            |                |                  |                  |
| No. of<br>0-9 bp:<br>Bases p<br>A: 99<br>C: 0.<br>G: 0.<br>T: 0.<br>none/                                                                                                    | allowed<br>0; 10-1<br>receding<br>.8%<br>0%<br>1%<br>0%<br>other: 0                                                                                                    | errors:<br>5 bp: 1<br>removed                                                                                                    | l adapter:                                                                                                    | s:                                                                                                    |                                                |                             |            |                |                  |                  |
| No. of<br>0-9 bp:<br>Bases p<br>A: 99<br>C: 0.<br>G: 0.<br>T: 0.<br>none/<br>WARNING                                                                                                    | allowed<br>0; 10-1<br>receding<br>.8%<br>0%<br>1%<br>0%<br>other: 0<br>:                                                                                                    | errors:<br>5 bp: 1<br>removed                                                                                                    | l adapter:                                                                                                    | 5:                                                                                                    |                                                |                             |            |                |                  |                  |
| No. of<br>0-9 bp:<br>Bases p<br>A: 99<br>C: 0.<br>G: 0.<br>T: 0.<br>T: 0.<br>WARNING<br>The<br>The                                                                                                    | allowed<br>0; 10-1<br>receding<br>.8%<br>0%<br>1%<br>0%<br>other: 0<br>:<br>adapter<br>provide                                                                                                    | errors:<br>5 bp: 1<br>removed                                                                                                    | eded by                                                                                                    | s:<br>"A" extreme                                                                                                    | ly often.                                      |                             |            |                |                  |                  |
| No. of<br>0-9 bp:<br>Bases p<br>A: 99<br>C: 0.<br>G: 0.<br>T: 0.<br>None/<br>WARNING<br>The<br>The<br>To                                                                                                    | allowed<br>0; 10-1<br>receding<br>.8%<br>0%<br>1%<br>0%<br>other: 0<br>:<br>:<br>adapter<br>provide<br>fix the                                                                                                    | errors:<br>5 bp: 1<br>removed<br>.1%<br>is prec<br>d adapte<br>problem,                                                                                                    | adapter:<br>eded by<br>r sequen<br>add "A"                                                                                                    | 3:<br>"A" extreme<br>ce may be i<br>to the beg                                                                                                    | ly often.<br>ncomplete.<br>inning of the       | adapter sec                 | quence     |                |                  |                  |
| No. of<br>0-9 bp:<br>Bases p<br>A: 99<br>C: 0.<br>G: 0.<br>T: 0.<br>none/<br>WARNING<br>The<br>The<br>To                                                                                                    | allowed<br>0; 10-1<br>receding<br>.8%<br>0%<br>1%<br>0%<br>other: 0<br>:<br>adapter<br>provide<br>fix the<br>w of rem                                                                                                    | errors:<br>5 bp: 1<br>removed<br>.1%<br>is prec<br>d adapte<br>problem,                                                                                                    | eded by '<br>r sequen<br>add "A"                                                                                                    | 3:<br>"A" extreme<br>ce may be i<br>to the beg                                                                                                    | ly often.<br>ncomplete.                        | adapter sec                 | uence      |                |                  |                  |
| No. of<br>0-9 bp:<br>Bases p<br>A: 99<br>C: 0.<br>G: 0.<br>T: 0.<br>none/<br>WARNING<br>The<br>The<br>To<br>Overvie<br>length                                                                                        | allowed<br>0; 10-1<br>receding<br>.8%<br>0%<br>0%<br>other: 0<br>:<br>:<br>adapter<br>provide<br>fix the<br>w of rem<br>count                                                                                                    | errors:<br>5 bp: 1<br>removed<br>.1%<br>is prec<br>d adapte<br>problem,<br>oved seq<br>expect                                                                                 | eded by<br>r sequen<br>add "A"<br>uences<br>max.err                                                                                                  | s:<br>"A" extreme<br>ce may be i<br>to the beg<br>error coun                                                                                                    | ty often.<br>ncomplete.<br>finning of the      | adapter sec                 | uence      |                |                  |                  |
| No. of<br>0-9 bp:<br>Bases p<br>A: 99<br>C: 0.<br>G: 0.<br>T: 0.<br>none/<br>WARNING<br>The<br>The<br>To<br>Overvie<br>length<br>9                                                                                   | allowed<br>0; 10-1<br>receding<br>.8%<br>0%<br>0%<br>other: 0<br>:<br>adapter<br>provide<br>fix the<br>w of rem<br>count<br>956                                                                                                    | errors:<br>5 bp: 1<br>removed<br>.1%<br>is prec<br>d adapte<br>problem,<br>oved seq<br>expect<br>0.2                                                                          | eded by '<br>r sequen<br>add "A"<br>uences<br>max.err<br>0                                                                                           | "A" extreme<br>ce may be i<br>to the beg<br>error coun<br>0 956                                                                                                    | ly often.<br>ncomplete.<br>inning of the       | adapter sec                 | uence.     |                |                  |                  |
| No. of<br>0-9 bp:<br>Bases p<br>A: 99<br>C: 0.<br>G: 0.<br>T: 0.<br>none/<br>WARNING<br>The<br>The<br>To<br>Overvie<br>length<br>9<br>10                                                                             | allowed<br>0; 10-1<br>receding<br>.8%<br>0%<br>0%<br>1%<br>other: 0<br>:<br>adapter<br>provide<br>fix the<br>w of rem<br>count<br>956<br>762                                                                                                    | errors:<br>5 bp: 1<br>removed<br>.1%<br>is prec<br>d adapte<br>problem,<br>ioved seq<br>expect<br>0.2<br>0.0                                                                  | eded by '<br>r sequen<br>add "A"<br>quences<br>max.err<br>0<br>1                                                                                     | "A" extreme<br>ce may be i<br>to the beg<br>error coun<br>0 956<br>0 956                                                                                                    | ly often.<br>ncomplete.<br>inning of the       | adapter sec                 | (uence)    |                |                  |                  |
| No. of<br>0-9 bp:<br>Bases p<br>A: 99<br>C: 0.<br>G: 0.<br>T: 0.<br>none/<br>WARNING<br>The<br>The<br>The<br>To<br>Overvie<br>length<br>9<br>10                                                                      | allowed<br>0; 10-1<br>receding<br>.8%<br>0%<br>other: 0<br>:<br>adapter<br>provide<br>fix the<br>w of rem<br>count<br>956<br>762<br>483<br>762                                                                                                    | errors:<br>5 bp: 1<br>removed<br>.1%<br>is preod<br>d adapte<br>problem,<br>oved seq<br>expect<br>0.2<br>0.0<br>0.0                                                           | eded by '<br>r sequences<br>max.err<br>1                                                                                                    | "A" extreme<br>ce may be i<br>to the beg<br>error coun<br>0 956<br>747 15<br>469 14                                                                                                    | ly often.<br>.ncomplete.<br>inning of the      | : adapter sed               | (lence)    |                |                  |                  |
| No. of<br>0-9 bp:<br>Bases p<br>A: 99<br>C: 0.<br>G: 0.<br>T: 0.<br>none/<br>WARNING<br>The<br>The<br>The<br>To<br>Overvielength<br>9<br>10<br>11<br>12<br>13                                                        | allowed<br>0; 10-1<br>receding<br>.8%<br>0%<br>other: 0<br>:<br>adapter<br>provide<br>fix the<br>w of rem<br>count<br>956<br>762<br>483<br>512<br>362                                                                                                    | errors:<br>5 bp: 1<br>removed<br>.1%<br>is preceding<br>d adapte<br>problem,<br>0.2<br>0.0<br>0.0<br>0.0<br>0.0<br>0.0                                                        | eded by '<br>r sequen<br>add "A"<br>quences<br>max.err<br>0<br>1<br>1<br>1                                                                           | "A" extreme<br>ce may be i<br>to the beg<br>error coun<br>0 956<br>747 15<br>469 14<br>469 14<br>954 8                                                                                                   | ly often.<br>ncomplete.<br>inning of the       | adapter sed                 | (Lence)    |                |                  |                  |
| No. of<br>0-9 bp:<br>Bases p<br>A: 99<br>C: 0.<br>G: 0.<br>T: 0.<br>none/<br>WARNING<br>The<br>To<br>Overvie<br>length<br>9<br>10<br>11<br>12<br>13<br>14                                                            | allowed<br>0; 10-1<br>receding<br>.8%<br>0%<br>other: 0<br>:<br>adapter<br>provide<br>fix the<br>w of rem<br>count<br>956<br>762<br>483<br>512<br>362<br>178                                                                                                    | errors:<br>5 bp: 1<br>removed<br>.1%<br>is prec<br>d adapte<br>problem,<br>oved seq<br>expect<br>0.2<br>0.0<br>0.0<br>0.0<br>0.0<br>0.0                                       | eded by<br>r sequent<br>add "A"<br>quences<br>max.err<br>0<br>1<br>1<br>1<br>1                                                                       | "A" extreme<br>ce may be i<br>to the beg<br>error coun<br>0 956<br>747 15<br>469 14<br>498 14<br>354 8<br>178                                                                                            | bly often.<br>ncomplete.<br>inning of the      | adapter sec                 | luence     |                |                  |                  |
| No. of<br>0-9 bp:<br>Bases p<br>A: 99<br>C: 0.<br>G: 0.<br>T: 0.<br>none/<br>WARNING<br>The<br>The<br>The<br>To<br>Overvie<br>length<br>9<br>10<br>11<br>12<br>13<br>14<br>15                                        | allowed<br>0; 10-1<br>receding<br>.8%<br>0%<br>other: 0<br>:<br>adapter<br>provide<br>fix the<br>w of rem<br>count<br>956<br>7762<br>483<br>512<br>362<br>178<br>2210                                                                                                    | errors:<br>5 bp: 1<br>removed<br>is prec<br>d adapte<br>problem,<br>0.0<br>0.0<br>0.0<br>0.0<br>0.0<br>0.0<br>0.0<br>0.0                                                      | eded by 'r sequen<br>add "A"<br>uences<br>max.err<br>1<br>1<br>1<br>1<br>1                                                                           | "A" extreme<br>ce may be i<br>to the beg<br>error coun<br>0 956<br>747 15<br>469 14<br>498 14<br>354 8<br>178<br>206 4                                                                                   | ly often.<br>ncomplete.<br>inning of the       | : adapter sec               | luence     |                |                  |                  |
| No. of<br>0-9 bp:<br>Bases p<br>A: 99<br>C: 0.<br>G: 0.<br>T: 0.<br>mone/<br>WARNING<br>The<br>To<br>Overvie<br>length<br>9<br>10<br>11<br>12<br>13<br>14<br>15<br>16                                                | allowed<br>0; 10-1<br>receding<br>.8%<br>0%<br>0%<br>other: 0<br>:<br>adapter<br>provide<br>fix the<br>w of rem<br>956<br>762<br>483<br>512<br>362<br>178<br>210                                                                                                    | errors:<br>5 bp: 1<br>; removed<br>d adapte<br>problem,<br>hoved seq<br>expect<br>0.2<br>0.0<br>0.0<br>0.0<br>0.0<br>0.0<br>0.0<br>0.0<br>0.0<br>0.0                          | eded by '<br>r sequen<br>add "A"<br>uences<br>max.err<br>0<br>1<br>1<br>1<br>1<br>1<br>1<br>1                                                        | "A" extreme<br>ce may be i<br>to the beg<br>error coun<br>0 956<br>747 15<br>469 14<br>469 14<br>498 14<br>354 8<br>178<br>206 4<br>222 6                                                                | ly often.<br>ncomplete.<br>inning of the       | adapter sed                 | nuence -   |                |                  |                  |
| No. of<br>0-9 bp:<br>Bases p<br>A: 99<br>C: 0.<br>G: 0.<br>T: 0.<br>none/.<br>WARNING<br>The<br>The<br>To<br>Overvie<br>length<br>9<br>10<br>11<br>12<br>13<br>14<br>15<br>16<br>17                                  | allowed<br>0; 10-1<br>receding<br>.8%<br>1%<br>0%<br>other: 0<br>:<br>adapter<br>provide<br>fix the<br>w of rem<br>count<br>956<br>762<br>483<br>5512<br>362<br>483<br>5512<br>362<br>178<br>210<br>228<br>226                                                                | errors:<br>5 bp: 1<br>removed<br>is prece<br>problem,<br>oved seq<br>expect<br>0.2<br>0.0<br>0.0<br>0.0<br>0.0<br>0.0<br>0.0<br>0.0<br>0.0<br>0.0                             | eded by<br>r sequen<br>add "A"<br>upences<br>1<br>1<br>1<br>1<br>1<br>1<br>1<br>1                                                                    | "A" extreme<br>ce may be i<br>to the beg<br>error coun<br>0 956<br>747 15<br>469 14<br>498 14<br>354 8<br>178<br>206 4<br>222 6<br>218 8                                                                 | ly often.<br>ncomplete.<br>inning of the       | adapter sec                 | lience     |                |                  |                  |
| No. of<br>0-9 bp:<br>Bases p<br>A: 99<br>C: 0.<br>G: 0.<br>T: 0.<br>none/<br>WARNING<br>The<br>The<br>The<br>To<br>Overvie<br>length<br>9<br>10<br>11<br>12<br>13<br>14<br>15<br>16<br>17<br>18                      | allowed<br>0; 10-1<br>receding<br>.8%<br>0%<br>1%<br>0%<br>other: 0<br>:<br>adapter<br>provide<br>fix the<br>w of rem<br>count<br>956<br>762<br>483<br>512<br>362<br>178<br>220<br>228<br>197                                                                                 | errors:<br>5 bp: 1<br>1 removed<br>.1%<br>1 is prec<br>d adapte<br>problem,<br>0.2<br>0.0<br>0.0<br>0.0<br>0.0<br>0.0<br>0.0<br>0.0<br>0.0<br>0.0                             | eded by<br>r sequen<br>add "A"<br>uences<br>max.err<br>1<br>1<br>1<br>1<br>1<br>1<br>1<br>1<br>1<br>1                                                | "A" extreme<br>ce may be i<br>to the beg<br>error coun<br>0 956<br>747 15<br>469 14<br>498 14<br>354 8<br>178<br>206 4<br>222 6<br>218 8<br>191 6                                                        | ty often.<br>ncomplete.<br>inning of the       | : adapter sec               | tuence     |                |                  |                  |
| No. of<br>0-9 bp:<br>Bases p<br>A: 99<br>C: 0.<br>G: 0.<br>T: 0.<br>none/<br>WARNING<br>The<br>The<br>The<br>The<br>10<br>0verviellength<br>9<br>10<br>11<br>12<br>13<br>14<br>15<br>16<br>17<br>18<br>19            | allowed<br>0; 10-1<br>receding<br>.8%<br>0%<br>0%<br>0%<br>it<br>adapter<br>provide<br>fix the<br>%<br>of rem<br>556<br>762<br>483<br>512<br>362<br>178<br>210<br>228<br>226<br>197<br>275                                                                                    | errors:<br>5 bp: 1<br>removed<br>.1%<br>is prec<br>d adapte<br>problem,<br>oved seq<br>expect<br>0.2<br>0.0<br>0.0<br>0.0<br>0.0<br>0.0<br>0.0<br>0.0<br>0.0<br>0.0           | eded by '<br>r sequen<br>add "A"<br>max.err<br>0<br>1<br>1<br>1<br>1<br>1<br>1<br>1<br>1<br>1                                                        | "A" extreme<br>ce may be i<br>to the beg<br>error coun<br>0 956<br>747 15<br>469 14<br>498 14<br>354 8<br>178<br>206 4<br>222 6<br>218 8<br>191 6<br>262 13                                              | ly often.<br>ncomplete.<br>inning of the       | adapter sec                 | nuence -   |                |                  |                  |
| No. of<br>0-9 bp:<br>Bases p<br>A: 99<br>C: 0.<br>G: 0.<br>Tre 0.<br>The<br>To<br>Overvie<br>length<br>9<br>10<br>11<br>12<br>13<br>14<br>15<br>16<br>17<br>18<br>22<br>22                                           | allowed<br>0; 10-1<br>receding<br>.8%<br>other: 0<br>:<br>adapter<br>provide<br>fix them<br>count<br>956<br>762<br>483<br>552<br>178<br>2210<br>2226<br>197<br>52<br>275<br>52<br>275<br>52                                                                                   | errors:<br>5 bp: 1<br>; removed<br>; is preceded<br>d adapte<br>problem,<br>woved sequence<br>0.2<br>0.0<br>0.0<br>0.0<br>0.0<br>0.0<br>0.0<br>0.0<br>0.0<br>0.0              | eded by<br>r sequen<br>add "A"<br>pences<br>1<br>1<br>1<br>1<br>1<br>1<br>1<br>1<br>1<br>1<br>1<br>1                                                 | "A" extreme<br>ce may be 1<br>to the beg<br>error coun<br>0 956<br>747 15<br>469 14<br>498 14<br>354 8<br>178<br>206 4<br>222 6<br>218 8<br>191 6<br>262 13<br>48 4                                      | ly often.<br>ncomplete.<br>inning of the       | adapter sec                 | lience     |                |                  |                  |
| No. of<br>0-9 bp:<br>Bases p<br>A: 99<br>C: 0.<br>G: 0.<br>T: 0.<br>None/<br>WARNING<br>The<br>To<br>Overvie<br>length<br>9<br>10<br>11<br>12<br>13<br>14<br>15<br>16<br>17<br>18<br>19<br>22<br>23                  | allowed<br>0; 10-1<br>receding<br>.8%<br>0%<br>0%<br>it<br>adapter<br>provide<br>fix the<br>w of rem<br>count<br>956<br>762<br>483<br>512<br>362<br>178<br>220<br>228<br>197<br>275<br>52<br>17<br>19                                                                         | errors:<br>5 bp: 1<br>; removed<br>.1%<br>is precd<br>d adapte<br>problem,<br>oved seq<br>expect<br>0.2<br>0.0<br>0.0<br>0.0<br>0.0<br>0.0<br>0.0<br>0.0<br>0.0<br>0.0        | eded by '<br>r sequen<br>add "A"<br>uences<br>max.err<br>0<br>1<br>1<br>1<br>1<br>1<br>1<br>1<br>1<br>1<br>1<br>1<br>1<br>1<br>1<br>1<br>1<br>1<br>1 | "A" extreme<br>ce may be i<br>to the beg<br>error coun<br>0 956<br>747 15<br>469 14<br>498 14<br>354 8<br>178<br>206 4<br>222 6<br>218 8<br>191 6<br>262 13<br>48 4<br>17<br>18 1                        | aly often.<br>ncomplete.<br>inning of the      | : adapter sed               | luence     |                |                  |                  |
| No. of<br>0-9 bp:<br>Bases p<br>A: 99<br>C: 0.<br>G: 0.<br>T: 0.<br>none/.<br>WARNING<br>The<br>The<br>The<br>The<br>10<br>0<br>0<br>0<br>11<br>12<br>13<br>14<br>15<br>16<br>17<br>18<br>19<br>22<br>23<br>24<br>25 | allowed<br>0; 10-1<br>receding<br>.8%<br>0%<br>0%<br>0%<br>it<br>adapter<br>provide<br>fix the<br>%<br>of rem<br>556<br>762<br>483<br>512<br>362<br>178<br>228<br>228<br>228<br>228<br>2275<br>52<br>17<br>19<br>45                                                           | errors:<br>5 bp: 1<br>removed<br>.1%<br>is prec<br>d adapte<br>problem,<br>weed seq<br>expect<br>0.2<br>0.0<br>0.0<br>0.0<br>0.0<br>0.0<br>0.0<br>0.0                         | eded by '<br>r sequen<br>add "A"<br>max.err<br>0<br>1<br>1<br>1<br>1<br>1<br>1<br>1<br>1<br>1<br>1<br>1<br>1<br>1<br>1<br>1<br>1<br>1<br>1           | "A" extreme<br>ce may be i<br>to the beg<br>error coun<br>0 956<br>747 15<br>469 14<br>498 14<br>354 8<br>178<br>206 4<br>222 6<br>218 8<br>191 6<br>262 13<br>48 4<br>17<br>18 1<br>45                  | ly often.<br>ncomplete.<br>inning of the       | adapter sec                 | ruence -   |                |                  |                  |
| No. of<br>0-9 bp:<br>Bases p<br>A: 99<br>C: 0.<br>G: 0.<br>Tre<br>To<br>The<br>To<br>Overvie<br>length<br>9<br>10<br>11<br>12<br>13<br>14<br>15<br>16<br>17<br>18<br>22<br>23<br>24<br>25<br>26                      | allowed<br>0; 10-1<br>receding<br>.8%<br>other: 0<br>:<br>adapter<br>provide<br>fix them<br>count<br>956<br>762<br>483<br>512<br>362<br>178<br>2210<br>2226<br>197<br>252<br>17<br>19<br>45<br>50                                                                             | errors:<br>5 bp: 1<br>; removed<br>; removed<br>; is prec<br>d adapte<br>problem,<br>oved seq<br>expect<br>0.2<br>0.0<br>0.0<br>0.0<br>0.0<br>0.0<br>0.0<br>0.0<br>0.0<br>0.0 | eded by<br>r sequent<br>add "A"<br>wences<br>1<br>1<br>1<br>1<br>1<br>1<br>1<br>1<br>1<br>1<br>1<br>1<br>1<br>1<br>1<br>1<br>1<br>1<br>1             | "A" extreme<br>ce may be 1<br>to the beg<br>error coun<br>0 956<br>747 15<br>469 14<br>498 14<br>354 8<br>178<br>206 4<br>222 6<br>218 8<br>191 6<br>262 13<br>48 4<br>17<br>18 1<br>45<br>46 4          | thy often.<br>ncomplete.<br>inning of the      | adapter sed                 | lience     |                |                  |                  |
| No. of<br>0-9 bp:<br>Bases p<br>A: 99<br>C: 0.<br>G: 0.<br>Tre<br>The<br>The<br>To<br>Overvie<br>length<br>9<br>10<br>11<br>12<br>13<br>14<br>15<br>16<br>17<br>18<br>19<br>22<br>23<br>24<br>25<br>26<br>29         | allowed<br>0; 10-1<br>receding<br>.8%<br>0%<br>0%<br>it<br>adapter<br>provide<br>fix the<br>w of rem<br>count<br>956<br>762<br>483<br>512<br>362<br>178<br>220<br>228<br>197<br>275<br>52<br>17<br>19<br>45<br>50<br>19<br>19<br>19<br>19<br>19<br>19<br>19<br>19<br>19<br>19 | errors:<br>5 bp: 1<br>removed<br>.1%<br>is precd<br>d adapte<br>problem,<br>oved seq<br>expect<br>0.2<br>0.0<br>0.0<br>0.0<br>0.0<br>0.0<br>0.0<br>0.0<br>0.0<br>0.0          | eded by<br>r sequen<br>add "A"<br>uences<br>max.err<br>0<br>1<br>1<br>1<br>1<br>1<br>1<br>1<br>1<br>1<br>1<br>1<br>1<br>1<br>1<br>1<br>1<br>1<br>1   | "A" extreme<br>ce may be i<br>to the beg<br>error coun<br>0 956<br>747 15<br>469 14<br>498 14<br>354 8<br>178<br>206 4<br>222 6<br>218 8<br>191 6<br>262 13<br>48 4<br>177<br>18 1<br>45<br>46 4<br>22 2 | ty often.<br>ncomplete.<br>inning of the       | : adapter sed               | lience     |                |                  |                  |

There is a warning saying that maybe the adapter sequence is incomplete because very often (99.8% of cases), when an adapter is found, the "A" base was found just before...

# This is normal because just before the adapter we have our *msel* restriction site

This command line should be adapted and executed for each sample:

qsub -q normal.q -b yes -V -N CUTADAPT cutadapt -a CAGATCGGAAGAGCG -0 10 -q 20,20 -f fastq -m 30 -o sample10.R1.fastq.gz.cut.gz sample10.R1.fastq.gz qsub -q normal.q -b yes -V -N CUTADAPT cutadapt -a CAGATCGGAAGAGCG -0 10 -q 20,20 -f fastq -m 30 -o sample11.R1.fastq.gz.cut.gz sample12.R1.fastq.gz qsub -q normal.q -b yes -V -N CUTADAPT cutadapt -a CAGATCGGAAGAGCG -0 10 -q 20,20 -f fastq -m 30 -o sample12.R1.fastq.gz.cut.gz sample12.R1.fastq.gz qsub -q normal.q -b yes -V -N CUTADAPT cutadapt -a CAGATCGGAAGAGCG -0 10 -q 20,20 -f fastq -m 30 -o sample12.R1.fastq.gz.cut.gz sample12.R1.fastq.gz qsub -q normal.q -b yes -V -N CUTADAPT cutadapt -a CAGATCGGAAGAGCG -0 10 -q 20,20 -f fastq -m 30 -o sample2.R1.fastq.gz.cut.gz sample2.R1.fastq.gz qsub -q normal.q -b yes -V -N CUTADAPT cutadapt -a CAGATCGGAAGAGCG -0 10 -q 20,20 -f fastq -m 30 -o sample3.R1.fastq.gz.cut.gz sample3.R1.fastq.gz qsub -q normal.q -b yes -V -N CUTADAPT cutadapt -a CAGATCGGAAGAGCG -0 10 -q 20,20 -f fastq -m 30 -o sample4.R1.fastq.gz.cut.gz sample4.R1.fastq.gz qsub -q normal.q -b yes -V -N CUTADAPT cutadapt -a CAGATCGGAAGAGCG -0 10 -q 20,20 -f fastq -m 30 -o sample4.R1.fastq.gz.cut.gz sample5.R1.fastq.gz qsub -q normal.q -b yes -V -N CUTADAPT cutadapt -a CAGATCGGAAGAGCG -0 10 -q 20,20 -f fastq -m 30 -o sample4.R1.fastq.gz.cut.gz sample5.R1.fastq.gz qsub -q normal.q -b yes -V -N CUTADAPT cutadapt -a CAGATCGGAAGAGCG -0 10 -q 20,20 -f fastq -m 30 -o sample6.R1.fastq.gz.cut.gz sample6.R1.fastq.gz qsub -q normal.q -b yes -V -N CUTADAPT cutadapt -a CAGATCGGAAGAGCG -0 10 -q 20,20 -f fastq -m 30 -o sample6.R1.fastq.gz.cut.gz sample6.R1.fastq.gz qsub -q normal.q -b yes -V -N CUTADAPT cutadapt -a CAGATCGGAAGAGCG -0 10 -q 20,20 -f fastq -m 30 -o sample7.R1.fastq.gz.cut.gz sample6.R1.fastq.gz qsub -q normal.q -b yes -V -N CUTADAPT cutadapt -a CAGATCGGAAGAGCG -0 10 -q 20,20 -f fastq -m 30 -o sample7.R1.fastq.gz.cut.gz sample6.R1.fastq.gz qsub -q normal.q -b yes -V -N CUTADAPT cutadapt -a CAGATCGGAAGAGCG -0 10 -q 20,20 -f fastq -m 30 -o sample7.R1.fastq.gz.cut.gz

- This is relatively easy when we have few files but when this should be done on hundreds of files it is a bit annoying... This can be solved with "for" loop in bash programing!
- Here is the command line for our example (advanced programing!):

for i in \*.fastq.gz

do qsub -q normal.q -b yes -V -N CUTADAPT cutadapt -a CAGATCGGAAGAGCG -O 10 -q 20,20 -f fastq -m 30 -o \$i.cut.gz \$i

#### done

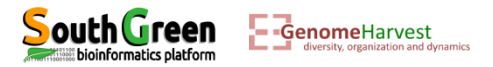

This command line should be adapted and executed for each sample:

qsub -q normal.q -b yes -V -N CUTADAPT cutadapt -a CAGATCGGAAGAGGG -0 10 -q 20,20 -f fastq -m 30 -o sample10.R1.fastq.gz.cut.gz sample10.R1.fastq.gz qsub -q normal.q -b yes -V -N CUTADAPT cutadapt -a CAGATCGGAAGAGGG -0 10 -q 20,20 -f fastq -m 30 -o sample11.R1.fastq.gz.cut.gz sample11.R1.fastq.gz qsub -q normal.q -b yes -V -N CUTADAPT cutadapt -a CAGATCGGAAGAGGG -0 10 -q 20,20 -f fastq -m 30 -o sample12.R1.fastq.gz.cut.gz sample12.R1.fastq.gz qsub -q normal.q -b yes -V -N CUTADAPT cutadapt -a CAGATCGGAAGAGGG -0 10 -q 20,20 -f fastq -m 30 -o sample12.R1.fastq.gz.cut.gz sample12.R1.fastq.gz qsub -q normal.q -b yes -V -N CUTADAPT cutadapt -a CAGATCGGAAGAGGG -0 10 -q 20,20 -f fastq -m 30 -o sample2.R1.fastq.gz.cut.gz sample2.R1.fastq.gz qsub -q normal.q -b yes -V -N CUTADAPT cutadapt -a CAGATCGGAAGAGGG -0 10 -q 20,20 -f fastq -m 30 -o sample3.R1.fastq.gz.cut.gz sample3.R1.fastq.gz qsub -q normal.q -b yes -V -N CUTADAPT cutadapt -a CAGATCGGAAGAGGG -0 10 -q 20,20 -f fastq -m 30 -o sample4.R1.fastq.gz.cut.gz sample3.R1.fastq.gz qsub -q normal.q -b yes -V -N CUTADAPT cutadapt -a CAGATCGGAAGAGGG -0 10 -q 20,20 -f fastq -m 30 -o sample4.R1.fastq.gz.cut.gz sample4.R1.fastq.gz qsub -q normal.q -b yes -V -N CUTADAPT cutadapt -a CAGATCGGAAGAGGG -0 10 -q 20,20 -f fastq -m 30 -o sample6.R1.fastq.gz.cut.gz sample5.R1.fastq.gz qsub -q normal.q -b yes -V -N CUTADAPT cutadapt -a CAGATCGGAAGAGGG -0 10 -q 20,20 -f fastq -m 30 -o sample6.R1.fastq.gz.cut.gz sample5.R1.fastq.gz qsub -q normal.q -b yes -V -N CUTADAPT cutadapt -a CAGATCGGAAGAGGG -0 10 -q 20,20 -f fastq -m 30 -o sample6.R1.fastq.gz.cut.gz sample5.R1.fastq.gz qsub -q normal.q -b yes -V -N CUTADAPT cutadapt -a CAGATCGGAAGAGGG -0 10 -q 20,20 -f fastq -m 30 -o sample6.R1.fastq.gz.cut.gz sample6.R1.fastq.gz qsub -q normal.q -b yes -V -N CUTADAPT cutadapt -a CAGATCGGAAGAGGG -0 10 -q 20,20 -f fastq -m 30 -o sample7.R1.fastq.gz.cut.gz sample6.R1.fastq.gz qsub -q normal.q -b yes -V -N CUTADAPT cutadapt -a CAGATCGGAAGAGGG -0 10 -q 20,20 -f fastq -m 30 -o sample7.R1.fastq.gz.cut.gz

- This is relatively easy when we have few files but when this should be done on hundreds of files it is a bit annoying... This can be solved with "for" loop in bash programing!
- Here is the command line for our example (advanced programing!):

Their name is sequentially stored in a variable "i", and, for each values "i" (each read sample files), the cutadapt command line is executed on the file recorded in the variable i (\$i) and the output is stored in a file called i+".cut.gz" (\$i.cut.gz).

```
For example when i = sample10.R1.fastq.gz : $i.cut.gz = sample10.R1.fastq.gz.cut.gz
```

do qsub -q normal.q -b yes -V -N CUTADAPT cutadapt -a CAGATCGGAAGAGCG -0 10 -q 20,20 -f fastq -m 30 -o \$i.cut.gz \$i

• Tell that this is the end of the loop

done -

oinformatics platform

GenomeHarvest

Listing the files in the folder:
 11

| Multi PuTTY M     | anager      |         |           |        |     |          |                              |
|-------------------|-------------|---------|-----------|--------|-----|----------|------------------------------|
| File View         | Tools Hel   | р       |           |        |     |          |                              |
| ) 💷 🚰 🔚 📼         | Import Data | abase 💰 | Close All | Sessio | ns  |          |                              |
| Protocol SSH      | + Hos       | st      |           |        | + L | .ogin as | Password                     |
| Multi Sessions Co | ommand      |         |           |        |     |          | ✓ Sessions ✓                 |
| cc2-gmartin       | Cc2-gmar    | tin     |           |        |     |          |                              |
| [gmartin@cc2-     | -login De   | emulti  | plexed]   | \$ 11  |     |          |                              |
| total 9008        |             |         |           |        |     |          |                              |
| -rw-rr 1          | gmartin     | users   | 1602      | Jan    | 11  | 15:01    | CUTADAPT.07159967            |
| -rw-rr 1          | gmartin     | users   | 1622      | Jan    | 11  | 15:59    | CUTADAPT.07160557            |
| -rw-rr 1          | gmartin     | users   | 1619      | Jan    | 11  | 15:59    | CUTADAPT.07160558            |
| -rw-rr 1          | gmartin     | users   | 1631      | Jan    | 11  | 15:59    | CUTADAPT.07160559            |
| -rw-rr 1          | gmartin     | users   | 1617      | Jan    | 11  | 15:59    | CUTADAPT.07160560            |
| -rw-rr 1          | gmartin     | users   | 1602      | Jan    | 11  | 15:59    | CUTADAPT.07160561            |
| -rw-rr 1          | gmartin     | users   | 1614      | Jan    | 11  | 15:59    | CUTADAPT.07160562            |
| -rw-rr 1          | gmartin     | users   | 1616      | Jan    | 11  | 15:59    | CUTADAPT.07160563            |
| -rw-rr 1          | gmartin     | users   | 1608      | Jan    | 11  | 15:59    | CUTADAPT.07160564            |
| -rw-rr 1          | gmartin     | users   | 1629      | Jan    | 11  | 15:59    | CUTADAPT.07160565            |
| -rw-rr 1          | gmartin     | users   | 1628      | Jan    | 11  | 15:59    | CUTADAPT.07160566            |
| -rw-rr 1          | gmartin     | users   | 1616      | Jan    | 11  | 15:59    | CUTADAPT.07160567            |
| -rw-rr 1          | gmartin     | users   | 1637      | Jan    | 11  | 15:59    | CUTADAPT.07160568            |
| -rw-rr 1          | gmartin     | users   | 1606      | Jan    | 11  | 15:59    | CUTADAPT.07160569            |
| -rw-rr 1          | gmartin     | users   | 1081      | Jan    | 11  | 09:19    | gbsDemultiplex.log           |
| -rw-rr 1          | gmartin     | users   | 1033      | Jan    | 11  | 09:19    | gbsDemultiplex.stats         |
| -rw-rr 1          | gmartin     | users   | 392909    | Jan    | 11  | 09:19    | sample10.R1.fastq.gz         |
| -rw-rr 1          | gmartin     | users   | 374413    | Jan    | 11  | 15:59    | sample10.R1.fastq.gz.cut.gz  |
| -rw-rr 1          | gmartin     | users   | 383291    | Jan    | 11  | 09:19    | sample11.R1.fastq.gz         |
| -rw-rr 1          | gmartin     | users   | 367140    | Jan    | 11  | 15:59    | sample11.R1.fastq.gz.cut.gz  |
| -rw-rr 1          | gmartin     | users   | 393619    | Jan    | 11  | 09:19    | sample12.R1.fastq.gz         |
| -rw-rr 1          | gmartin     | users   | 375317    | Jan    | 11  | 15:59    | sample12.R1.fastq.gz.cut.gz  |
| -rw-rr 1          | gmartin     | users   | 335532    | Jan    | 11  | 09:19    | sample1.R1.fastq.gz          |
| -rw-rr 1          | gmartin     | users   | 320846    | Jan    | 11  | 15:59    | sample1.R1.fastq.gz.cut.gz   |
| -rw-rr 1          | gmartin     | users   | 373870    | Jan    | 11  | 09:19    | sample2.R1.fastq.gz          |
| -rw-rr 1          | gmartin     | users   | 357144    | Jan    | 11  | 15:59    | sample2.R1.fastq.gz.cut.gz   |
| -rw-rr 1          | gmartin     | users   | 352415    | Jan    | 11  | 09:19    | sample3.R1.fastq.gz          |
| -rw-rr 1          | gmartin     | users   | 339123    | Jan    | 11  | 15:59    | sample3.R1.fastq.gz.cut.gz   |
| -rw-rr 1          | gmartin     | users   | 378318    | Jan    | 11  | 09:19    | sample4.R1.fastq.gz          |
| -rw-rr 1          | gmartin     | users   | 362025    | Jan    | 11  | 15:59    | sample4.R1.fastq.gz.cut.gz   |
| -rw-rr 1          | gmartin     | users   | 363557    | Jan    | 11  | 09:19    | sample5.R1.fastq.gz          |
| -rw-rr 1          | gmartin     | users   | 350704    | Jan    | 11  | 15:59    | sample5.R1.fastq.gz.cut.gz   |
| -rw-rr 1          | gmartin     | users   | 381574    | Jan    | 11  | 09:19    | sample6.R1.fastq.gz          |
| -rw-rr 1          | gmartin     | users   | 364721    | Jan    | 11  | 15:59    | sample6.R1.fastq.gz.cut.gz   |
| -rw-rr 1          | gmartin     | users   | 369568    | Jan    | 11  | 09:19    | sample7.R1.fastq.gz          |
| -rw-rr 1          | gmartin     | users   | 355781    | Jan    | 11  | 15:59    | sample7.R1.fastq.gz.cut.gz   |
| -rw-rr 1          | gmartin     | users   | 392967    | Jan    | 11  | 09:19    | sample8.R1.fastq.gz          |
| -rw-rr 1          | gmartin     | users   | 374051    | Jan    | 11  | 15:59    | sample8.R1.fastq.gz.cut.gz   |
| -rw-rr 1          | gmartin     | users   | 378680    | Jan    | 11  | 09:19    | sample9.R1.fastq.gz          |
| -rw-rr 1          | gmartin     | users   | 362673    | Jan    | 11  | 15:59    | sample9.R1.fastq.gz.cut.gz   |
| -rw-rr 1          | gmartin     | users   | 152582    | Jan    | 11  | 09:19    | undetermined.fastg.gz        |
| -rw-rr 1          | gmartin     | users   | 150326    | Jan    | 11  | 15:59    | undetermined.fastq.gz.cut.gz |
| [gmartin@cc2.     | -login De   | emulti  | lexed     | s 📕    |     |          |                              |
|                   |             |         |           | -      |     |          |                              |

- A CUTADAPT.oxxxxxx file has been generated per sample
- A filtered fastq file per sample has been generated per accessions

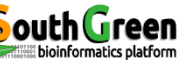

- We will use vcfHunter program which is installed on the AGAP cluster under module "vcfhunter"
- To load this module run the command line:

```
module purge
module load bioinfo/vcfhunter/1.0.0
```

• The module is now loaded. This can be verified with de following command line:

#### module list

| Multi PuTTY Manager                    |                                      |          |                             |                  |                          |      |                         |
|----------------------------------------|--------------------------------------|----------|-----------------------------|------------------|--------------------------|------|-------------------------|
| File View Tools Help                   |                                      |          |                             |                  |                          |      |                         |
| 🔢 🚔 🔚 🔤 Import Database 🧬 Close All    | Sessions                             |          |                             |                  |                          |      |                         |
| Protocol SSH - Host                    | ✓ Login as                           | Password | PuTTY Setting               | Default Settings | - 🖸                      |      |                         |
| Multi Sessions Command                 |                                      |          | - Sessions - 💽 No session a | accepts comma    | nd                       |      |                         |
| cc2-gmartin cc2-gmartin cc2-gmartin    | cc2-gmartin                          |          |                             |                  |                          |      |                         |
| [gmartin@cc2-login work]\$ module :    | load bioinfo/vcfhunter/1.0           | 0.0      |                             |                  |                          |      |                         |
| [gmartin@cc2-login work]\$ module :    | list                                 |          |                             |                  |                          |      |                         |
| Currently Loaded Modulefiles:          |                                      |          |                             |                  |                          |      |                         |
| <ol> <li>compiler/gcc/4.9.2</li> </ol> | 4) bioinfo/bamtools/2.3.0            | 0 7)     | mpi/openmpi/1.6.5           | 10)              | bioinfo/samtools/1.2     | 13)  | system/gnuplot/5.0.1    |
| <ol><li>system/python/3.4.3</li></ol>  | 5) bioinfo/gdal/1.9.2                | 8)       | bioinfo/gs3/20160920        | 11)              | system/java/jre8         | (14) | bioinfo/vcfhunter/1.0.0 |
| <ol><li>bioinfo/bwa/0.7.12</li></ol>   | <ol><li>bioinfo/geos/3.4.2</li></ol> | 9)       | bioinfo/R/3.2.2             | 12)              | bioinfo/picard-tools/2.7 | .0   |                         |
| [gmartin@cc2-login work]\$             |                                      |          |                             |                  |                          |      |                         |

 We can see that the vcfhunter module is loaded as well as several other modules which will be used by vcfhunter

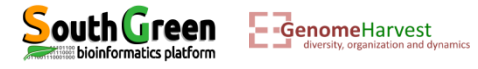

 We are going to work in a new folder for vcfHunter. This is not necessary but for file ordering, this will be better. But first where are we? To answer this question we use a simple command:

| File View Tools H                          | elp                                          |          |
|--------------------------------------------|----------------------------------------------|----------|
| 📱 💕 🔚 🔯 Import Da                          | atabase 💉 Close All Sessions                 |          |
| Protocol SSH - Ho                          | ost 👻                                        | Login as |
| Multi Sessions Command                     |                                              |          |
| cc2-gmartin cc2-gma                        | artin                                        |          |
| gmartin@cc2-login I<br>home/gmartin/work/v | Demultiplexed]\$ pwd<br>vcfhunterGBS/Demulti | plexed K |

Or

This locate the path where you are when you execute the pwd command. Instead of "gmartin", you should have your login ID

 From there we want to go back to vcfhunterGBS folder. There are two possibility: cd /home/Your\_ID/work/vcfhunterGBS

change directory to
/home/Your\_ID/work/vcfhunterGBS

change directory to one folder before. And one folder before there is vcfhunterGBS

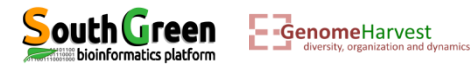

pwd

• Where are we now?

|     | 📕 Multi PuTTY Manage                                      | ,                                                        |            |            |
|-----|-----------------------------------------------------------|----------------------------------------------------------|------------|------------|
| pwd | File View Tools                                           | Help                                                     |            |            |
|     | 🔋 🏦 📂 🔚 📼 Impo                                            | rt Database 🧳 Close All Sessio                           | ons        |            |
|     | Protocol SSH                                              | - Host                                                   | - Login as | Password   |
|     | Multi Sessions Comma                                      | nd                                                       |            | - Sessions |
|     | cc2-gmartin cc2-                                          | gmartin cc2-gmartin                                      |            |            |
|     | [gmartin@cc2-n16<br>/home/gmartin/wor<br>[gmartin@cc2-n16 | vcfhunterGBS]\$ pwd<br>k/vcfhunterGBS<br>vcfhunterGBS]\$ |            |            |

Now we create the new folder

mkdir Mapping

• And we go into this folder

cd Mapping

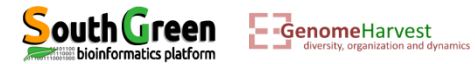

- At this stage, we have 12 fastq files:
  - ✓ One for each samples, which comprised cleaned/filtered reads.
  - These files are located in a folder named Demultiplexed, located /home/Your\_ID/work/vcfhunterGBS
- To run vcfHunter program, we also need an additional file which contained the reference sequence (in fasta format), on which we will align the reads. This file is already present in the WorkShopDataset folder located here:

/home/Your\_ID/work/vcfhunterGBS/WorkShopDataset. This file is named Ref.fasta (It is
the folder you copied at the beginning of this exercise).

• Because at this time we are in the Mapping folder loacted

/home/Your\_ID/work/vcfhunterGBS/Mapping, to have a look at this file we should go back
from one folder (...) to enter the WorkShopDataset folder and then access to Ref.fasta
file. Thus, to have a look at this file:

more .../WorkShopDataset/Ref.fasta

|    | 📕 Multi I | PuTTY Man   | ager                      |                                   |           |              |        |
|----|-----------|-------------|---------------------------|-----------------------------------|-----------|--------------|--------|
|    | File      | View To     | ols Help                  |                                   |           |              |        |
|    | 8 🖬 💕     | 💼 📼 In      | nport Database 🥈          | Close All Sessions                |           |              |        |
|    | Protoco   | I SSH       | - Host                    | -                                 | Login as  |              | Passwo |
|    | Multi Se  | essions Com | nmand                     |                                   |           |              |        |
|    | <u>.</u>  | gmartin /   | cc2-gmartin co            | 2-gmartin                         |           |              |        |
| 1) | >chr02    |             |                           |                                   |           |              |        |
|    | TTATGGA   | ATCATCAC    | CGCCGAATAGTA              | AAGAAGGTGCAAG                     | FAGTTATT  | TCGAGGAAGC1  |        |
|    | TGGAAGO   | TGGGATG     | CACGGTCTTCTG              | GATCGGACACTAG(                    | CTGCAGAGA | ACCTCCCATCTA | AA     |
|    | TCGTGAA   | AGCATCTG    | CAGAAGGTTTGT              | ATTTGCTTTTTCT(                    | GCAAAATG1 | TCTAGTGTTG   | гт 🖊   |
|    | ATGTTTI   | AGGATAA     | TAAATTTATGTT              | TTGACACTTGCAA                     | IGGTTTACI | TATTATTATT   | ST 💙   |
| 50 |           |             | -Genome<br>diversity, org | Harvest<br>anization and dynamics |           |              |        |

Standard fasta format with each sequences beginning with a ">"+sequence name 1, followed by DNA sequence 2.

- The sample fastq read file and reference fasta files should be passed recorded in a configuration unique file which will be given to *vcfHunter* program.
- For this example, the configuration file (GBSCalling.conf) has already been created can be found here: /home/Your\_ID/work/vcfhunterGBS/WorkShopDataset. To have a look at this file and because we are in the Mapping folder we just created: more .../WorkShopDataset/GBSCalling.conf

| A [Reference] section locating<br>how to access reference fasta.                                                                                                    | Multi PuTTY Manager         File       View       Tools       Help         Image: Import Database       Close All Sessions         Protocol       SSH       +       Host       +       Login as       Password                                                                                                    |
|----------------------------------------------------------------------------------------------------|----------------------------------------------------------------------------------------------------|
| A [Libraries] section locating how to access sample<br>fastq reads files and additional information to<br>sample:<br>1 Unique ID for each fastq<br>2 Sample Name (Name that will appear in the vcf)<br>3 How to access to the fastq read file<br>4 Accession ploidy | <pre>Multi Sessions Command<br/>[gmartin@cc2-n16 Mapping]\$ more/WorkShopDataset/GBSCalling.conf<br/>[Reference]<br/>genome =/WorkShopDataset/Ref.fasta<br/>[Libraries]<br/>Lib01 = S1/Demultiplexed/sample1.R1.fastq.gz.cut.gz 2<br/>Lib02 = S2/Demultiplexed/sample2.R1.fastq.gz.cut.gz 2<br/>Lib03 = S3/Demultiplexed/sample3.R1.fastq.gz.cut.gz 2<br/>Lib04 = S4/Demultiplexed/sample4.R1.fastq.gz.cut.gz 2<br/>Lib05 = S5/Demultiplexed/sample5.R1.fastq.gz.cut.gz 2<br/>Lib06 = S6/Demultiplexed/sample6.R1.fastq.gz.cut.gz 2<br/>Lib07 = S7/Demultiplexed/sample7.R1.fastq.gz.cut.gz 2<br/>Lib08 = S8/Demultiplexed/sample8.R1.fastq.gz.cut.gz 2<br/>Lib09 = S9/Demultiplexed/sample9.R1.fastq.gz.cut.gz 2<br/>Lib09 = S10/Demultiplexed/sample10.R1.fastq.gz.cut.gz 2</pre> |
| Possible to generate this file with a loop for<br>Those who want to try!                                                                                                    | Lib11 = S11/Demultiplexed/sample11.R1.fastq.gz.cut.gz 2<br>Lib12 = S12/Demultiplexed/sample12.R1.fastq.gz.cut.gz 2<br>3 4 4                                                                                                    |

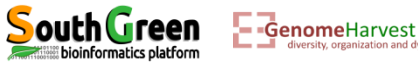

 One last thing before using vcfHunter module: This program has several programs, we will use process\_reseq\_1.0.py program which have several options, to have access to a description of these options, you can try the following command line:

process\_reseq\_1.0.py -h

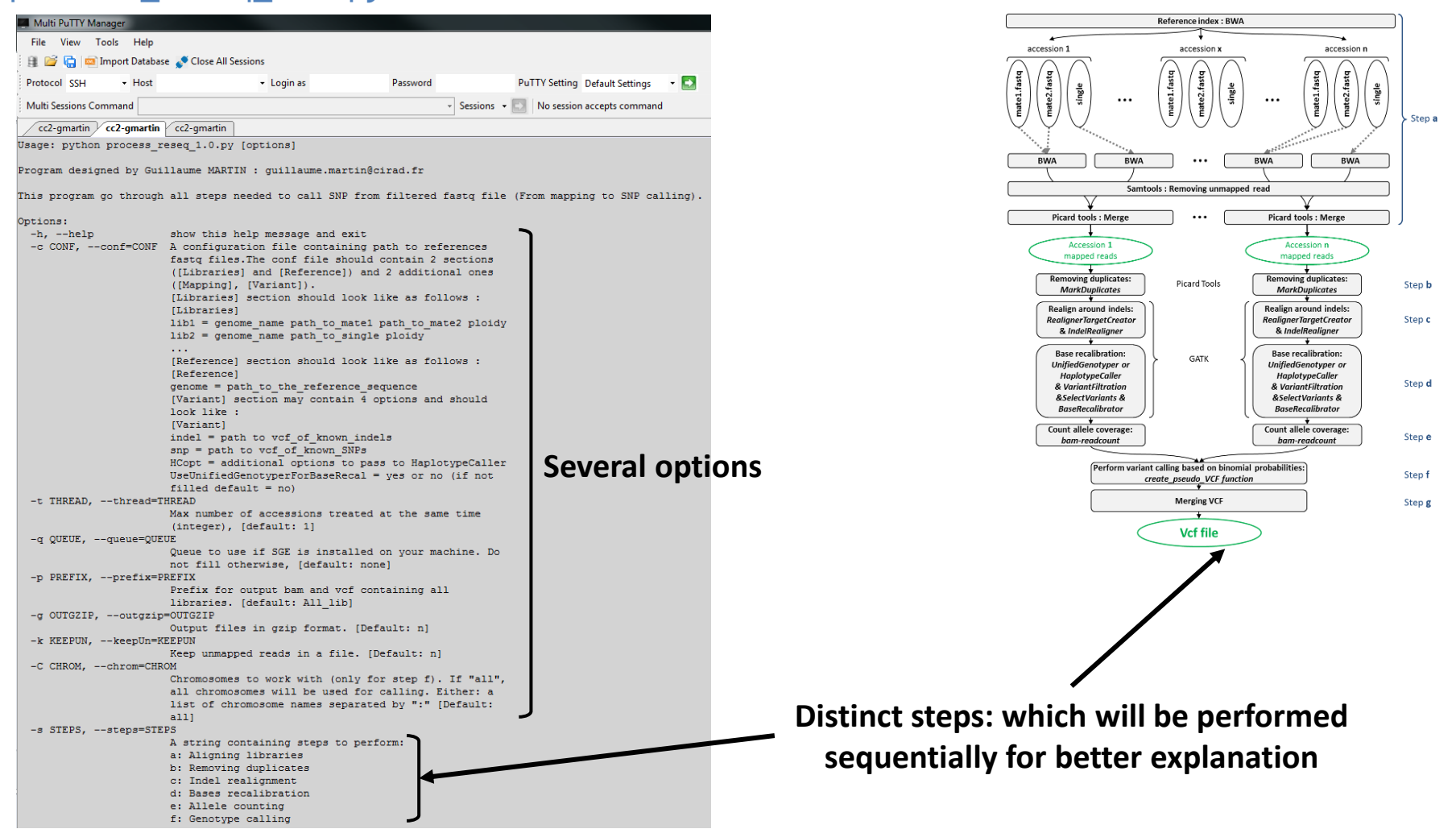

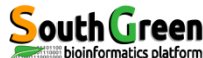

- The first part of the command line (in bold) is **used by the master computer** (as previously described):
  - qsub: Means that we will send a command that the master computer needs to analyze to choose the best computer
  - ✤ -q normal.q: tells the master computer that we will use computer from normal queue.
  - -I mem\_free=12G: precise that the program will use 12G of RAM (so the master computer will check that it is available on the computers). This is necessary because this step will use java program and this will prevent errors...
  - ✤ -b yes: it is not important, but put it.
  - -V: Tell the master computer to load the module previously loaded on the computer it will choose
  - -N GBSa: A name passed to the command line to look at its status (waiting, running or error) on the cluster

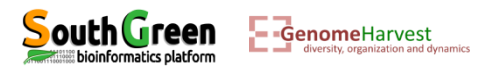

Running read mapping process

```
qsub -q normal.q -l mem_free=12G -b yes -V -N GBSa "process_reseq_1.0.py -c
../WorkShopDataset/GBSCalling.conf -p GBSset -s a -t 1"
```

- The part of the command line between quotation marks (in bold) is the command line that is executed on the **computer chosen by the master computer**:
  - process\_reseq\_1.0.py: We will use process\_reseq\_1.0.py program
  - -c ../WorkShopDataset/GBSCalling.conf: Locates the configuration file
  - ✤ -p GBSset: A prefix for final output file
  - ✤ -s a: Tell the program that we will perform step "a" of the workflow

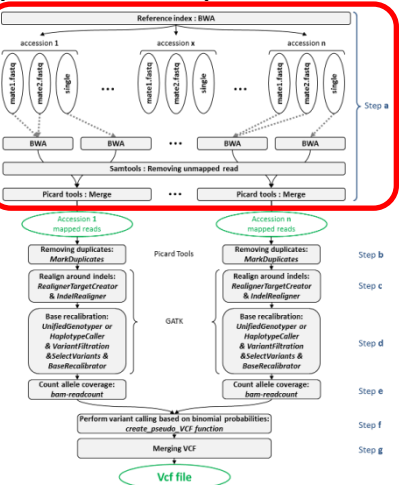

 -t 1: Tell the program that only one processor is available. This means that each accessions will be treated sequencially

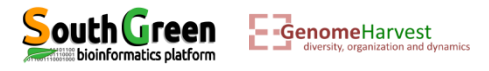

```
Listing the files generated:
  11
```

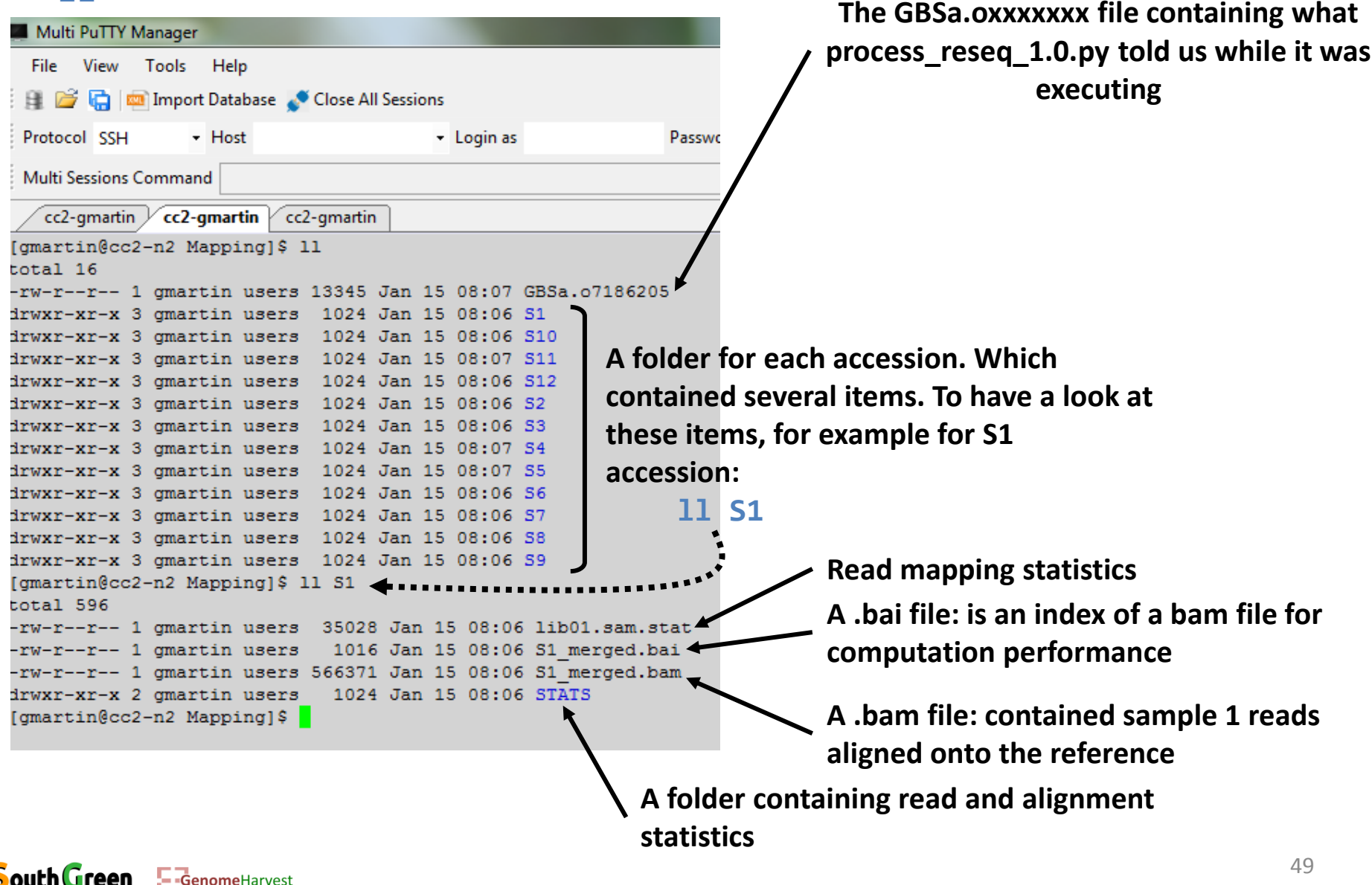

 Listing one of the stat folder: 11 S1/STATS/

| Multi PuTTY M     | anager                   |                   |          |         |     |          |                    |
|-------------------|--------------------------|-------------------|----------|---------|-----|----------|--------------------|
| File View         | Tools Hel                | р                 |          |         |     |          |                    |
| : en 😂 🖻 📾        | Import Data              | base 🎿            | Close Al | I Sessi | ons |          |                    |
|                   |                          |                   |          |         |     |          |                    |
| Protocol SSH      | <ul> <li>Host</li> </ul> | t                 |          |         | •   | Login as | Password           |
| Multi Sessions Co | ommand                   |                   |          |         |     |          |                    |
| cc2-gmartin       | cc2-gmar                 | tin <b>/ cc</b> i | 2-gmarti | n       |     |          |                    |
| [gmartin@cc2-     | -login Ma                | pping]            | \$ 11 3  | 51/S1   | TAT | 5/       |                    |
| total 184         |                          |                   |          |         |     |          |                    |
| -rw-rr 1          | gmartin                  | users             | 4033     | Jan     | 15  | 08:06    | acgt-cycles.gp     |
| -rw-rr 1          | gmartin                  | users             | 16978    | Jan     | 15  | 08:06    | acgt-cycles.png    |
| -rw-rr 1          | gmartin                  | users             | 536      | Jan     | 15  | 08:06    | coverage.gp        |
| -rw-rr 1          | gmartin                  | users             | 9146     | Jan     | 15  | 08:06    | coverage.png       |
| -rw-rr 1          | gmartin                  | users             | 1894     | Jan     | 15  | 08:06    | gc-content.gp      |
| -rw-rr 1          | gmartin                  | users             | 12690    | Jan     | 15  | 08:06    | gc-content.png     |
| -rw-rr 1          | gmartin                  | users             | 607      | Jan     | 15  | 08:06    | indel-cycles.gp    |
| -rw-rr 1          | gmartin                  | users             | 11337    | Jan     | 15  | 08:06    | indel-cycles.png   |
| -rw-rr 1          | gmartin                  | users             | 747      | Jan     | 15  | 08:06    | indel-dist.gp      |
| -rw-rr 1          | gmartin                  | users             | 11554    | Jan     | 15  | 08:06    | indel-dist.png     |
| -rw-rr 1          | gmartin                  | users             | 4308     | Jan     | 15  | 08:06    | index.html         |
| -rw-rr 1          | gmartin                  | users             | 2011     | Jan     | 15  | 08:06    | mism-per-cycle.gp  |
| -rw-rr 1          | gmartin                  | users             | 9157     | Jan     | 15  | 08:06    | mism-per-cycle.png |
| -rw-rr 1          | gmartin                  | users             | 2768     | Jan     | 15  | 08:06    | quals2.gp          |
| -rw-rr 1          | gmartin                  | users             | 5448     | Jan     | 15  | 08:06    | quals2.png         |
| -rw-rr 1          | gmartin                  | users             | 22887    | Jan     | 15  | 08:06    | quals3.gp          |
| -rw-rr 1          | gmartin                  | users             | 12646    | Jan     | 15  | 08:06    | quals3.png         |
| -rw-rr 1          | gmartin                  | users             | 1223     | Jan     | 15  | 08:06    | quals.gp           |
| -rw-rr 1          | gmartin                  | users             | 9473     | Jan     | 15  | 08:06    | quals-hm.gp        |
| -rw-rr 1          | gmartin                  | users             | 3420     | Jan     | 15  | 08:06    | quals-hm.png       |
| -rw-rr 1          | gmartin                  | users             | 5263     | Jan     | 15  | 08:06    | quals.png          |
| [gmartin@cc2-     | -login Ma                | [pping]           | Ş        |         |     |          |                    |

- Several files are generated but one summarize all of them: the one named: index.html
- This is an html file readable by firefox. To have a look at this file:

firefox S1/STATS/index.html

• This command open a firefox window:

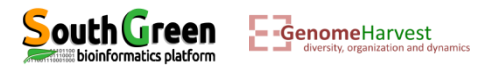

 Listing one of the stat folder: 11 S1/STATS/

| Multi PuTTY I  | Manager |            |           |          |     |          |                    |
|----------------|---------|------------|-----------|----------|-----|----------|--------------------|
| File View      | Tools   | Help       |           |          |     |          |                    |
| : en 📂 🔂 🖬     | Import  | Database 🎴 | Close A   | II Sessi | ons |          |                    |
|                |         |            |           |          |     |          |                    |
| Protocol SSH   | -       | Host       |           |          | •   | Login as | Password           |
| Multi Sessions | Comman  | d          |           |          |     |          |                    |
| cc2-gmartin    | cc2-g   | martin 🗸 😋 | :2-gmarti | n        |     |          |                    |
| [gmartin@cc2   | 2-login | n Mapping  | ]\$ 11 9  | 31/S1    | TAT | 5/       |                    |
| total 184      |         |            |           |          |     |          |                    |
| -rw-rr 3       | l gmart | in users   | 4033      | Jan      | 15  | 08:06    | acgt-cycles.gp     |
| -rw-rr         | l gmart | in users   | 16978     | Jan      | 15  | 08:06    | acgt-cycles.png    |
| -rw-rr         | l gmart | in users   | 536       | Jan      | 15  | 08:06    | coverage.gp        |
| -rw-rr 3       | l gmart | tin users  | 9146      | Jan      | 15  | 08:06    | coverage.png       |
| -rw-rr 3       | l gmart | tin users  | 1894      | Jan      | 15  | 08:06    | gc-content.gp      |
| -rw-rr 3       | l gmart | tin users  | 12690     | Jan      | 15  | 08:06    | gc-content.png     |
| -rw-rr 3       | l gmart | tin users  | 607       | Jan      | 15  | 08:06    | indel-cycles.gp    |
| -rw-rr         | l gmart | tin users  | 11337     | Jan      | 15  | 08:06    | indel-cycles.png   |
| -rw-rr 3       | l gmart | tin users  | 747       | Jan      | 15  | 08:06    | indel-dist.gp      |
| -rw-rr 1       | l gmart | in users   | 11554     | Jan      | 15  | 08:06    | indel-dist.png     |
| -rw-rr 3       | l gmart | in users   | 4308      | Jan      | 15  | 08:06    | index.html         |
| -rw-rr 3       | l gmart | tin users  | 2011      | Jan      | 15  | 08:06    | mism-per-cycle.gp  |
| -rw-rr         | l gmart | tin users  | 9157      | Jan      | 15  | 08:06    | mism-per-cycle.png |
| -rw-rr 3       | l gmart | tin users  | 2768      | Jan      | 15  | 08:06    | quals2.gp          |
| -rw-rr 3       | l gmart | in users   | 5448      | Jan      | 15  | 08:06    | quals2.png         |
| -rw-rr 3       | l gmart | in users   | 22887     | Jan      | 15  | 08:06    | quals3.gp          |
| -rw-rr 3       | l gmart | in users   | 12646     | Jan      | 15  | 08:06    | quals3.png         |
| -rw-rr 3       | l gmart | in users   | 1223      | Jan      | 15  | 08:06    | quals.gp           |
| -rw-rr         | l gmart | in users   | 9473      | Jan      | 15  | 08:06    | quals-hm.gp        |
| -rw-rr :       | l gmart | in users   | 3420      | Jan      | 15  | 08:06    | quals-hm.png       |
| -rw-rr :       | l gmart | in users   | 5263      | Jan      | 15  | 08:06    | quals.png          |
| [gmartin@cc2   | 2-login | n Mapping  | ]\$       |          |     |          |                    |

- Several files are generated but one summarize all of them: the one named: index.html
- This is an html file readable by firefox. To have a look at this file: firefox S1/STATS/index.html
- This command open a firefox window:

| e:///work/gmATS/index.htm | l 🗙 급<br>hunterGBS/Mapping/S1/STATS/ | index.html |
|---------------------------|--------------------------------------|------------|
|                           |                                      |            |
|                           |                                      | Elbanes    |
|                           |                                      |            |
|                           |                                      |            |

| Reads        |       |       |    |          |
|--------------|-------|-------|----|----------|
| total:       |       | 44,56 | 66 |          |
| filtered:    |       |       | 0  | (0.0%)   |
| non-primary  | :     |       | 0  |          |
| duplicated:  |       |       | 0  | (0.0%)   |
| mapped:      |       | 44,56 | 65 | (100.0%) |
| zero MQ:     |       |       | 0  | (0.0%)   |
| avg read len | gth:  | g     | 93 |          |
| Bases        |       |       |    |          |
| total:       | 4,170 | 0,151 | (9 | 9.2%)    |
| mapped:      | 4,135 | 5,266 |    |          |
| error rate:  | 1     | .73%  |    |          |

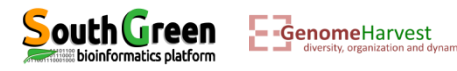

 The alignment file (bam format): These file are compressed binary files (easier to use by programs) but not directly readable for human... These file can still be observed with the samtools program with the command line:

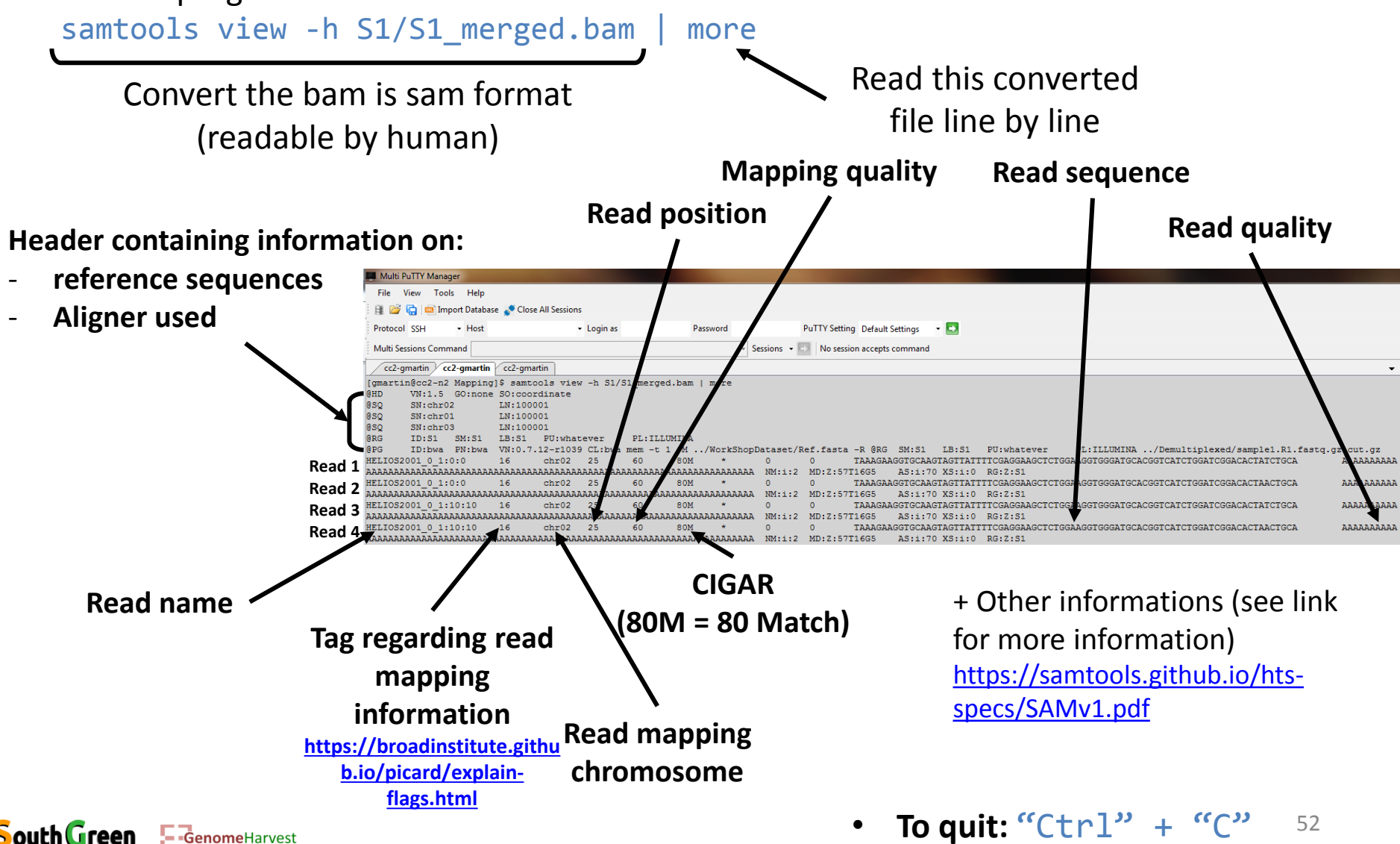

oinformatics platform

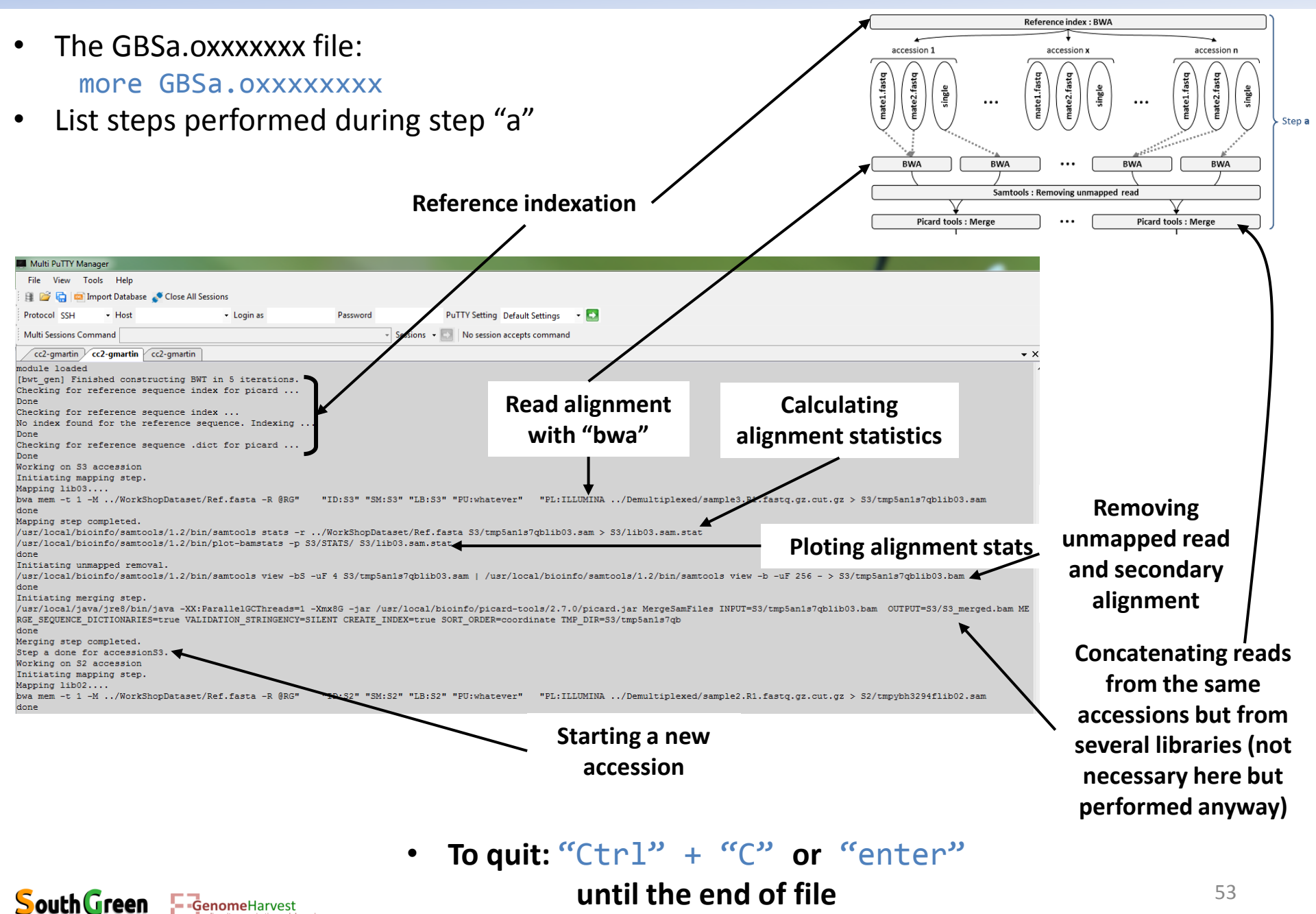

- Running read indel realignment: qsub -q normal.q -1 mem\_free=12G -b yes -V -N GBSc "process\_reseq\_1.0.py -c ../WorkShopDataset/GBSCalling.conf -p GBSset -s c -t 1"
- The first part of the command line (in bold) is **used by the master computer** (as previously described):
  - qsub: Means that we will send a command that the master computer needs to analyze to choose the best computer
  - ✤ -q normal.q: tells the master computer that we will use computer from normal queue.
  - -I mem\_free=12G: precise that the program will use 12G of RAM (so the master computer will check that it is available on the computers). This is necessary because this step will use java program and this will prevent errors...
  - ✤ -b yes: it is not important, but put it.
  - -V: Tell the master computer to load the module previously loaded on the computer it will choose
  - -N GBSc: A name passed to the command line to look at its status (waiting, running or error) on the cluster

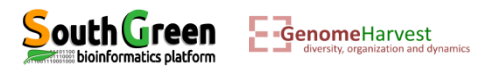

• Running read indel realignment:

```
qsub -q normal.q -l mem_free=12G -b yes -V -N GBSc "process_reseq_1.0.py -c
../WorkShopDataset/GBSCalling.conf -p GBSset -s c -t 1"
```

- The part of the command line between quotation marks (in bold) is the command line that is executed on the **computer chosen by the master computer**:
  - process\_reseq\_1.0.py: We will use process\_reseq\_1.0.py program
  - -c ../WorkShopDataset/GBSCalling.conf: Locates the configuration file
  - ✤ -p GBSset: A prefix for final output file
  - ✤ -s c: Tell the program that we will perform step "c" of the workflow

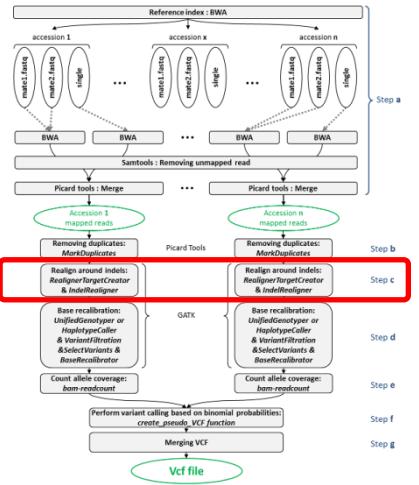

 -t 1: Tell the program that only one processor is available. This means that each accessions will be treated sequencially

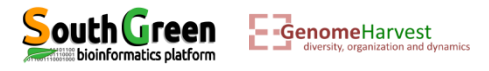

- Why performing indel realalignment?
  - ✓ Because the alignment around indel can be problematic...

Reference GCAACAAGGGTTACAGATCGGAAAAGAGCGGTTCAGCAGGAATGCCG CAAGGGTTACAGATCGGAAA-TAGCGGTTCAGCAGGAATGCCG GGGTTACAGATCGGAA-ATAGCGGTTCAGCAGGAATGCCG AGGGTTACAGATCGGAA-ATAGCGGTTCAGCAGGAATGCCG indel SNP+indel

 $\checkmark$   $\rightarrow$  several polymorphism with the same sequence!

→ Realignment around indel:

Reference GCAACAAGGGTTACAGATCGGAAAAGAGCGGTTCAGCAGGAATGCCG CAAGGGTTACAGATCGGAAA-TAGCGGTTCAGCA GGGTTACAGATCGGAAA-TAGCGGTTCAGCAGGAATGCCG AGGGTTACAGATCGGAAA-TAGCGGTTCAGCAGGAATGCCG

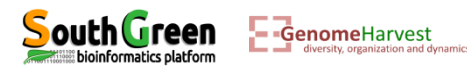

• Listing the files generated:

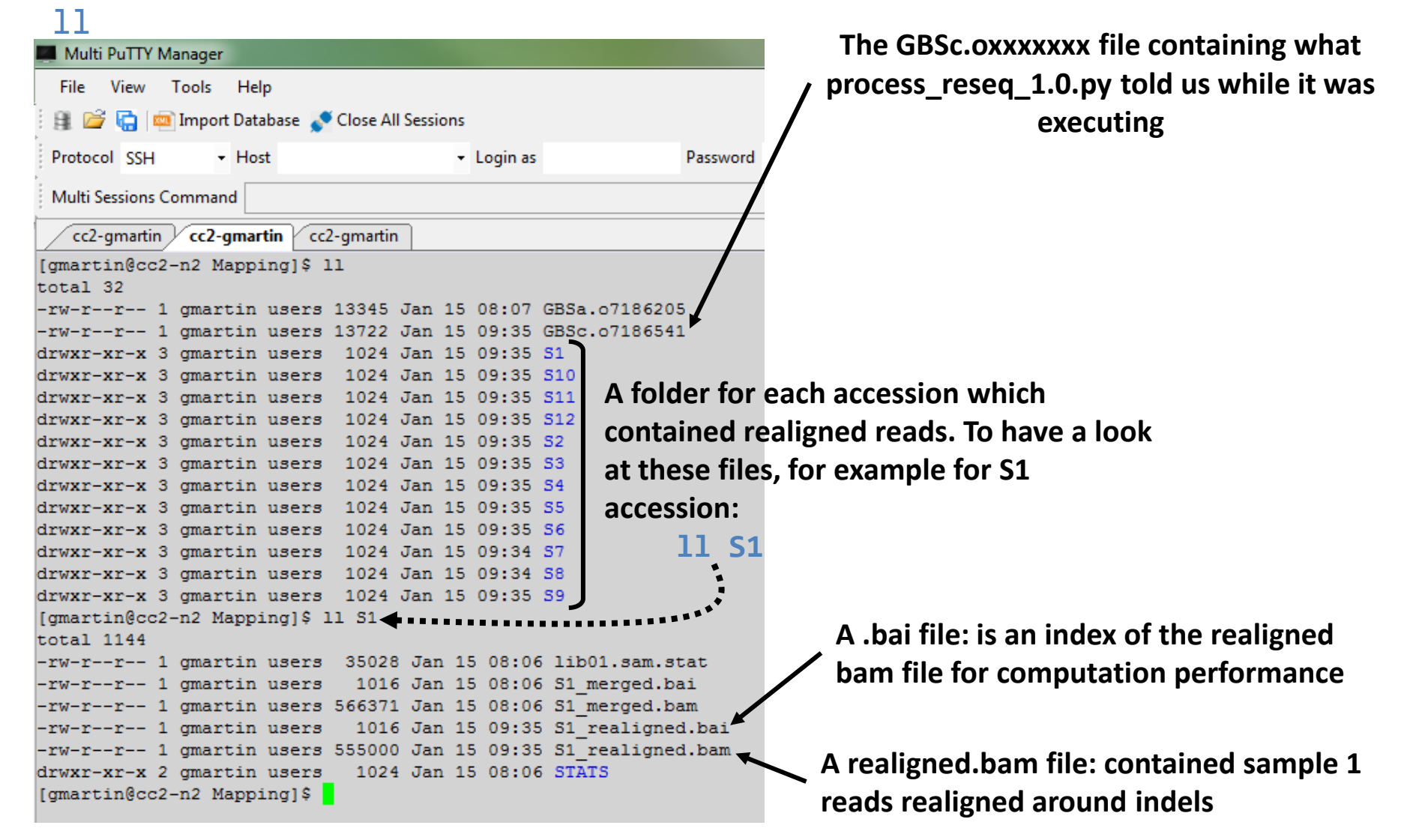

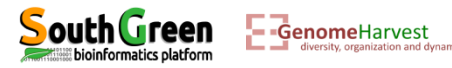

- The GBSa.oxxxxxx file: more GBSc.oxxxxxx
- List steps performed during step "c"

| File View Tools Help                        |                                                             |
|---------------------------------------------|-------------------------------------------------------------|
| 🔢 💣 🔚 📼 Import Database 🥈 Close All Session |                                                             |
| Protocol SSH - Host                         | Login as Password PuTTY Setting Default Settings 🔹 🛃        |
| Multi Sessions Command                      | <ul> <li>Sessions - 💽 No session accepts command</li> </ul> |
| cc2-gmartin cc2-gmartin cc2-gmartin         |                                                             |
| Initiating indel realignment step.          |                                                             |

- Indel realignment was performed using GATK (<u>https://software.broadinstitute.org/gatk/</u>) in two steps (<u>https://software.broadinstitute.org/gatk/documentation/tooldocs/3.8-</u> <u>0/org\_broadinstitute\_gatk\_tools\_walkers\_indels\_RealignerTargetCreator.php</u>):
  - ① "Determining (small) suspicious intervals which are likely in need of realignment"
  - 2 "Running the realigner over those intervals"

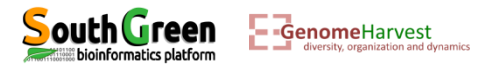

•

• Running allele count:

```
qsub -q normal.q -b yes -V -N GBSe "process_reseq_1.0.py -c
../WorkShopDataset/GBSCalling.conf -p GBSset -s e -t 1"
```

- The first part of the command line (in bold) is used by the master computer (as previously described):
  - qsub: Means that we will send a command that the master computer needs to analyze to choose the best computer
  - ✤ -q normal.q: tells the master computer that we will use computer from normal queue.
  - ✤ -b yes: it is not important, but put it.
  - -V: Tell the master computer to load the module previously loaded on the computer it will choose
  - -N GBSe: A name passed to the command line to look at its status (waiting, running or error) on the cluster

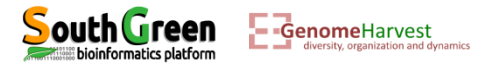

• Running allele count:

```
qsub -q normal.q -b yes -V -N GBSe "process_reseq_1.0.py -c
../WorkShopDataset/GBSCalling.conf -p GBSset -s e -t 1"
```

- The part of the command line between quotation marks (in bold) is the command line that is executed on the computer chosen by the master computer:
  - process\_reseq\_1.0.py: We will use process\_reseq\_1.0.py program
  - -c ../WorkShopDataset/GBSCalling.conf: Locates the configuration file
  - ✤ -p GBSset: A prefix for final output file
  - ✤ -s e: Tell the program that we will perform step "e" of the workflow

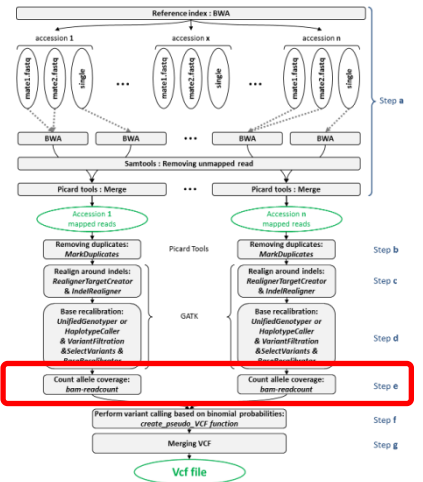

 -t 1: Tell the program that only one processor is available. This means that each accessions will be treated sequencially

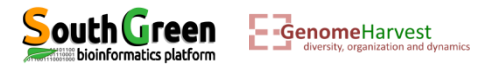

```
    Listing the files generated:
11
```

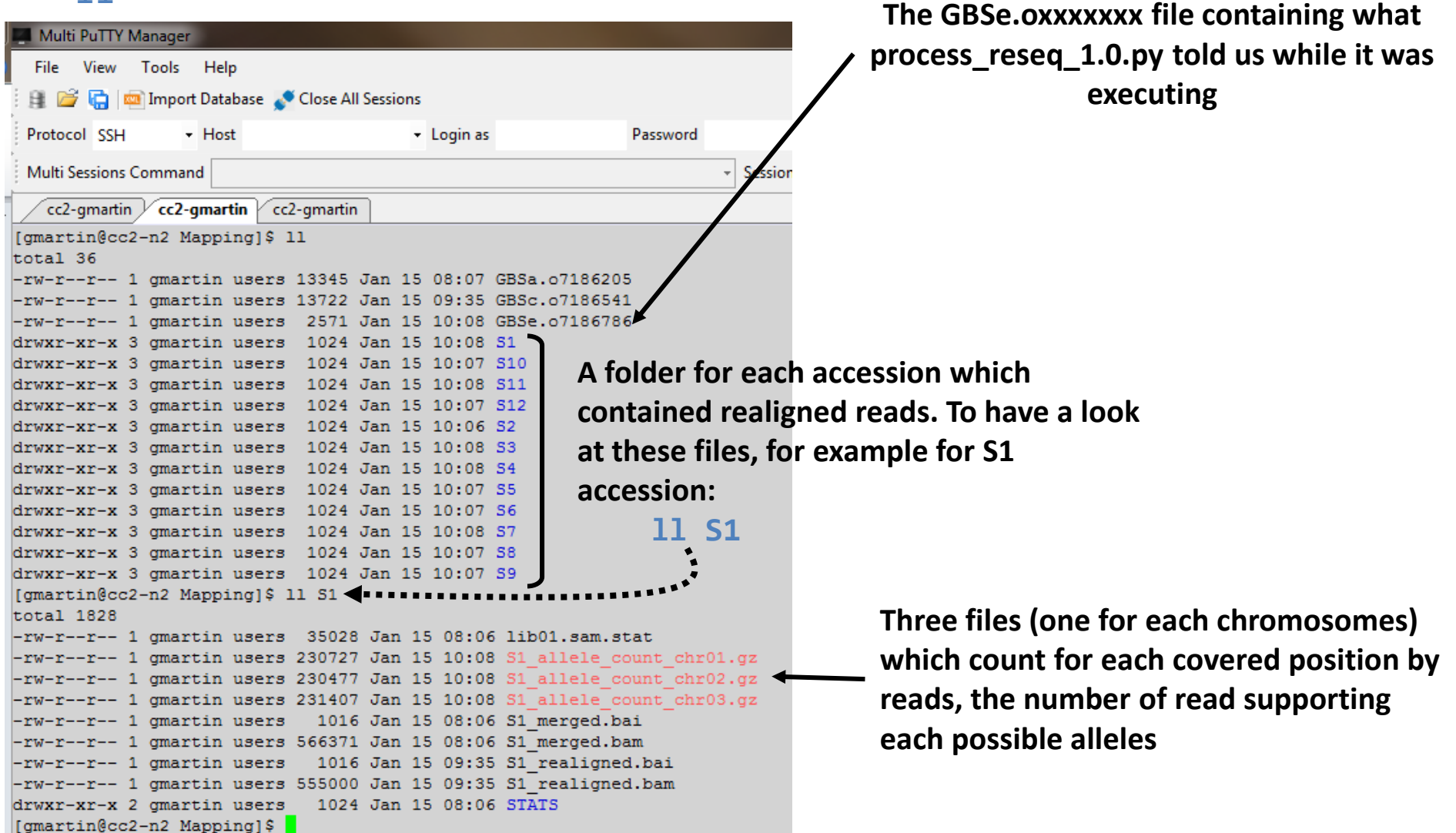

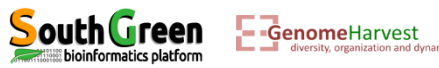

 Example of *S1\_allele\_count\_chr01.gz* file: zmore S1/S1\_allele\_count\_chr01.gz

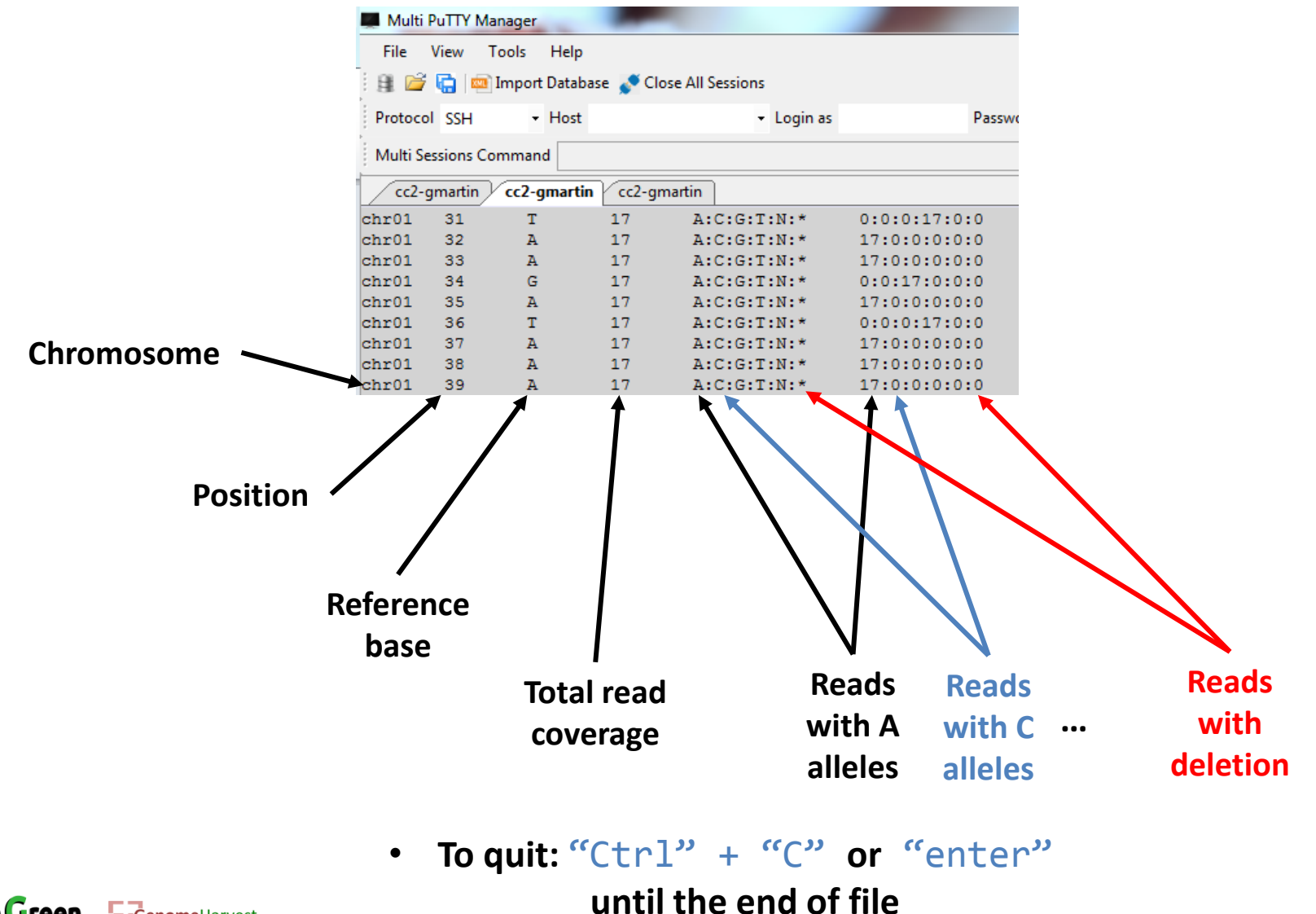

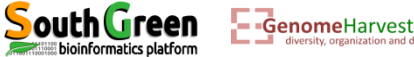

- Creating the variant calling file (VCF):

   qsub -q normal.q -pe parallel\_smp 3 -b yes -V -N GBSf "process\_reseq\_1.0.py -c ../WorkShopDataset/GBSCalling.conf -p GBSset -s f -t 3"
- The first part of the command line (in bold) is used by the master computer (as previously described):
  - qsub: Means that we will send a command that the master computer needs to analyze to choose the best computer
  - ✤ -q normal.q: tells the master computer that we will use computer from normal queue.
  - -pe parallel\_smp 3: tells the master computer that we need 3 processor (this can be used to gain speed in computation time if the program allowed it)
  - ✤ -b yes: it is not important, but put it.
  - -V: Tell the master computer to load the module previously loaded on the computer it will choose
  - -N GBSf: A name passed to the command line to look at its status (waiting, running or error) on the cluster

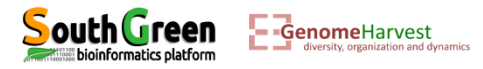

- The part of the command line between quotation marks (in bold) is the command line that is executed on the **computer chosen by the master computer**:
  - process\_reseq\_1.0.py: We will use process\_reseq\_1.0.py program
  - ✤ -c ../WorkShopDataset/GBSCalling.conf: Locates the configuration file
  - ✤ -p GBSset: A prefix for final output file
  - ✤ -s f: Tell the program that we will perform step "f" of the workflow

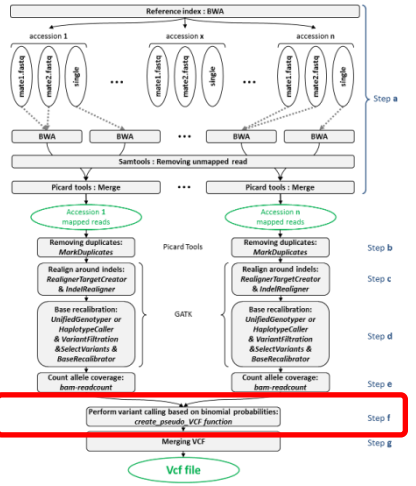

-t 3: Tell the program that only three processors are available (allowed by -pe parallel\_smp 3). With this option, all three chromosomes will be treated independently at the same time by one processor each. This allowed to gain computation time

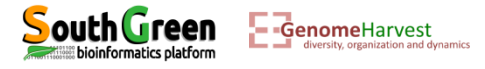

# Listing the files generated: 11

| Multi PuTTY Manager         |                   |                              |                        |               | The GBSf.oxxxxxx file containing what     |
|-----------------------------|-------------------|------------------------------|------------------------|---------------|-------------------------------------------|
| File View Tools Help        |                   |                              |                        |               | process reseq 1.0.py told us while it was |
| 🔋 📑 🚰 🔚 📼 Import Database 🧋 | Close All Session | ns                           |                        |               | executing                                 |
| Protocol SSH - Host         |                   | <ul> <li>Login as</li> </ul> | Password               | PuTT          |                                           |
| Multi Sessions Command      |                   |                              |                        | Sessions 👻 📘  |                                           |
| cc2-gmartin cc2-gmartin cc  | 2-gmartin         |                              |                        |               |                                           |
| [gmartin@cc2-n2 Mapping]\$  | 11                |                              |                        |               | An always empty file associated           |
| total 12112                 |                   |                              |                        |               |                                           |
| -rw-rr 1 gmartin users      | 13345 Jan         | 15 08:07                     | GBSa.07186205          |               | to -pe parallel_smp 3 options             |
| -rw-rr 1 gmartin users      | 13722 Jan         | 15 09:35                     | GBSc.07186541          |               |                                           |
| -rw-rr 1 gmartin users      | 2571 Jan          | 15 10:08                     | GBSe.07186786          |               |                                           |
| -rw-rr 1 gmartin users      | 298 Jan           | 15 10:28                     | GBSf.07186815          |               |                                           |
| -rw-rr 1 gmartin users      | 0 Jan             | 15 10:28                     | GBSf.po7186815         |               | Three vcf files containing genotyping     |
| -rw-rr 1 gmartin users      | 4544351 Jan       | 15 10:28                     | GBSset_chr01_all_allel | e_count.vcf   |                                           |
| -rw-rr 1 gmartin users      | 4561549 Jan       | 15 10:28                     | GBSset_chr02_all_allel | e_count.vcf   | informations, one for each                |
| -rw-rr 1 gmartin users      | 4564336 Jan       | 15 10:28                     | GBSset_chr03_all_allel | e_count.vcf = |                                           |
| drwxr-xr-x 3 gmartin users  | 1024 Jan          | 15 10:08                     | S1                     |               | chromosomes                               |
| drwxr-xr-x 3 gmartin users  | 1024 Jan          | 15 10:07                     | S10                    |               |                                           |
| drwxr-xr-x 3 gmartin users  | 1024 Jan          | 15 10:08                     | S11                    |               |                                           |
| drwxr-xr-x 3 gmartin users  | 1024 Jan          | 15 10:07                     | S12                    |               |                                           |
| drwxr-xr-x 3 gmartin users  | 1024 Jan          | 15 10:06                     | S2                     |               |                                           |
| drwxr-xr-x 3 gmartin users  | 1024 Jan          | 15 10:08                     | S3                     |               |                                           |
| drwxr-xr-x 3 gmartin users  | 1024 Jan          | 15 10:08                     | S4                     |               |                                           |
| drwxr-xr-x 3 gmartin users  | 1024 Jan          | 15 10:07                     | S5                     |               |                                           |
| drwxr-xr-x 3 gmartin users  | 1024 Jan          | 15 10:07                     | S6                     |               |                                           |
| drwxr-xr-x 3 gmartin users  | 1024 Jan          | 15 10:08                     | S7                     |               |                                           |
| drwxr-xr-x 3 gmartin users  | 1024 Jan          | 15 10:07                     | S8                     |               |                                           |
| drwxr-xr-x 3 gmartin users  | 1024 Jan          | 15 10:07                     | S9                     |               |                                           |
| [gmartin@cc2-n2 Mapping]\$  |                   |                              |                        |               |                                           |

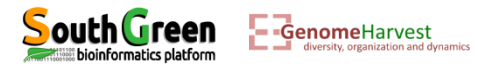

 What can be found in a vcf format: more GBSset\_chr01\_all\_allele\_count.vcf

|    | Multi P                                                                                                    | uTTY Mana                                                                                                    | ger         |               |                |          |          |          |         |         |            |              |          |          |        |                       |              |               |               |            |
|----|----------------------------------------------------------------------------------------------------|----------------------------------------------------------------------------------------------------|-------------|---------------|----------------|----------|----------|----------|---------|---------|------------|--------------|----------|----------|--------|-----------------------|--------------|---------------|---------------|------------|
|    | File \                                                                                                    | /iew Too                                                                                                    | ls Help     |               |                |          |          |          |         |         |            |              |          |          |        |                       |              |               |               |            |
|    | 9 📔                                                                                                    | 💼 📖 Im                                                                                                    | port Databa | se 💉 Close    | e All Sessions |          |          |          |         |         |            |              |          |          |        |                       |              |               |               |            |
|    | Protocol                                                                                                    | SSH                                                                                                    | + Host      |               | •              | Login as |          | Passwe   | ord     |         | PuTTY Sett | ting Default | Settings | - 🛃      |        |                       |              |               |               |            |
|    | Multi Sessions Command 🔹 Sessions 🔹 💽 No session accepts command                                                                                                    |                                                                                                    |             |               |                |          |          |          |         |         |            |              |          |          |        |                       |              |               |               |            |
|    | cc2-g                                                                                                    | martin / c                                                                                                    | c2-gmartin  | cc2-gma       | artin          |          |          |          |         |         |            |              |          |          |        |                       |              |               |               | <b>→</b> × |
|    | ##filef                                                                                                    | ormat=VC                                                                                                    | Fv4.2       |               |                |          |          |          |         |         |            |              |          |          |        |                       |              |               |               |            |
|    | ##refer                                                                                                    | ence=fil                                                                                                    | .e:////     | WorkShop      | Dataset/       | Ref.fast | a        |          |         |         |            |              |          |          |        | 1                     |              |               |               |            |
|    | ##FORMA                                                                                                    | T= <id=gi< th=""><th>.Number=</th><th>-<br/>1.Tvpe=3</th><th>String, De</th><th>scriptic</th><th>n="Genot</th><th>vpe"&gt;</th><th></th><th></th><th></th><th></th><th></th><th></th><th></th><th></th><th></th><th></th><th></th><th></th></id=gi<> | .Number=    | -<br>1.Tvpe=3 | String, De     | scriptic | n="Genot | vpe">    |         |         |            |              |          |          |        |                       |              |               |               |            |
|    | ##FORMA                                                                                                    | T= <id=df< th=""><th>Number=</th><th>=1.Tvpe=1</th><th>Integer.D</th><th>escripti</th><th>on="Read</th><th>Depth"&gt;</th><th></th><th></th><th></th><th></th><th></th><th></th><th></th><th></th><th></th><th></th><th></th><th></th></id=df<>      | Number=     | =1.Tvpe=1     | Integer.D      | escripti | on="Read | Depth">  |         |         |            |              |          |          |        |                       |              |               |               |            |
|    | ##FORMAT= <id=ad.number=tupe=integer.description="allelic alleles="" alt="" and="" depths="" for="" in="" listed"="" order="" ref="" the=""></id=ad.number=tupe=integer.description="allelic> |                                                                                                    |             |               |                |          |          |          |         |         |            |              |          |          |        |                       |              |               |               |            |
|    |                                                                                                    |                                                                                                    |             |               |                |          |          |          |         |         |            |              |          |          |        |                       |              |               |               |            |
|    | ##cont_s                                                                                                    |                                                                                                    |             |               |                |          |          |          |         |         |            |              |          |          |        |                       |              |               |               |            |
|    | ##conti                                                                                                    | σ=≺ID=ch                                                                                                    | r01.lend    | th=10000      | 01>            |          |          |          |         |         |            |              |          |          | -      | <ul> <li>\</li> </ul> |              |               |               |            |
| D  | #CHROM                                                                                                    | POS                                                                                                    | ID          | REF           | ALT            | OUAL     | FILTER   | INFO     | FORMAT  | 51      | S10        | S11          | S12      | 52       | 53     | 54                    | S5 S6        | 57 58         | 59            |            |
| 5  | chr01                                                                                                    | 30                                                                                                    |             | A             | т              |          |          |          | GT:AD:I | DP D    | ./.:0.     | 0:0          | ./.:0    | .1:1     | ./.:0. | 0:0                   | ./.:0.0:0    | ./.:0.0:0     | ./.:0.0:0     | ./.:1.0:1. |
| 2) | /.:0.0:                                                                                                    | 0                                                                                                    | ./.:0.0     | :0            | ./.:0.0        | :0       | ./.:0.0  | :0       | ./.:0.0 | 0:0     |            |              |          | ,        |        |                       |              |               |               |            |
|    | chr01                                                                                                    | 36                                                                                                    |             | т             | A.C            |          |          |          | GT:AD:I | 0P      | 0/0:17     | .0.0:17      | 0/0:1    | 9.0.0:19 | 0/0:24 | .0.0:24               | 0/:18.0.0:18 | 0/0:16.1.0:17 | 0/0:16.0.0:16 | 0/0:19.0.0 |
|    | :19                                                                                                    | 0/0:16.                                                                                                    | 0.0:16      | 0/0:14        | .0.0:14        | 0/0:14.  | 0.1:15   | 0/0:18.0 | 0.0:18  | 0/0:17. | 0.0:17     |              |          | -,-,     |        |                       |              |               |               |            |
| 2  | chr01                                                                                                    | 39                                                                                                    |             | Α             | c              |          |          |          | GT:AD:I | )P      | 0/0:17     | .0:17        | 0/0:1    | 9.0:19   | 0/0:24 | .0:24                 | 0/0:10.0:18  | 0/0:17.0:17   | 0/0:16.0:16   | 0/0:19.0:1 |
| ິ  | 9                                                                                                    | 0/0:16.                                                                                                    | 0:16        | 0/0:14        | .0:14          | 0/0:15.  | 0:15     | 0/0:17.  | 1:18    | 0/0:17. | 0:17       |              |          |          |        |                       |              |               |               |            |
|    | chr01                                                                                                    | 42                                                                                                    |             | Α             | С              |          |          |          | GT:AD:I | )P      | 0/0:17     | .0:17        | 0/0:1    | 9.0:19   | 0/0:24 | .0:24                 | 0/0:18.0.18  | 0/0:17.0:17   | 0/0:16.0:16   | 0/0:19.0:1 |
|    | 9                                                                                                    | 0/0:16.                                                                                                    | 0:16        | 0/0:14.       | .0:14          | 0/0:14.  | 1:15     | 0/0:18.0 | 0:18    | 0/0:17. | 0:17       | ,            |          | -,       |        | ,                     | No.          |               | -,,           | -, ,       |
|    | -                                                                                                    |                                                                                                    |             |               |                |          |          |          |         |         |            |              |          |          |        |                       |              |               |               |            |
|    |                                                                                                    |                                                                                                    |             |               |                |          |          |          |         |         |            |              |          |          |        |                       | \            |               |               |            |

#### (1) Real header of variant calling file

#### Header of the vcf file containing information about:

- ✓ Reference file location
- ✓ Genotype format description
- ✓ Reference sequence name and size

**3** Variant line 3

2 Variant line 1

#### To quit: "Ctrl" + "C" or "enter" until the end of file

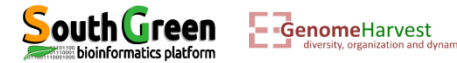

- Looking at the vcf file with excel because it is easier (Not to do on real dataset!):
- Using filezilla to get the data on our computer:

| E sftp://gmartin@cc2-login.cirac                                                                                                    | 🔁 sftp://gmartin@cc2-login.cirad.fr - FileZilla                                      |                                            |             |                  |                                                                                                    |                              |           |                                   |             |  |
|----------------------------------------------------------------------------------------------------|--------------------------------------------------------------------------------------|--------------------------------------------|-------------|------------------|----------------------------------------------------------------------------------------------------|------------------------------|-----------|-----------------------------------|-------------|--|
| Fichier Édition Affichage Transfert Serveur Favoris ?                                                                                                    |                                                                                      |                                            |             |                  |                                                                                                    |                              |           |                                   |             |  |
| 测 ▼                                                                                                    |                                                                                      |                                            |             |                  |                                                                                                    |                              |           |                                   |             |  |
| Hôte : Ider                                                                                                    | ntifiant :                                                                           | Mot de passe :                             | Port :      | Connexion rapide |                                                                                                    |                              |           |                                   |             |  |
| Statut : Récupération                                                                                                    | du contenu du dossier                                                                |                                            |             |                  |                                                                                                    |                              |           |                                   | *           |  |
| Statut : Listing directo                                                                                                    | ory /gs7k1/home/gmartin                                                              | " affiché avoc succès                      |             |                  |                                                                                                    |                              |           |                                   |             |  |
| Statut : Récupération                                                                                                    | du contenu du dossier "/hom                                                          | e/gmartin/work/vcfhunter@                  | BS/Mapping" |                  |                                                                                                    |                              |           |                                   | =           |  |
| Statut : Listing directo                                                                                                    | tatut : Listing directory /work/gmartin/vcfhunterGBS/Mapping                         |                                            |             |                  |                                                                                                    |                              |           |                                   |             |  |
| Statut : Contenu du d                                                                                                    | Statut : Contenu du dossier "/work/gmartin/vcfhunterGBS/Mapping" affiché avec succès |                                            |             |                  |                                                                                                    |                              |           |                                   |             |  |
| Site local : C:\Users\gmartin\De                                                                                                    | sktop\                                                                               |                                            |             | <b>•</b>         | Site distant : /work/g                                                                                                    | gmartin/vcfhunterGBS/Mapping |           |                                   |             |  |
|                                                                                                    | 0                                                                                    |                                            |             | *                | 🖻 👔 work                                                                                                    |                              |           |                                   | *           |  |
| 🔬 🖟 🗓 Docum                                                                                                    | ents                                                                                 |                                            |             |                  | 📄 👔 gmartir                                                                                                    | ı                            |           |                                   |             |  |
| 😥 🔒 Downlo                                                                                                    | ads                                                                                  |                                            |             |                  | i - ? vcfh                                                                                                    | hunterGBS                    |           |                                   | E           |  |
| Havorite                                                                                                    | 25                                                                                   |                                            |             | <b>T</b>         |                                                                                                    | Mapping                      |           |                                   | -           |  |
| Nom de fichier                                                                                                    | Taille de fi Type de fich                                                            | er Dernière modificat                      |             |                  | Nom de fichier                                                                                                    | A                            | Taille de | Type de fic Dernière modification | Droits d'ac |  |
| Jan 1997 - 1997 - 1997 |                                                                                      |                                            |             |                  | Jan 1997 - 1997 - 1997 |                              |           |                                   |             |  |
| Divers                                                                                                    | Dossier de fi                                                                        | h 11/01/2019 11:09:57                      |             |                  | 🔋 S1                                                                                                    |                              |           | Dossier de 15/01/2019 10:08:32    | drwxr-xr-x  |  |
| 🐌 Nouveau dossier                                                                                                    | Dossier de fi                                                                        | h 20/03/2018 11:03:25                      |             |                  | 퉬 S10                                                                                                    |                              |           | Dossier de 15/01/2019 10:07:11    | drwxr-xr-x  |  |
| PahangHDvsSchizocarpa                                                                                                    | Dossier de fi                                                                        | h 05/10/2018 11:07:51                      |             |                  | 🔒 S11                                                                                                    |                              |           | Dossier de 15/01/2019 10:08:42    | drwxr-xr-x  |  |
| CitrusReadme.txt                                                                                                    | 1 129 Fichier TXT                                                                    | 14/01/2019 08:05:34                        |             |                  | 📕 S12                                                                                                    |                              |           | Dossier de 15/01/2019 10:07:53    | drwxr-xr-x  |  |
| al desktop.ini                                                                                                    | 282 Paramètres o                                                                     | e 12/01/2018 08:17:57                      |             |                  | 📕 S2                                                                                                    |                              |           | Dossier de 15/01/2019 10:06:48    | drwxr-xr-x  |  |
| draft.pdf                                                                                                    | 456 867 Adobe Acrol                                                                  | a 05/10/2018 15:23:21                      |             |                  | S3                                                                                                    |                              |           | Dossier de 15/01/2019 10:08:02    | drwxr-xr-x  |  |
| Fig. 5.pptx                                                                                                    | 180 193 Presentation                                                                 | 01/12/2016 16:27:02                        |             |                  | 54<br>CE                                                                                                    |                              |           | Dossier de 15/01/2019 10:08:23    | drwxr-xr-x  |  |
| FormationGuadeloupe2019                                                                                                    | 20.105.565 Drécentation                                                              | 11/01/2019 14:21:14                        | (           | 1                | 50                                                                                                    | $(\mathbf{a})$               |           | Dossier de 15/01/2019 10:07:23    | drwxr-xr-x  |  |
| EnrmationGuadeloupe2019                                                                                                    | 14 977 433 Présentation                                                              | 14/01/2019 14:19:30<br>14/01/2019 09:35:33 |             | L L              | 30<br>357                                                                                                    |                              |           | Dossier de 15/01/2019 10:07:44    | drawr-yr-y  |  |
| liournal.pone.0155740.PDF                                                                                                    | 3 331 949 Adobe Acrol                                                                | a 10/11/2017 09:37:41                      |             |                  | 58                                                                                                    |                              |           | Dossier de 15/01/2019 10:00:14    | drwxr-xr-x  |  |
| Livre 2016 Banana + Geno                                                                                                    | 15 619 560 Adobe Acrol                                                               | a 24/11/2017 08:04:37                      | Vourco      | mnutor           | <b>S</b> 9                                                                                                    | The cluster                  |           | Dossier de 15/01/2019 10:07:33    | drwxr-xr-x  |  |
| length networkx_reference.pdf                                                                                                    | 1 421 082 Adobe Acrol                                                                | a 09/02/2018 17:39:46                      |             | inputei          | GBSa.o7186205                                                                                                    | THE Cluster                  | 13 345    | Fichier 071 15/01/2019 08:07:09   | -rw-rr      |  |
| motocole cytogénétique pa                                                                                                    | 1 200 075 Document M                                                                 | lic 14/01/2019 14:32:03                    |             |                  | GBSc.o7186541                                                                                                    |                              | 13 722    | Fichier 071 15/01/2019 09:35:45   | -rw-rr      |  |
| 🔊 pysam.pdf                                                                                                    | 317 563 Adobe Acrol                                                                  | a 22/02/2018 13:38:09                      |             |                  | GBSe.o7186786                                                                                                    |                              | 2 571     | Fichier 071 15/01/2019 10:08:42   | -rw-rr      |  |
| STATISTIQUES POUR STAT                                                                                                    | 2 523 782 Adobe Acrol                                                                | a 03/09/2017 16:09:18                      | "Dr         | ag and drop"     | GBSf.o7186815                                                                                                    |                              | 298       | Fichier 071 15/01/2019 10:28:44   | -rw-rr      |  |
|                                                                                                    |                                                                                      |                                            |             |                  | GBSf.po7186815                                                                                                    |                              | 0         | Fichier PO 15/01/2019 10:28:25    | -rw-rr      |  |
|                                                                                                    |                                                                                      |                                            |             |                  | GBSset_chr01_all_a                                                                                                    | llele_count.vcf              | 4 544 351 | Fichier vCa 15/01/2019 10:28:44   | -rw-rr      |  |
|                                                                                                    |                                                                                      |                                            |             |                  | GBSset_chr02_all_a                                                                                                    | llele_count.vcf              | 4 561 549 | Fichier vCa 15/01/2019 10:28:43   | -rw-rr      |  |
| 1                                                                                                    |                                                                                      |                                            |             |                  | BSSet_chr03_all_a                                                                                                    | ileie_count.vcf              | 4 564 336 | Fichier vCa 15/01/2019 10:28:43   | -rw-rr      |  |

• Open it with Excel!

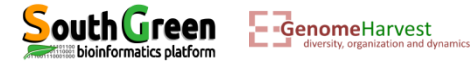

| The vcf       | file fo                                                                                                    | rm                                                                                                    | a                                                   | t:                                                              |                                               |                                    |                                      |                                               |                                    |                      |                  |                  |                 |                  |                  |                  |                     |
|---------------|----------------------------------------------------------------------------------------------------|----------------------------------------------------------------------------------------------------|-----------------------------------------------------|-----------------------------------------------------------------|-----------------------------------------------|------------------------------------|--------------------------------------|-----------------------------------------------|------------------------------------|----------------------|------------------|------------------|-----------------|------------------|------------------|------------------|---------------------|
|               | Р                                                                                                    | osit                                                                                                    | tic                                                 | on                                                              |                                               |                                    |                                      | Alte                                          | rnate                              | allele(              | s)               |                  |                 |                  | Acce             | ession           | IS                  |
| Chromosome Re |                                                                                                    |                                                                                                    |                                                     |                                                                 | Reference allele / Format of the genotyping / |                                    |                                      |                                               |                                    |                      |                  |                  |                 |                  |                  |                  |                     |
|               | F1E35E-                                                                                                    | papiers<br>•                                                                                                    | (                                                   | t <sub>a</sub>                                                  |                                               |                                    | LE                                   | /                                             | /                                  | Augnement            | /                | 12 10            | IIDIS 18        | /                |                  | зіўік            |                     |
|               | A                                                                                                    | в                                                                                                    | C D                                                 | E                                                               | F                                             | G                                  |                                      | 1                                             | J                                  |                      | L                | М                | N               |                  | Р                | Q                | R                   |
| Header        | 1       ##fileformation         2       #reference         3       #FORMATion         4       #FORMATion         5       #FORMATion         6       #tontig=         7       ##tontig= | t=VCF/4.2<br>e=file: //<br>e <id=ct,n<br>e<id=cp,n<br>e<id=a,d,n<br>D=chi03,16<br/>D=chi02,16</id=a,d,n<br></id=cp,n<br></id=ct,n<br> | 2<br>Jumb<br>Jumb<br>Jumb<br>Lumb<br>Ength<br>Ength | orkShop<br>per=1,Ty<br>per=1,Ty<br>per=,Ty<br>h=0000<br>h=10000 | pe=Str<br>pe=Int<br>pe=Int<br>1>              | et/Ref.f<br>ring, Jes<br>teger, De | sta<br>criptic<br>escript<br>scripti | ion="Genotyp<br>ion="Read D<br>ion="Allelic ( | e"><br>epth"><br>depths for the re | f and alt alleles in | the order listed | >                | /               | /                |                  |                  |                     |
|               | 9 #CHROM                                                                                                    | POS IE                                                                                                    | engr<br>D RE                                        | F ALT                                                           | 1><br>QUAL                                    | FILTER                             | INFO                                 | FORMAT                                        | S1                                 | S10                  | S11              | S12              | S2              | S3               | S4               | S5               | S6                  |
|               | 10 chr01                                                                                                    | 30.                                                                                                    | Α                                                   | т                                                               |                                               |                                    |                                      | GT:AD:DP                                      | ./.:0,0:0                          | ./.:0,1:1            | ./.:0,0:0        | ./.:0,0:0        | ./.:0,0:0       | ./.:0,0:0        | ./.:1,0:1        | ./.:0,0:0        | ./.:0,0:0           |
|               | 11 chr01                                                                                                    | 36.                                                                                                    | Т                                                   | A,C                                                             |                                               |                                    |                                      | GT:AD:DP                                      | 0/0:17,0,0:17                      | 0/0:19,0,0:19        | 0/0:24,0,0:24    | 0/0:18,0,0:18    | 0/0:16,1,0:17   | 0/0:16,0,0:16    | 0/0:19,0,0:19    | 0/0:16,0,0:16    | 0/0:14,0,0:14       |
|               | 12 chr01                                                                                                    | 39.                                                                                                    | Α                                                   | С                                                               |                                               |                                    |                                      | GT:AD:DP                                      | 0/0:17,0:17                        | 0/0:19,0:19          | 0/0:24,0:24      | 0/0:18,0:18      | 0/0:17,0:17     | 0/0:16,0:16      | 0/0:19,0:19      | 0/0:16,0:16      | 0/0:14,0:14         |
|               | 13 chr01                                                                                                    | 42.                                                                                                    | Α                                                   | С                                                               |                                               |                                    |                                      | GT:AD:DP                                      | 0/0:17,0:17                        | 0/0:19,0:19          | 0/0:24,0:24      | 0/0:18,0:18      | 0/0:17,0:17     | 0/0:16,0:16      | 0/0:19,0:19      | 0/0:16,0:16      | 0/0:14,0:14         |
|               | 14 chr01                                                                                                    | 49.                                                                                                    | G                                                   | С                                                               |                                               |                                    |                                      | GT:AD:DP                                      | 0/0:17,0:17                        | 0/0:19,0:19          | 0/0:24,0:24      | 0/0:18,0:18      | 0/0:17,0:17     | 0/0:16,0:16      | 0/0:19,0:19      | 0/0:16,0:16      | 0/0:14,0:14         |
|               | 15 chr01                                                                                                    | 50.                                                                                                    | Т                                                   | G                                                               | •                                             |                                    | •                                    | GT:AD:DP                                      | 0/0:17,0:17                        | 0/0:18,1:19          | 0/0:24,0:24      | 0/0:18,0:18      | 0/0:17,0:17     | 0/0:16,0:16      | 0/0:19,0:19      | 0/0:16,0:16      | 0/0:14,0:14         |
|               | 16 chr01                                                                                                    | 51.                                                                                                    | Α                                                   | С                                                               | •                                             |                                    | •                                    | GT:AD:DP                                      | 0/0:17,0:17                        | 0/0:19,0:19          | 0/0:24,0:24      | 0/0:18,0:18      | 0/0:16,1:17     | 0/0:16,0:16      | 0/0:19,0:19      | 0/0:16,0:16      | 0/0:14,0:14         |
|               | 17 chr01                                                                                                    | 52.                                                                                                    | C                                                   | G                                                               | •                                             | •                                  | •                                    | GT:AD:DP                                      | 0/0:17,0:17                        | 0/0:19,0:19          | 0/0:24,0:24      | 0/0:18,0:18      | 0/0:17,0:17     | 0/0:16,0:16      | 0/0:18,1:19      | 0/0:16,0:16      | 0/0:14,0:14         |
|               | 18 chr01                                                                                                    | 53.                                                                                                    | A                                                   | C                                                               | •                                             |                                    | •                                    | GT:AD:DP                                      | 0/0:17,0:17                        | 0/0:19,0:19          | 0/0:23,1:24      | 0/0:18,0:18      | 0/0:17,0:17     | 0/0:16,0:16      | 0/0:19,0:19      | 0/0:16,0:16      | 0/0:14,0:14         |
|               | 19 chr01                                                                                                    | 55.                                                                                                    |                                                     | C                                                               |                                               |                                    | •                                    | GT:AD:DP                                      | 0/0:17,0:17                        | 0/0:19,0:19          | 0/0:24,0:24      | 0/0:18,0:18      | 0/0:17,0:17     | 0/0:16,0:16      | 0/0:19,0:19      | 0/0:16,0:16      | 0/0:14,0:14         |
|               | 20 chr01                                                                                                    | 59.                                                                                                    | A                                                   | G                                                               | •                                             | •                                  | •                                    | GT:AD:DP                                      | 0/0:17,0:17                        | 0/0:19,0:19          | 0/0:24,0:24      | 0/0:18,0:18      | 0/0:17,0:17     | 0/0:16,0:16      | 0/0:19,0:19      | 0/0:15,1:16      | 0/0:14,0:14         |
|               | 21 chr01                                                                                                    | 67                                                                                                    | A                                                   | 6                                                               |                                               |                                    |                                      | GT:AD:DP                                      | 0/0.17,0.17                        | 0/0.19,0.19          | 0/0.24,0.24      | 0/0.18 0.18      | 0/0.17,0.17     | 0/0:16 0:16      | 0/0.19,0.19      | 0/0:16 0:16      | 0/0.14,0.14         |
|               | 23 chr01                                                                                                    | 68                                                                                                    | 2                                                   | т                                                               |                                               |                                    |                                      | GT:AD:DP                                      | 0/0:17.0:17                        | 0/0:19 0:19          | 0/0:24 0:24      | 0/0:18 0:18      | 0/0:17 0:17     | 0/0:16 0:16      | 0/0:19 0:19      | 0/0:16 0:16      | 0/0:14 0:14         |
|               | 24 chr01                                                                                                    | 71.                                                                                                    | T                                                   | G                                                               |                                               |                                    | ÷                                    | GT:AD:DP                                      | 0/0:17.0:17                        | 0/0:19.0:19          | 0/0:24.0:24      | 0/0:18.0:18      | 0/0:17.0:17     | 0/0:16.0:16      | 0/0:19.0:19      | 0/0:15.1:16      | 0/0:14.0:14         |
|               | 25 chr01                                                                                                    | 73.                                                                                                    | C                                                   | G                                                               |                                               |                                    |                                      | GT:AD:DP                                      | 0/0:17.0:17                        | 0/0:18.1:19          | 0/0:24.0:24      | 0/0:18.0:18      | 0/0:17.0:17     | 0/0:16.0:16      | 0/0:19.0:19      | 0/0:16.0:16      | 0/0:14.0:14         |
|               | 26 chr01                                                                                                    | 74.                                                                                                    | т                                                   | G                                                               |                                               |                                    |                                      | GT:AD:DP                                      | 0/0:17,0:17                        | 0/0:19,0:19          | 0/0:23,1:24      | 0/0:18,0:18      | 0/0:17,0:17     | 0/0:16,0:16      | 0/0:19,0:19      | 0/0:16,0:16      | 0/0:14,0:14         |
|               | 27 chr01                                                                                                    | 75.                                                                                                    | С                                                   | т                                                               |                                               |                                    |                                      | GT:AD:DP                                      | 0/0:17,0:17                        | 0/0:19,0:19          | 0/0:24,0:24      | 0/0:18,0:18      | 0/0:17,0:17     | 0/0:16,0:16      | 0/0:19,0:19      | 0/0:16,0:16      | 0/0:14,0:14         |
|               | 28 chr01                                                                                                    | 76.                                                                                                    | т                                                   | G                                                               |                                               |                                    |                                      | GT:AD:DP                                      | 0/0:17,0:17                        | 0/0:19,0:19          | 0/0:24,0:24      | 0/0:18,0:18      | 0/0:17,0:17     | 0/0:15,1:16      | 0/0:19,0:19      | 0/0:16,0:16      | 0/0:14,0:14         |
|               | 29 chr01                                                                                                    | 77.                                                                                                    | Т                                                   | Α                                                               |                                               |                                    |                                      | GT:AD:DP                                      | 0/0:17,0:17                        | 0/0:19,0:19          | 0/0:24,0:24      | 0/0:18,0:18      | 0/0:16,1:17     | 0/0:16,0:16      | 0/0:19,0:19      | 0/0:16,0:16      | 0/0:14,0:14         |
|               | 30 chr01                                                                                                    | 79.                                                                                                    | С                                                   | Т                                                               |                                               |                                    |                                      | GT:AD:DP                                      | 0/0:17,0:17                        | 0/0:19,0:19          | 0/0:24,0:24      | 0/0:18,0:18      | 0/0:16,1:17     | 0/0:16,0:16      | 0/0:19,0:19      | 0/0:16,0:16      | 0/0:14,0:14         |
|               | 31 chr01                                                                                                    | 87.                                                                                                    | С                                                   | G                                                               |                                               |                                    |                                      | GT:AD:DP                                      | 0/0:17,0:17                        | 0/0:19,0:19          | 0/0:24,0:24      | 0/0:18,0:18      | 0/0:16,1:17     | 0/0:16,0:16      | 0/0:19,0:19      | 0/0:16,0:16      | 0/0:14,0:14         |
|               | 32 chr01                                                                                                    | 89.                                                                                                    | С                                                   | Т                                                               | •                                             | •                                  | •                                    | GT:AD:DP                                      | 0/0:17,0:17                        | 0/0:19,0:19          | 0/0:24,0:24      | 0/0:17,0:18      | 0/0:17,0:17     | 0/0:16,0:16      | 0/0:19,0:19      | 0/0:15,1:16      | 0/0:14,0:14         |
|               | 33 chr01                                                                                                    | 90.                                                                                                    | G                                                   | A                                                               | •                                             |                                    | •                                    | GT:AD:DP                                      | 0/0:17,0:17                        | 0/0:19,0:19          | 0/0:24,0:24      | 0/0:18,0:18      | 0/0:17,0:17     | 0/0:16,0:16      | 0/0:19,0:19      | 0/0:16,0:16      | 0/0:13,1:14         |
|               | 34 chr01                                                                                                    | 93.                                                                                                    | c                                                   | A                                                               | •                                             |                                    | •                                    | GT:AD:DP                                      | 0/0:17,0:17                        | 0/0:18,1:19          | 0/0:24,0:24      | 0/0:18,0:18      | 0/0:17,0:17     | 0/0:16,0:16      | 0/0:19,0:19      | 0/0:16,0:16      | 0/0:14,0:14         |
|               | 35 chr01                                                                                                    | 98.                                                                                                    | A                                                   | G                                                               | •                                             | •                                  | •                                    | GT:AD:DP                                      | 0/0:16,1:17                        | 0/0:19,0:19          | 0/0:24,0:24      | 0/0:18,0:18      | 0/0:17,0:17     | 0/0:16,0:16      | 0/0:19,0:19      | 0/0:15,0:16      | 0/0:14,0:14         |
|               | 36 chr01                                                                                                    | 102.                                                                                                    | A                                                   | C,G                                                             | •                                             | •                                  | •                                    | GT:AD:DP                                      | 0/0:17,0,0:17                      | 0/0:19,0,0:19        | 0/0:24,0,0:24    | 0/0:18,0,0:18    | 0/0:16,1,0:17   | 0/0:15,1,0:16    | 0/0:19,0,0:19    | 0/0:16,0,0:16    | 0/0:14,0,0:14       |
|               | 37 ChrU1                                                                                                    | 103.                                                                                                    | 0                                                   | GOT                                                             | •                                             | •                                  | •                                    | GT:AD:DP                                      | 0/0:17.0.0.0:17                    | 2/2:0.0.0.10:10      | 0/0:24,0:24      | 0/0:18,0:18      | 0/0:17.0.0.0:17 | 0/0:16,0:16      | 0/0:19,0:19      | 0/0:16,0:16      | 0/0:14,0:14         |
|               | 30 UIIUI                                                                                                    | 107.                                                                                                    | А                                                   | 0,0,1                                                           | •                                             | •                                  | •                                    | GT.AD.DP                                      | 0/0.1/,0,0,0:1/                    | 3/ 3.0,0,0,13:19     | 0/3.11,0,1,12:24 | 3/ 3.0,0,0,16:18 | 0/0.17,0,0,0:17 | 3/ 3.0,0,0,10:10 | 3/ 3.0,1,0,16:19 | 3/ 3.0,0,0,10:10 | 5/ 5/ 5.0,0,0,14:14 |

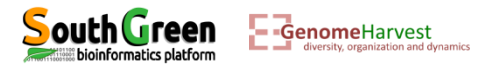

• The vcf file format:

Describe the way the genotype is formatted for each accessions:

- ✓ GT = genotype
- ✓ AD = allele depth
- ✓ DP = depth

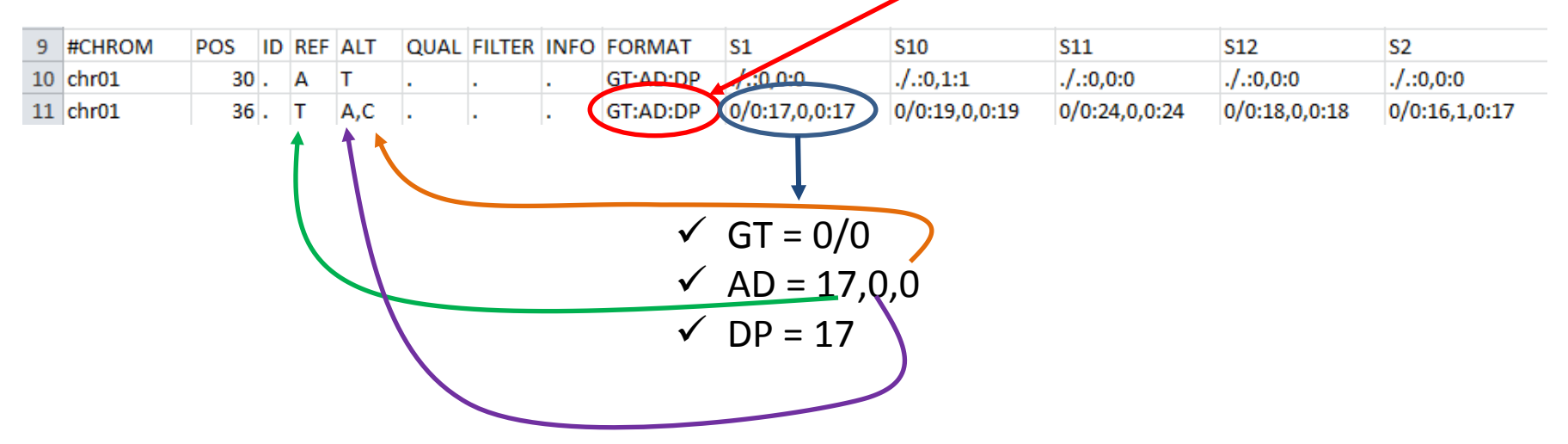

Based on these allelic depths, calculation of the likelihood of each haplotypes:

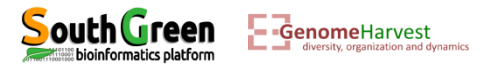

• Because it is sometime easier to have only one file for all chromosomes, this unique file can be produced with this last command line:

```
qsub -q normal.q -b yes -V -N GBSg "process_reseq_1.0.py -c
../WorkShopDataset/GBSCalling.conf -p GBSset -s g -t 1"
```

- The first part of the command line (in bold) is **used by the master computer** (as previously described):
  - qsub: Means that we will send a command that the master computer needs to analyze to choose the best computer
  - ✤ -q normal.q: tells the master computer that we will use computer from normal queue.
  - ✤ -b yes: it is not important, but put it.
  - -V: Tell the master computer to load the module previously loaded on the computer it will choose
  - -N GBSf: A name passed to the command line to look at its status (waiting, running or error) on the cluster

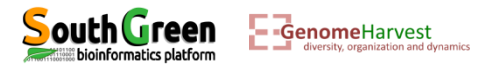

• Because it is sometime easier to have only one file for all chromosomes, this unique file can be produced with this last command line:

```
qsub -q normal.q -b yes -V -N GBSg "process_reseq_1.0.py -c
../WorkShopDataset/GBSCalling.conf -p GBSset -s g -t 1"
```

- The part of the command line between quotation marks (in bold) is the command line that is executed on the computer chosen by the master computer:
  - process\_reseq\_1.0.py: We will use process\_reseq\_1.0.py program
  - ✤ -c ../WorkShopDataset/GBSCalling.conf: Locates the configuration file
  - ✤ -p GBSset: A prefix for final output file
  - ✤ -s g: Tell the program that we will perform step "g" of the workflow

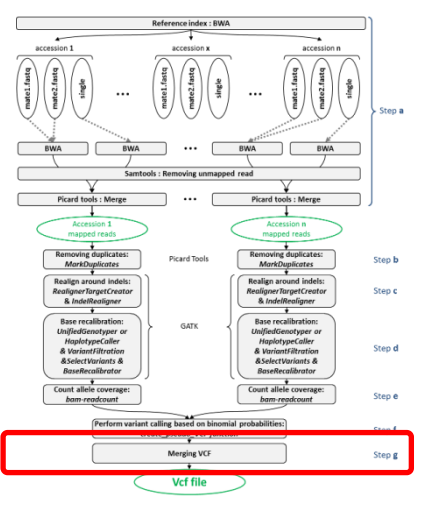

✤ -t 1: Tell the program that only one processor is available.

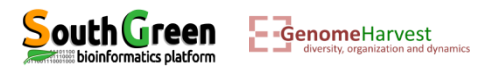

Listing the file generated:
 11

| Multi PuTTY Manager                         |                       |                                           |                                         |
|---------------------------------------------|-----------------------|-------------------------------------------|-----------------------------------------|
| File View Tools Help                        |                       |                                           | The GBSg.oxxxxxx file containing what   |
| 🔋 🖆 🔚 📼 Import Database 💉                   | Close All Sessions    | process reseg 1.0.py told us while it was |                                         |
| Protocol SSH - Host                         | + Login as            | Password PuTry                            | ovocuting                               |
| Multi Sessions Command                      |                       | ▼ Sessions ▼ N                            | executing                               |
| cc2-gmartin cc2-gmartin cc2                 | 2-gmartin             |                                           |                                         |
| [gmartin@cc2-n2 Mapping]\$ 1<br>total 26744 | 11                    |                                           |                                         |
| -rw-rr 1 gmartin users                      | 13345 Jan 15 08:0'    | 7 GBSa.07186205                           |                                         |
| -rw-rr 1 gmartin users                      | 13722 Jan 15 09:3     | 5 GBSc.07186541                           |                                         |
| -rw-rr 1 gmartin users                      | 2571 Jan 15 10:08     | 3 GBSe.07186786                           |                                         |
| -rw-rr 1 gmartin users                      | 298 Jan 15 10:28      | 3 GBSf.07186815                           | • A vcf file containing all chromosomes |
| -rw-rr 1 gmartin users                      | 0 Jan 15 10:28        | 3 GBSf.po7186815                          | A ver me containing an emomosomes       |
| -rw-rr 1 gmartin users                      | 282 Jan 15 12:4       | 4 GBSg.07186862                           |                                         |
| -rw-rr 1 gmartin users                      | 13669240 Jan 15 12:44 | GBSset_all_allele_count.vcf               |                                         |
| -rw-rr 1 gmartin users                      | 4544351 Jan 15 10:28  | GBSset_chr01_all_allele_count.vcf         |                                         |
| -rw-rr 1 gmartin users                      | 4561549 Jan 15 10:28  | GBSset_chr02_all_allele_count.vcf         |                                         |
| -rw-rr 1 gmartin users                      | 4564336 Jan 15 10:28  | GBSset_chr03_all_allele_count.vcf         |                                         |
| drwxr-xr-x 3 gmartin users                  | 1024 Jan 15 10:08     | 3 51                                      |                                         |
| drwxr-xr-x 3 gmartin users                  | 1024 Jan 15 10:0'     | 7 S10                                     |                                         |
| drwxr-xr-x 3 gmartin users                  | 1024 Jan 15 10:08     | 3 511                                     |                                         |
| drwxr-xr-x 3 gmartin users                  | 1024 Jan 15 10:0'     | 7 512                                     |                                         |
| drwxr-xr-x 3 gmartin users                  | 1024 Jan 15 10:00     | 5 52                                      |                                         |
| drwxr-xr-x 3 gmartin users                  | 1024 Jan 15 10:08     | 3 53                                      |                                         |
| drwxr-xr-x 3 gmartin users                  | 1024 Jan 15 10:08     | 3 54                                      |                                         |
| drwxr-xr-x 3 gmartin users                  | 1024 Jan 15 10:0'     | 7 55                                      |                                         |
| drwxr-xr-x 3 gmartin users                  | 1024 Jan 15 10:0      | 7 56                                      |                                         |
| drwxr-xr-x 3 gmartin users                  | 1024 Jan 15 10:08     | 3 S7                                      |                                         |
| drwxr-xr-x 3 gmartin users                  | 1024 Jan 15 10:0'     | 7 58                                      |                                         |
| drwxr-xr-x 3 gmartin users                  | 1024 Jan 15 10:07     | 7 59                                      |                                         |
| [gmartin@cc2-n2 Mapping]\$                  |                       |                                           |                                         |

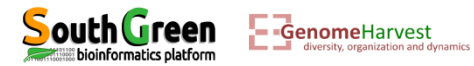
To discriminate between sequencing errors and true variant site we developed an additional program which allowed to select true polymorphous SNP according to selected parameters. This program is called *VcfPreFilter.1.0.py* and can be executed with the following command line:

```
qsub -q normal.q -b yes -V -N PREFLTR "VcfPreFilter.1.0.py -v
GBSset_all_allele_count.vcf -m 10 -M 10000 -f 0.05 -c 3 -o
GBSset_prefiltered.vcf -d y"
```

- The first part of the command line (in bold) is **used by the master computer** (as previously described):
  - **qsub**: Means that we will send a command that the master computer needs to analyze to choose the best computer
  - ✤ -q normal.q: tells the master computer that we will use computer from normal queue.
  - ✤ -b yes: it is not important, but put it.
  - ↔ -V: Tell the master computer to load the module previously loaded on the computer it will choose
  - -N PREFLTR: A name passed to the command line to look at its status (waiting, running or error) on the cluster

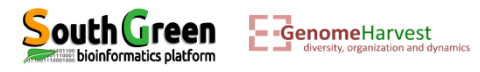

```
qsub -q normal.q -b yes -V -N PREFLTR "VcfPreFilter.1.0.py -v
GBSset_all_allele_count.vcf -m 10 -M 10000 -f 0.05 -c 3 -o
GBSset_prefiltered.vcf -d y"
```

- The part of the command line between quotation marks (in bold) is the command line that is executed on the **computer chosen by the master computer**:
  - VcfPreFilter.1.0.py: We will use VcfPreFilter.1.0.py program
  - -v GBSset\_all\_allele\_count.vcf: Locates the vcf file to filter
  - ✤ -m 10 : Only datapoint with coverage supported by more than 10 reads will be considered
  - -M 10000: Only datapoint with coverage supported by less than 10000 reads will be considered (to manage very high repeats)
  - ✤ -f 0.05: An allele is kept if it is present in at least this proportion in at least one accession.
  - ✤ -c 3: An allele is kept if it is supported by at least 3 reads in at least one accession.
  - ✤ -o GBSset\_prefiltered.vcf: Name of the output file
  - -d y: Perform only diallelic calling (i.e. for triploid accessions, A/C/G genotype is not possible because only two alleles are allowed in a genotype: A/A/C or A/G/G, or ... genotype are tested).
- According to -m, -M, -f and -c parameters the number of possible alleles is counted (including the reference sequence allele, and if this number is strictly greater than 1, the line is identified as a polymorphous line that should be reported)

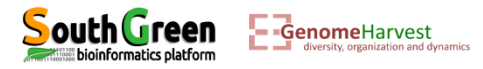

### • Prefiltering example: -m 10 -M 10000 -f 0.05 -c 3

| X 🚽 🤊 - (    | GBSset_ch01_all_allele_count.vcf - Microsoft Excel                                                                                                    |              |         |           |        |               |              |                   |                      |                      |                 |                 |                    |                   |                |                   |                 |                 |                 |
|--------------|----------------------------------------------------------------------------------------------------|--------------|---------|-----------|--------|---------------|--------------|-------------------|----------------------|----------------------|-----------------|-----------------|--------------------|-------------------|----------------|-------------------|-----------------|-----------------|-----------------|
| Fichier Acc  | cueil Ir                                                                                                    | nsertion     | Mis     | e en page | e F    | Formules      | Données      | Révision A        | ffichage             |                      |                 |                 |                    |                   |                |                   |                 |                 |                 |
| Cou          | iper                                                                                                    |              | •       | Calibri   |        | - 11          | т А́ А́      | = = = »           | • 📲 Renvoyer         | à la ligne automatiq | uement Standard | <b>*</b>        |                    |                   | ormal Ir       | nsatisfaisant N   | leutre          | -               | Σ Somme au      |
| Coller       | ner *                                                                                                    |              |         | GI        | s -    |               | 3 - A -      |                   | E Fusionner          | r et centrer 👻       | <u></u>         | 000 *** 000     | Mise en forme Mett | tre sous forme Sa | tisfaisant A   | vertissement C    | alcul           | Insérer Supprim | er Format       |
| V V Repl     | roduire la r                                                                                                    | nise en 1    | orme    |           | Pe     | alice         |              |                   | Alignement           |                      | E No            | mbre 5          | conditionnelle * d | e tableau *       | Style          |                   |                 | Cellule         | ↓ ∠ Effacer ↓   |
| Press        | e-papiers                                                                                                    | 6            | 10      | c .       | PC     | once          | R1           |                   | Angriement           |                      | ON RI           | indre is        |                    |                   | Style          |                   |                 | Cellule         | \$<br>          |
| E/           |                                                                                                    | • (0         | J       | 5er       |        |               |              |                   |                      |                      |                 |                 |                    |                   |                |                   | 40              |                 |                 |
|              |                                                                                                    |              |         |           |        |               |              |                   |                      |                      |                 |                 | NO a               | llele r           | Dass ti        | ne -m             | 10 cu           | toff            |                 |
|              |                                                                                                    |              |         |           |        |               |              |                   |                      |                      |                 |                 |                    |                   | _              |                   |                 |                 |                 |
| Δ <u>Λ</u>   | P                                                                                                    | C D          | -       |           | G      | ш             |              |                   | V                    |                      | M               | N               | 0                  | D                 | 0              | P                 | s               | т               | 11              |
| 1 ##fileform | D<br>nat-VCEv                                                                                                    | 12           | E       | F         | 0      | п             |              | ,                 | ĸ                    | L                    | IVI             | IN              | 0                  | F                 | ų              | n                 | 3               | -               | 0               |
| 2 ##referen  | re-file//                                                                                                    | <br>    \\\c | rkShon  | Dataset   | /Rof f | facta         |              |                   |                      |                      |                 |                 |                    | -                 |                | 1                 |                 |                 |                 |
| 3 ##FORMA    | T= <id=gt< td=""><td>Numb</td><td>er=1 Tv</td><td>ne=Stri</td><td>ng De</td><td>scrintic</td><td>n="Genotyr</td><td>1e"&gt;</td><td></td><td></td><td></td><td></td><td>Num</td><td>ber o</td><td>t allei</td><td>es ren</td><td>orted</td><td>= 0</td><td></td></id=gt<>                                     | Numb         | er=1 Tv | ne=Stri   | ng De  | scrintic      | n="Genotyr   | 1e">              |                      |                      |                 |                 | Num                | ber o             | t allei        | es ren            | orted           | = 0             |                 |
| 4 ##FORMA    | T= <id=dp< td=""><td>Numb</td><td>er=1.Tv</td><td>ne=Inte</td><td>oger D</td><td>)escrint</td><td>ion="Read [</td><td>enth"&gt;</td><td></td><td></td><td></td><td></td><td></td><td>20.0</td><td>. and</td><td></td><td></td><td></td><td></td></id=dp<>                                                     | Numb         | er=1.Tv | ne=Inte   | oger D | )escrint      | ion="Read [  | enth">            |                      |                      |                 |                 |                    | 20.0              | . and          |                   |                 |                 |                 |
| 5 ##FORMA    | T= <id=ad< td=""><td>).Numb</td><td>er=Tv</td><td>pe=Inte</td><td>ger.D</td><td>escript</td><td>ion="Allelic</td><td>depths for the re</td><td>f and alt alleles in</td><td>the order listed</td><td>'&gt;</td><td></td><td></td><td></td><td></td><td></td><td>win met l</td><td>line</td><td></td></id=ad<> | ).Numb       | er=Tv   | pe=Inte   | ger.D  | escript       | ion="Allelic | depths for the re | f and alt alleles in | the order listed     | '>              |                 |                    |                   |                |                   | win met l       | line            |                 |
| 6 ##contig=  | <id=chr03< td=""><td>.lengtl</td><td>h=10000</td><td>)1&gt;</td><td>8-175</td><td>- as on the c</td><td></td><td></td><td></td><td></td><td></td><td></td><td></td><td>lot a l</td><td>epor</td><td>tea va</td><td>riant</td><td>ine</td><td></td></id=chr03<>                                                | .lengtl      | h=10000 | )1>       | 8-175  | - as on the c |              |                   |                      |                      |                 |                 |                    | lot a l           | epor           | tea va            | riant           | ine             |                 |
| 7 ##contig=  | <id=chr02< td=""><td>2.lengt</td><td>h=10000</td><td>): &gt;</td><td></td><td></td><td></td><td></td><td></td><td></td><td></td><td></td><td></td><td></td><td>-</td><td></td><td></td><td></td><td></td></id=chr02<>                                                                                         | 2.lengt      | h=10000 | ): >      |        |               |              |                   |                      |                      |                 |                 |                    |                   | -              |                   |                 |                 |                 |
| 8 ##contig=  | <id=chr01< td=""><td>L.lengtl</td><td>h=10000</td><td>)1&gt;</td><td></td><td></td><td></td><td></td><td></td><td></td><td></td><td></td><td></td><td></td><td></td><td></td><td></td><td></td><td></td></id=chr01<>                                                                                          | L.lengtl     | h=10000 | )1>       |        |               |              |                   |                      |                      |                 |                 |                    |                   |                |                   |                 |                 |                 |
| 9 #CHROM     | POS                                                                                                    | ID RE        | F ALT   | QUAL      | FILTE  |               | FORMAT       | <u>\$1</u>        | \$10                 | \$11                 | \$12            | \$2             | 53                 | \$4               | \$5            | \$6               | \$7             | 82              | 59              |
| 10 chr01     | 30                                                                                                    | . A          | т       |           |        |               | GT:AD:D      | ./.:0,0:0         | ./.:0,1:1            | ./.:0,0:0            | ./.:0,0:0       | ./.:0,0:0       | ./.:0,0:0          | ./.:1,0:1         | ./.:0,0:0      | ./.:0,0:0         | ./.:0,0:0       | ./.:0,0:0       | ./.:0,0:0       |
| 11 chr01     | 36                                                                                                    | . т          | A,C     |           |        |               | GT:AD:DP     | 0/0:17,0,0:17     | 0/0:19,0,0:19        | 0/0:24,0,0:24        | 0/0:18,0,0:18   | 0/0:16,1,0:17   | 0/0:16,0,0:16      | 0/0:19,0,0:19     | 0/0:16,0,0:16  | 0/0:14,0,0:14     | 0/0:14,0,1:15   | 0/0:18,0,0:18   | 0/0:17,0,0:17   |
| 12 chr01     | 39                                                                                                    | . A          | С       |           |        |               | GT:AD:DP     | 0/0:17,0:17       | 0/0:19,0:19          | 0/0:24,0:24          | 0/0:18,0:18     | 0/0:17,0:17     | 0/0:16,0:16        | 0/0:19,0:19       | 0/0:16,0:16    | 0/0:14,0:14       | 0/0:15,0:15     | 0/0:17,1:18     | 0/0:17,0:17     |
| 13 chr01     | 42                                                                                                    | . A          | С       |           |        |               | GT:AD:DP     | 0/0:17,0:17       | 0/0:19,0:19          | 0/0:24,0:24          | 0/0:18,0:18     | 0/0:17,0:17     | 0/0:16,0:16        | 0/0:19,0:19       | 0/0:16,0:16    | 0/0:14,0:14       | 0/0:14,1:15     | 0/0:18,0:18     | 0/0:17,0:17     |
| 14 chr01     | 49                                                                                                    | . G          | с       |           |        |               | GT:AD:DP     | 0/0:17,0:17       | 0/0:19,0:19          | 0/0:24,0:24          | 0/0:18,0:18     | 0/0:17,0:17     | 0/0:16,0:16        | 0/0:19,0:19       | 0/0:16,0:16    | 0/0:14,0:14       | 0/0:14,1:15     | 0/0:18,0:18     | 0/0:17,0:17     |
| 15 chr01     | 50                                                                                                    | . т          | G       |           |        |               | GT:AD:DP     | 0/0:17,0:17       | 0/0:18,1:19          | 0/0:24,0:24          | 0/0:18,0:18     | 0/0:17,0:17     | 0/0:16,0:16        | 0/0:19,0:19       | 0/0:16,0:16    | 0/0:14,0:14       | 0/0:15,0:15     | 0/0:18,0:18     | 0/0:17,0:17     |
| 16 chr01     | 51                                                                                                    | . A          | С       |           |        |               | GT:AD:DP     | 0/0:17,0:17       | 0/0:19,0:19          | 0/0:24,0:24          | 0/0:18,0:18     | 0/0:16,1:17     | 0/0:16,0:16        | 0/0:19,0:19       | 0/0:16,0:16    | 0/0:14,0:14       | 0/0:15,0:15     | 0/0:18,0:18     | 0/0:17,0:17     |
| 17 chr01     | 52                                                                                                    | . c          | G       |           |        |               | GT:AD:DP     | 0/0:17,0:17       | 0/0:19,0:19          | 0/0:24,0:24          | 0/0:18,0:18     | 0/0:17,0:17     | 0/0:16,0:16        | 0/0:18,1:19       | 0/0:16,0:16    | 0/0:14,0:14       | 0/0:15,0:15     | 0/0:18,0:18     | 0/0:17,0:17     |
| 18 chr01     | 53                                                                                                    | . A          | С       |           |        |               | GT:AD:DP     | 0/0:17,0:17       | 0/0:19,0:19          | 0/0:23,1:24          | 0/0:18,0:18     | 0/0:17,0:17     | 0/0:16,0:16        | 0/0:19,0:19       | 0/0:16,0:16    | 0/0:14,0:14       | 0/0:15,0:15     | 0/0:18,0:18     | 0/0:17,0:17     |
| 19 chr01     | 55                                                                                                    | . т          | С       |           |        |               | GT:AD:DP     | 0/0:17,0:17       | 0/0:19,0:19          | 0/0:24,0:24          | 0/0:18,0:18     | 0/0:17,0:17     | 0/0:16,0:16        | 0/0:19,0:19       | 0/0:16,0:16    | 0/0:14,0:14       | 0/0:15,0:15     | 0/0:17,1:18     | 0/0:17,0:17     |
| 20 chr01     | 59                                                                                                    | . A          | G       |           |        |               | GT:AD:DP     | 0/0:17,0:17       | 0/0:19,0:19          | 0/0:24,0:24          | 0/0:18,0:18     | 0/0:17,0:17     | 0/0:16,0:16        | 0/0:19,0:19       | 0/0:15,1:16    | 0/0:14,0:14       | 0/0:15,0:15     | 0/0:18,0:18     | 0/0:16,1:17     |
| 21 chr01     | 63                                                                                                    | . A          | G       |           |        |               | GT:AD:DP     | 0/0:17,0:17       | 0/0:19,0:19          | 0/0:24,0:24          | 0/0:16,1:18     | 0/0:17,0:17     | 0/0:16,0:16        | 0/0:19,0:19       | 0/0:16,0:16    | 0/0:14,0:14       | 0/0:15,0:15     | 0/0:18,0:18     | 0/0:17,0:17     |
| 22 chr01     | 67                                                                                                    | '. A         | G       |           |        |               | GT:AD:DP     | 0/0:17,0:17       | 0/0:19,0:19          | 0/0:24,0:24          | 0/0:18,0:18     | 0/0:17,0:17     | 0/0:16,0:16        | 0/0:19,0:19       | 0/0:16,0:16    | 0/0:14,0:14       | 0/0:15,0:15     | 0/0:17,1:18     | 0/0:17,0:17     |
| 23 chr01     | 68                                                                                                    | . A          | Т       |           |        |               | GT:AD:DP     | 0/0:17,0:17       | 0/0:19,0:19          | 0/0:24,0:24          | 0/0:18,0:18     | 0/0:17,0:17     | 0/0:16,0:16        | 0/0:19,0:19       | 0/0:16,0:16    | 0/0:14,0:14       | 0/0:15,0:15     | 0/0:18,0:18     | 0/0:16,1:17     |
| 24 chr01     | 71                                                                                                    | . т          | G       |           |        |               | GT:AD:DP     | 0/0:17,0:17       | 0/0:19,0:19          | 0/0:24,0:24          | 0/0:18,0:18     | 0/0:17,0:17     | 0/0:16,0:16        | 0/0:19,0:19       | 0/0:15,1:16    | 0/0:14,0:14       | 0/0:15,0:15     | 0/0:18,0:18     | 0/0:17,0:17     |
| 25 chr01     | 73                                                                                                    | . C          | G       |           |        |               | GT:AD:DP     | 0/0:17,0:17       | 0/0:18,1:19          | 0/0:24,0:24          | 0/0:18,0:18     | 0/0:17,0:17     | 0/0:16,0:16        | 0/0:19,0:19       | 0/0:16,0:16    | 0/0:14,0:14       | 0/0:15,0:15     | 0/0:18,0:18     | 0/0:17,0:17     |
| 26 chr01     | 74                                                                                                    | . T          | G       |           |        | 1.1           | GT:AD:DP     | 0/0:17,0:17       | 0/0:19,0:19          | 0/0:23,1:24          | 0/0:18,0:18     | 0/0:17,0:17     | 0/0:16,0:16        | 0/0:19,0:19       | 0/0:16,0:16    | 0/0:14,0:14       | 0/0:15,0:15     | 0/0:18,0:18     | 0/0:17,0:17     |
| 27 chr01     | 75                                                                                                    | . C          | Т       |           |        |               | GT:AD:DP     | 0/0:17,0:17       | 0/0:19,0:19          | 0/0:24,0:24          | 0/0:18,0:18     | 0/0:17,0:17     | 0/0:16,0:16        | 0/0:19,0:19       | 0/0:16,0:16    | 0/0:14,0:14       | 0/0:15,0:15     | 0/0:18,0:18     | 0/0:16,1:17     |
| 28 chr01     | 76                                                                                                    | . т          | G       |           | •      |               | GT:AD:DP     | 0/0:17,0:17       | 0/0:19,0:19          | 0/0:24,0:24          | 0/0:18,0:18     | 0/0:17,0:17     | 0/0:15,1:16        | 0/0:19,0:19       | 0/0:16,0:16    | 0/0:14,0:14       | 0/0:15,0:15     | 0/0:18,0:18     | 0/0:17,0:17     |
| 29 chr01     | 77                                                                                                    | . т          | Α       |           |        | •             | GT:AD:DP     | 0/0:17,0:17       | 0/0:19,0:19          | 0/0:24,0:24          | 0/0:18,0:18     | 0/0:16,1:17     | 0/0:16,0:16        | 0/0:19,0:19       | 0/0:16,0:16    | 0/0:14,0:14       | 0/0:15,0:15     | 0/0:18,0:18     | 0/0:17,0:17     |
| 30 chr01     | 79                                                                                                    | . C          | Т       |           | •      |               | GT:AD:DP     | 0/0:17,0:17       | 0/0:19,0:19          | 0/0:24,0:24          | 0/0:18,0:18     | 0/0:16,1:17     | 0/0:16,0:16        | 0/0:19,0:19       | 0/0:16,0:16    | 0/0:14,0:14       | 0/0:14,0:15     | 0/0:18,0:18     | 0/0:17,0:17     |
| 31 chr01     | 87                                                                                                    | . C          | G       |           | •      | •             | GT:AD:DP     | 0/0:17,0:17       | 0/0:19,0:19          | 0/0:24,0:24          | 0/0:18,0:18     | 0/0:16,1:17     | 0/0:16,0:16        | 0/0:19,0:19       | 0/0:16,0:16    | 0/0:14,0:14       | 0/0:15,0:15     | 0/0:17,0:18     | 0/0:17,0:17     |
| 32 chr01     | 89                                                                                                    | . C          | Т       | •         | •      | •             | GT:AD:DP     | 0/0:17,0:17       | 0/0:19,0:19          | 0/0:24,0:24          | 0/0:17,0:18     | 0/0:17,0:17     | 0/0:16,0:16        | 0/0:19,0:19       | 0/0:15,1:16    | 0/0:14,0:14       | 0/0:15,0:15     | 0/0:18,0:18     | 0/0:17,0:17     |
| 33 chr01     | 90                                                                                                    | . G          | Α       |           | •      | •             | GT:AD:DP     | 0/0:17,0:17       | 0/0:19,0:19          | 0/0:24,0:24          | 0/0:18,0:18     | 0/0:17,0:17     | 0/0:16,0:16        | 0/0:19,0:19       | 0/0:16,0:16    | 0/0:13,1:14       | 0/0:15,0:15     | 0/0:18,0:18     | 0/0:17,0:17     |
| 34 chr01     | 93                                                                                                    | . C          | A       |           | •      | •             | GT:AD:DP     | 0/0:17,0:17       | 0/0:18,1:19          | 0/0:24,0:24          | 0/0:18,0:18     | 0/0:17,0:17     | 0/0:16,0:16        | 0/0:19,0:19       | 0/0:16,0:16    | 0/0:14,0:14       | 0/0:15,0:15     | 0/0:18,0:18     | 0/0:17,0:17     |
| 35 chr01     | 98                                                                                                    | . A          | G       |           | •      | •             | GT:AD:DP     | 0/0:16,1:17       | 0/0:19,0:19          | 0/0:24,0:24          | 0/0:18,0:18     | 0/0:17,0:17     | 0/0:16,0:16        | 0/0:19,0:19       | 0/0:15,0:16    | 0/0:14,0:14       | 0/0:15,0:15     | 0/0:18,0:18     | 0/0:17,0:17     |
| 36 chr01     | 102                                                                                                    | . A          | C,G     |           | •      | •             | GT:AD:DP     | 0/0:17,0,0:17     | 0/0:19,0,0:19        | 0/0:24,0,0:24        | 0/0:18,0,0:18   | 0/0:16,1,0:17   | 0/0:15,1,0:16      | 0/0:19,0,0:19     | 0/0:16,0,0:16  | 0/0:14,0,0:14     | 0/0:15,0,0:15   | 0/0:17,0,1:18   | 0/0:17,0,0:17   |
| 37 chr01     | 103                                                                                                    | . C          | G       | •         | •      | •             | GT:AD:DP     | 0/0:17,0:17       | 0/0:19,0:19          | 0/0:24,0:24          | 0/0:18,0:18     | 0/0:17,0:17     | 0/0:16,0:16        | 0/0:19,0:19       | 0/0:16,0:16    | 0/0:14,0:14       | 0/0:15,0:15     | 0/0:18,0:18     | 0/0:16,1:17     |
| 38 chr01     | 107                                                                                                    | . A          | C,G,T   | · ·       | •      |               | GT:AD:DP     | 0/0:17,0,0,0:17   | 3/3:0,0,0,19:19      | 0/3:11,0,1,12:24     | 3/3:0,0,0,18:18 | 0/0:17,0,0,0:17 | 3/3:0,0,0,16:16    | 3/3:0,1,0,18:19   | 3/3:0,0,0,16:1 | 6 3/3:0,0,0,14:14 | 3/3:0,0,0,15:15 | 3/3:0,0,0,18:18 | 3/3:0,0,0,17:17 |

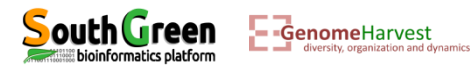

#### • Prefiltering example: -m 10 -M 10000 -f 0.05 -c 3

|                                                                                                    | v - 1-                                                                                                    |                                                                                                    |                                                                                             |                                                                                                    |                                                                                                    |                                                                                                    |                                                                                                    |                                   |                                                                   | Cast also 1 all - 11-1                         | and the second second                        | anth Fund                                  |                                                                   |                                                                                               |                                                                                                    |                                                                                                    |                                                                                                    |
|----------------------------------------------------------------------------------------------------|----------------------------------------------------------------------------------------------------|----------------------------------------------------------------------------------------------------|---------------------------------------------------------------------------------------------|----------------------------------------------------------------------------------------------------|----------------------------------------------------------------------------------------------------|----------------------------------------------------------------------------------------------------|----------------------------------------------------------------------------------------------------|-----------------------------------|-------------------------------------------------------------------|------------------------------------------------|----------------------------------------------|--------------------------------------------|-------------------------------------------------------------------|-----------------------------------------------------------------------------------------------|----------------------------------------------------------------------------------------------------|----------------------------------------------------------------------------------------------------|----------------------------------------------------------------------------------------------------|
|                                                                                                    |                                                                                                    |                                                                                                    |                                                                                             |                                                                                                    |                                                                                                    |                                                                                                    |                                                                                                    |                                   | 6                                                                 | SSet_chr01_all_allele                          | e_count.vcr - ivlicro                        | SOTT EXCEL                                 |                                                                   |                                                                                               |                                                                                                    |                                                                                                    |                                                                                                    |
| Fichier Acc                                                                                                    | ueil Insert                                                                                                    | ion Mis                                                                                                    | e en pag                                                                                    | e Formule                                                                                                    | s Données                                                                                                    | Révision At                                                                                                    | lichage                                                                                                    |                                   |                                                                   |                                                |                                              |                                            |                                                                   |                                                                                               |                                                                                                    |                                                                                                    |                                                                                                    |
| 💾 🖁 Cou                                                                                                    | per                                                                                                    |                                                                                                    | Calibri                                                                                     | - 1                                                                                                    | · A A                                                                                                    | = = = >                                                                                                    | · 📑 Renvoye                                                                                                    | r à la ligne automatio            | quement Standa                                                    | d –                                            | 1<2                                          | N                                          | ormal I                                                           | Insatisfaisant                                                                                | Neutre                                                                                                    | - 🔚 🚁                                                                                                    | Σ Somme                                                                                                    |
| Coller                                                                                                    | ier *                                                                                                    |                                                                                                    | <b>•</b> •                                                                                  |                                                                                                    | A A                                                                                                    |                                                                                                    | -                                                                                                    |                                   |                                                                   | · · · · · · · · · · · · · · · · · · ·          | Mise en forme Me                             | ttre cour forme                            | ticfoicant                                                        | Avertissement                                                                                 | Calcul                                                                                                    | Tincérer Supprin                                                                                                    | Rempli                                                                                                    |
| 👻 💞 Repi                                                                                                    | roduire la mise                                                                                                    | en forme                                                                                                    | GI                                                                                          | <u>s</u> • · · · ·                                                                                                    | SA . W                                                                                                    |                                                                                                    | E Fusionne                                                                                                    | er et centrer *                   | -3 *                                                              | % 000 ,ãõ <b>≨</b> ,õ                          | conditionnelle *                             | de tableau *                               | LISIdiSdilt                                                       | Aventissement                                                                                 | Calcul                                                                                                    |                                                                                                    | ✓ ✓ Effacer                                                                                                    |
| Press                                                                                                    | e-papiers                                                                                                    | G                                                                                                    |                                                                                             | Police                                                                                                    | Gi.                                                                                                    |                                                                                                    | Alignement                                                                                                    |                                   | G 1                                                               | ombre 🖓                                        |                                              |                                            | Style                                                             |                                                                                               |                                                                                                    | Cellule                                                                                                    | 5                                                                                                    |
| E7                                                                                                    | • (                                                                                                    | •                                                                                                    | f <sub>x</sub>                                                                              |                                                                                                    |                                                                                                    |                                                                                                    |                                                                                                    |                                   |                                                                   |                                                |                                              |                                            |                                                                   |                                                                                               |                                                                                                    |                                                                                                    |                                                                                                    |
|                                                                                                    |                                                                                                    |                                                                                                    |                                                                                             |                                                                                                    |                                                                                                    |                                                                                                    |                                                                                                    |                                   |                                                                   |                                                |                                              |                                            |                                                                   |                                                                                               |                                                                                                    |                                                                                                    |                                                                                                    |
|                                                                                                    |                                                                                                    |                                                                                                    |                                                                                             |                                                                                                    |                                                                                                    |                                                                                                    |                                                                                                    |                                   |                                                                   |                                                |                                              |                                            |                                                                   |                                                                                               |                                                                                                    |                                                                                                    |                                                                                                    |
|                                                                                                    |                                                                                                    |                                                                                                    |                                                                                             |                                                                                                    |                                                                                                    |                                                                                                    |                                                                                                    |                                   |                                                                   |                                                |                                              |                                            |                                                                   |                                                                                               |                                                                                                    |                                                                                                    |                                                                                                    |
| A                                                                                                    | B C                                                                                                    | DE                                                                                                    | F                                                                                           | G H                                                                                                    | 1                                                                                                    | J                                                                                                    | К                                                                                                    | L                                 | М                                                                 | N                                              | 0                                            | Р                                          | Q                                                                 | R                                                                                             | S                                                                                                    | Т                                                                                                    | U                                                                                                    |
| 1 ##fileform                                                                                                    | nat=VCFv4.2                                                                                                    |                                                                                                    |                                                                                             |                                                                                                    |                                                                                                    |                                                                                                    |                                                                                                    |                                   |                                                                   |                                                |                                              |                                            |                                                                   |                                                                                               |                                                                                                    |                                                                                                    |                                                                                                    |
| 2 ##referen                                                                                                    | ce=file:////                                                                                                    | WorkShop                                                                                                    | Datase                                                                                      | t/Ref.fasta                                                                                                    |                                                                                                    |                                                                                                    |                                                                                                    |                                   |                                                                   |                                                |                                              |                                            |                                                                   |                                                                                               |                                                                                                    |                                                                                                    |                                                                                                    |
| 3 ##FORMA                                                                                                    | T= <id=gt,nu< td=""><td>mber=1,T</td><td>ype=Str</td><td>ng,Descripti</td><td>on="Genotyp</td><td>e"&gt;</td><td></td><td></td><td></td><td></td><td></td><td></td><td></td><td></td><td></td><td></td><td></td></id=gt,nu<>                                                            | mber=1,T                                                                                                    | ype=Str                                                                                     | ng,Descripti                                                                                                    | on="Genotyp                                                                                                    | e">                                                                                                    |                                                                                                    |                                   |                                                                   |                                                |                                              |                                            |                                                                   |                                                                                               |                                                                                                    |                                                                                                    |                                                                                                    |
| 4 ##FORMA                                                                                                    | T= <id=dp,nu< td=""><td>mber=1,T</td><td>ype=Int</td><td>eger,Descrip</td><td>tion="Read E</td><td>epth"&gt;</td><td></td><td></td><td></td><td></td><td></td><td></td><td></td><td></td><td></td><td></td><td></td></id=dp,nu<>                                                        | mber=1,T                                                                                                    | ype=Int                                                                                     | eger,Descrip                                                                                                    | tion="Read E                                                                                                    | epth">                                                                                                    |                                                                                                    |                                   |                                                                   |                                                |                                              |                                            |                                                                   |                                                                                               |                                                                                                    |                                                                                                    |                                                                                                    |
| 5 ##FORMA                                                                                                    | T= <id=ad,nu< td=""><td>umber=.,Ty</td><td>/pe=Inte</td><td>eger,Descrip</td><td>tion="Allelic</td><td>depths for the ref</td><td>and alt alleles i</td><td>in the order listed</td><td>d"&gt;</td><td></td><td></td><td></td><td></td><td></td><td></td><td></td><td></td></id=ad,nu<> | umber=.,Ty                                                                                                    | /pe=Inte                                                                                    | eger,Descrip                                                                                                    | tion="Allelic                                                                                                    | depths for the ref                                                                                                    | and alt alleles i                                                                                                    | in the order listed               | d">                                                               |                                                |                                              |                                            |                                                                   |                                                                                               |                                                                                                    |                                                                                                    |                                                                                                    |
| 6 ##contig=                                                                                                    | <id=chr03,lei< td=""><td>ngth=1000</td><td>01&gt;</td><td></td><td></td><td></td><td></td><td></td><td></td><td></td><td></td><td></td><td></td><td></td><td></td><td></td><td></td></id=chr03,lei<>                                                                                    | ngth=1000                                                                                                    | 01>                                                                                         |                                                                                                    |                                                                                                    |                                                                                                    |                                                                                                    |                                   |                                                                   |                                                |                                              |                                            |                                                                   |                                                                                               |                                                                                                    |                                                                                                    |                                                                                                    |
| 7 ##contig=                                                                                                    | <id=chr02,lei< td=""><td>ngth=1000</td><td>01&gt;</td><td></td><td></td><td></td><td></td><td></td><td></td><td></td><td></td><td></td><td></td><td></td><td></td><td></td><td></td></id=chr02,lei<>                                                                                    | ngth=1000                                                                                                    | 01>                                                                                         |                                                                                                    |                                                                                                    |                                                                                                    |                                                                                                    |                                   |                                                                   |                                                |                                              |                                            |                                                                   |                                                                                               |                                                                                                    |                                                                                                    |                                                                                                    |
| 8 ##contig=                                                                                                    | <id=chr01,ler< td=""><td>ngth=1000</td><td>01&gt;</td><td></td><td></td><td></td><td></td><td></td><td></td><td></td><td></td><td></td><td></td><td></td><td></td><td></td><td></td></id=chr01,ler<>                                                                                    | ngth=1000                                                                                                    | 01>                                                                                         |                                                                                                    |                                                                                                    |                                                                                                    |                                                                                                    |                                   |                                                                   |                                                |                                              |                                            |                                                                   |                                                                                               |                                                                                                    |                                                                                                    |                                                                                                    |
| 9 #CHROM                                                                                                    | POS ID                                                                                                    | REF ALT                                                                                                    | QUAL                                                                                        | FILTER INF                                                                                                    | O FORMAT                                                                                                    | S1                                                                                                    | S10                                                                                                    | S11                               | S12                                                               | S2                                             | S3                                           | S4                                         | S5                                                                | S6                                                                                            | <b>S7</b>                                                                                                    | S8                                                                                                    | S9                                                                                                    |
| 10 chr01                                                                                                    | 30.                                                                                                    | A T                                                                                                    |                                                                                             |                                                                                                    | GT:AD:DP                                                                                                    | ./.:0,0:0                                                                                                    | ./.:0,1:1                                                                                                    | ./.:0,0:0                         | ./.:0,0:0                                                         | ./.:0,0:0                                      | ./.:0,0:0                                    | ./.:1,0:1                                  | ./.:0,0:0                                                         | ./.:0,0:0                                                                                     | ./.:0,0:0                                                                                                    | ./.:0,0:0                                                                                                    | ./.:0,0:0                                                                                                    |
| 11 chr01                                                                                                    | 36.                                                                                                    | T A,C                                                                                                    |                                                                                             |                                                                                                    | GT:AD:DP                                                                                                    | 0/0:17.0.0:17                                                                                                    | 0/0:19.0.0:19                                                                                                    | 0/0:24.0.0:24                     | 0/0:18.0.0:18                                                     | 0/0:16.1.0:17                                  | 0/0:16.0.0:16                                | 0/0:19.0.0:19                              | 0/0:16.0.0:16                                                     | 0/0:14.0.0:14                                                                                 | 0/0:14.0.1:15                                                                                                    | 0/0:18.0.0:18                                                                                                    | 0/0:17.0.0:17                                                                                                    |
| 12 chr01                                                                                                    | 39.                                                                                                    | A C                                                                                                    |                                                                                             |                                                                                                    | GT:AD:D                                                                                                    | 0/0:17,0:17                                                                                                    | 0/0:19,0:19                                                                                                    | 0/0:24,0:24                       | 0/0:18,0:18                                                       | 0/0:17,0:17                                    | 0/0:16,0:16                                  | 0/0:19,0:19                                | 0/0:16,0:16                                                       | 0/0:14,0:14                                                                                   | 0/0:15,0:15                                                                                                    | 0/0:17,1:18                                                                                                    | 0/0:17,0:17                                                                                                    |
|                                                                                                    |                                                                                                    |                                                                                                    |                                                                                             |                                                                                                    |                                                                                                    |                                                                                                    |                                                                                                    |                                   |                                                                   |                                                |                                              |                                            |                                                                   |                                                                                               |                                                                                                    |                                                                                                    |                                                                                                    |
|                                                                                                    | 0 00                                                                                                    | ccir                                                                                                    | $\mathbf{a}$                                                                                | $\cdots + \infty$                                                                                                    | ffc                                                                                                    | Λ                                                                                                    | ۸                                                                                                    | ۸                                 | Λ                                                                 | Λ                                              | Λ                                            | ۸                                          | ۸                                                                 | ۸                                                                                             | ۸                                                                                                    | _ ∧ <del>/</del>                                                                                                    | Λ                                                                                                    |
| Allel                                                                                                    | le pa                                                                                                    | 2211                                                                                                    | ıg '                                                                                        | LULU                                                                                                    | 115.                                                                                                    | A                                                                                                    | A                                                                                                    | A                                 | A                                                                 | A                                              | A                                            | A                                          | A                                                                 | A                                                                                             | A                                                                                                    | AA                                                                                                    | A                                                                                                    |
| 17 chr01                                                                                                    | 52                                                                                                    | C G                                                                                                    |                                                                                             |                                                                                                    | GT:AD:DP                                                                                                    | 0/0.17 0.17                                                                                                    | 0/0:                                                                                                    |                                   |                                                                   |                                                |                                              |                                            |                                                                   |                                                                                               |                                                                                                    |                                                                                                    | - /                                                                                                    |
| 17 chr01                                                                                                    | 52.                                                                                                    |                                                                                                    |                                                                                             |                                                                                                    | GT:AD:DP                                                                                                    | 0/0:17,0:17                                                                                                    | 0/0.                                                                                                    |                                   | _                                                                 |                                                |                                              |                                            |                                                                   | 4                                                                                             | 0/0.15 0.15                                                                                                    | 0/0.18 0.18                                                                                                    | 0/0.17 0.17                                                                                                    |
| 10 chr01                                                                                                    | 55                                                                                                    | тс                                                                                                    | •                                                                                           |                                                                                                    | GT.AD.DF                                                                                                    |                                                                                                    | 0/0.                                                                                                    |                                   |                                                                   |                                                |                                              |                                            | - 1                                                               |                                                                                               | 0/0:15,0:15                                                                                                    | 0/0:18,0:18                                                                                                    | 0/0:17,0:17                                                                                                    |
| 20 chr01                                                                                                    | 59                                                                                                    | A G                                                                                                    | •                                                                                           |                                                                                                    | GT·AD·DD                                                                                                    | 0/0:17 0:17                                                                                                    | 0/0:                                                                                                    | Numb                              | er of                                                             | allele                                         | s repo                                       | orted =                                    | = 1 < 2                                                           | $2^{\frac{4}{4}}$                                                                             | 0/0:15,0:15<br>0/0:15,0:15                                                                                                    | 0/0:18,0:18<br>0/0:18,0:18                                                                                                    | 0/0:17,0:17<br>0/0:17,0:17                                                                                                    |
| 20 chr01                                                                                                    | 55.                                                                                                    | ~ ~                                                                                                    |                                                                                             |                                                                                                    | GT:AD:DP                                                                                                    | 0/0:17,0:17                                                                                                    | 0/0:<br>0/0:<br>0/0:                                                                                                    | Numb                              | er of                                                             | allele                                         | s repo                                       | orted =                                    | = 1 < 2                                                           | $2^{\frac{4}{4}}$                                                                             | 0/0:15,0:15<br>0/0:15,0:15<br>0/0:15,0:15                                                                                                    | 0/0:18,0:18<br>0/0:18,0:18<br>0/0:17,1:18<br>0/0:18,0:18                                                                                                    | 0/0:17,0:17<br>0/0:17,0:17<br>0/0:17,0:17<br>0/0:15 1:17                                                                                                    |
| 21 chr01                                                                                                    | 62                                                                                                    | A G                                                                                                    |                                                                                             |                                                                                                    | GT:AD:DP<br>GT:AD:DP                                                                                                    | 0/0:17,0:17<br>0/0:17,0:17                                                                                                    | 0/0:<br>0/0:<br>0/0:                                                                                                    | Numb                              | er of                                                             | allele                                         | s repo                                       | orted =<br>+ line                          | = 1 < 2                                                           | $2^{\frac{4}{4}}$                                                                             | 0/0:15,0:15<br>0/0:15,0:15<br>0/0:15,0:15<br>0/0:15,0:15<br>0/0:15,0:15                                                                                                    | 0/0:18,0:18<br>0/0:18,0:18<br>0/0:17,1:18<br>0/0:18,0:18                                                                                                    | 0/0:17,0:17<br>0/0:17,0:17<br>0/0:17,0:17<br>0/0:16,1:17<br>0/0:16,1:17                                                                                                    |
|                                                                                                    | 63.                                                                                                    | A G                                                                                                    |                                                                                             | <br>                                                                                                    | GT:AD:DP<br>GT:AD:DP<br>GT:AD:DP                                                                                                    | 0/0:17,0:17<br>0/0:17,0:17<br>0/0:17,0:17<br>0/0:17,0:17                                                                                                    | 0/0:<br>0/0:<br>0/0:<br>0/0:                                                                                                    | Numb<br>Not a                     | er of<br>repo                                                     | allele:<br>orted v                             | s repo<br>/arian                             | orted =<br>t line                          | = 1 < 2<br>beca                                                   | 2 4<br>4<br>4<br>4<br>4<br>4<br>4                                                             | 0/0:15,0:15<br>0/0:15,0:15<br>0/0:15,0:15<br>0/0:15,0:15<br>0/0:15,0:15<br>0/0:15,0:15                                                                                                    | 0/0:18,0:18<br>0/0:18,0:18<br>0/0:17,1:18<br>0/0:18,0:18<br>0/0:18,0:18                                                                                                    | 0/0:17,0:17<br>0/0:17,0:17<br>0/0:17,0:17<br>0/0:16,1:17<br>0/0:17,0:17<br>0/0:17,0:17                                                                                                    |
| 22 chr01                                                                                                    | 63.<br>67.                                                                                                    | A G<br>A G                                                                                                    | •                                                                                           | · · ·                                                                                                    | GT:AD:DP<br>GT:AD:DP<br>GT:AD:DP<br>GT:AD:DP                                                                                                    | 0/0:17,0:17<br>0/0:17,0:17<br>0/0:17,0:17<br>0/0:17,0:17<br>0/0:17,0:17                                                                                                    | 0/0:<br>0/0:<br>0/0:<br>0/0:                                                                                                    | Numb<br>Not a                     | er of<br>a repo                                                   | allele<br>orted v                              | s repo<br>varian                             | orted =<br>t line                          | = 1 < 2<br>beca                                                   | 2 <sup>4</sup><br>4<br>use <sup>4</sup><br>4                                                  | 0/0:15,0:15<br>0/0:15,0:15<br>0/0:15,0:15<br>0/0:15,0:15<br>0/0:15,0:15<br>0/0:15,0:15                                                                                                    | 0/0:18,0:18<br>0/0:18,0:18<br>0/0:17,1:18<br>0/0:18,0:18<br>0/0:18,0:18<br>0/0:17,1:18                                                                                                    | 0/0:17,0:17<br>0/0:17,0:17<br>0/0:17,0:17<br>0/0:16,1:17<br>0/0:17,0:17<br>0/0:17,0:17                                                                                                    |
| 22 chr01<br>23 chr01<br>24 chr01                                                                                                    | 63.<br>67.<br>68.                                                                                                    | A G<br>A G<br>A T                                                                                                    | •                                                                                           | · · · · · · · · · · · · · · · · · · ·                                                                                                    | GT:AD:DP<br>GT:AD:DP<br>GT:AD:DP<br>GT:AD:DP<br>GT:AD:DP<br>GT:AD:DP                                                                                                    | 0/0:17,0:17<br>0/0:17,0:17<br>0/0:17,0:17<br>0/0:17,0:17<br>0/0:17,0:17<br>0/0:17,0:17                                                                                                    | 0/0:<br>0/0:<br>0/0:<br>0/0:<br>0/0:<br>0/0:                                                                                                    | Numb<br>Not a                     | er of<br>a repo                                                   | allele<br>orted v<br>home                      | s repo<br>varian                             | orted =<br>t line                          | = 1 < 2<br>beca                                                   | 2 4<br>4<br>4<br>4<br>4<br>4<br>4<br>4<br>4<br>4<br>4                                         | 0/0:15,0:15<br>0/0:15,0:15<br>0/0:15,0:15<br>0/0:15,0:15<br>0/0:15,0:15<br>0/0:15,0:15<br>0/0:15,0:15                                                                                                    | 0/0:18,0:18<br>0/0:18,0:18<br>0/0:17,1:18<br>0/0:18,0:18<br>0/0:18,0:18<br>0/0:18,0:18<br>0/0:18,0:18                                                                                                    | 0/0:17,0:17<br>0/0:17,0:17<br>0/0:17,0:17<br>0/0:16,1:17<br>0/0:17,0:17<br>0/0:17,0:17<br>0/0:16,1:17<br>0/0:16,1:17                                                                                                    |
| 23 chr01<br>24 chr01<br>25 chr01                                                                                                    | 63.<br>67.<br>68.<br>71.                                                                                                    | A G<br>A G<br>A T<br>T G                                                                                                    | •                                                                                           | · · · · · · · · · · · · · · · · · · ·                                                                                                    | GT:AD:DP<br>GT:AD:DP<br>GT:AD:DP<br>GT:AD:DP<br>GT:AD:DP<br>GT:AD:DP<br>GT:AD:DP                                                                                                    | 0/0:17,0:17<br>0/0:17,0:17<br>0/0:17,0:17<br>0/0:17,0:17<br>0/0:17,0:17<br>0/0:17,0:17<br>0/0:17,0:17                                                                                                    | 0/0:<br>0/0:<br>0/0:<br>0/0:<br>0/0:<br>0/0:<br>0/0:<br>0/0:                                                                                                    | Numb<br>Not a                     | er of<br>a repo                                                   | allele<br>orted v<br>home                      | s repo<br>varian<br>ozygo                    | orted =<br>t line<br>us.                   | = 1 < 2<br>beca                                                   | 2 4<br>4 4<br>4 4<br>4 4<br>4 4<br>4 4<br>4 4                                                 | 0/0:15,0:15<br>0/0:15,0:15<br>0/0:15,0:15<br>0/0:15,0:15<br>0/0:15,0:15<br>0/0:15,0:15<br>0/0:15,0:15<br>0/0:15,0:15                                                                                                    | 0/0:18,0:18<br>0/0:18,0:18<br>0/0:17,1:18<br>0/0:18,0:18<br>0/0:18,0:18<br>0/0:17,1:18<br>0/0:18,0:18<br>0/0:18,0:18                                                                                                    | 0/0:17,0:17<br>0/0:17,0:17<br>0/0:17,0:17<br>0/0:16,1:17<br>0/0:17,0:17<br>0/0:17,0:17<br>0/0:16,1:17<br>0/0:16,1:17                                                                                                    |
| 22 chr01<br>23 chr01<br>24 chr01<br>25 chr01<br>25 chr01                                                                                                    | 63.<br>67.<br>68.<br>71.<br>73.                                                                                                    | A G<br>A G<br>A T<br>T G<br>C G                                                                                                    |                                                                                             |                                                                                                    | GT:AD:DP<br>GT:AD:DP<br>GT:AD:DP<br>GT:AD:DP<br>GT:AD:DP<br>GT:AD:DP<br>GT:AD:DP                                                                                                    | 0/0:17,0:17<br>0/0:17,0:17<br>0/0:17,0:17<br>0/0:17,0:17<br>0/0:17,0:17<br>0/0:17,0:17<br>0/0:17,0:17                                                                                                    | 0/0:<br>0/0:<br>0/0:<br>0/0:<br>0/0:<br>0/0:<br>0/0:<br>0/0:<br>0/0:                                                                                                    | Numb<br>Not a                     | er of<br>a repo                                                   | allele<br>orted v<br>home                      | s repo<br>varian<br>ozygo                    | orted =<br>t line<br>us.                   | = 1 < 2<br>beca                                                   | 2 4<br>4 4<br>4 4<br>4 4<br>4 4<br>4 4<br>4 4<br>4 4                                          | 0/0:15,0:15<br>0/0:15,0:15<br>0/0:15,0:15<br>0/0:15,0:15<br>0/0:15,0:15<br>0/0:15,0:15<br>0/0:15,0:15<br>0/0:15,0:15<br>0/0:15,0:15                                                                                           | 0/0:18,0:18<br>0/0:18,0:18<br>0/0:17,1:18<br>0/0:18,0:18<br>0/0:18,0:18<br>0/0:18,0:18<br>0/0:18,0:18<br>0/0:18,0:18<br>0/0:18,0:18                                                                                                    | 0/0:17,0:17<br>0/0:17,0:17<br>0/0:16,1:17<br>0/0:16,1:17<br>0/0:16,1:17<br>0/0:17,0:17<br>0/0:17,0:17<br>0/0:17,0:17<br>0/0:17,0:17                                                                                                    |
| 22 chr01<br>23 chr01<br>24 chr01<br>25 chr01<br>26 chr01                                                                                                    | 63.<br>67.<br>68.<br>71.<br>73.<br>74.                                                                                                    | A G<br>A G<br>A T<br>T G<br>C G<br>T G                                                                                                    |                                                                                             |                                                                                                    | GT:AD:DP<br>GT:AD:DP<br>GT:AD:DP<br>GT:AD:DP<br>GT:AD:DP<br>GT:AD:DP<br>GT:AD:DP<br>GT:AD:DP                                                                                                 | 0/0:17,0:17<br>0/0:17,0:17<br>0/0:17,0:17<br>0/0:17,0:17<br>0/0:17,0:17<br>0/0:17,0:17<br>0/0:17,0:17                                                                                                    | 0/0:<br>0/0:<br>0/0:<br>0/0:<br>0/0:<br>0/0:<br>0/0:<br>0/0:<br>0/0:<br>0/0:                                                                                                    | Numb<br>Not a                     | er of<br>a repo                                                   | allele<br>orted v<br>home                      | s repo<br>varian<br>ozygo                    | orted =<br>t line<br>us.                   | = 1 < 2<br>becai                                                  | 2 4<br>4<br>4<br>4<br>4<br>4<br>4<br>4<br>4<br>4<br>4<br>4<br>4                               | 0/0:15,0:15<br>0/0:15,0:15<br>0/0:15,0:15<br>0/0:15,0:15<br>0/0:15,0:15<br>0/0:15,0:15<br>0/0:15,0:15<br>0/0:15,0:15<br>0/0:15,0:15<br>0/0:15,0:15                                                                            | 0/0:18,0:18<br>0/0:18,0:18<br>0/0:17,1:18<br>0/0:18,0:18<br>0/0:18,0:18<br>0/0:18,0:18<br>0/0:18,0:18<br>0/0:18,0:18<br>0/0:18,0:18<br>0/0:18,0:18                                                                                           | 0/0:17,0:17<br>0/0:17,0:17<br>0/0:17,0:17<br>0/0:16,1:17<br>0/0:17,0:17<br>0/0:16,1:17<br>0/0:16,1:17<br>0/0:17,0:17<br>0/0:17,0:17<br>0/0:17,0:17                                                                                                    |
| 22 chr01<br>23 chr01<br>24 chr01<br>25 chr01<br>26 chr01<br>27 chr01                                                                                                    | 63.<br>67.<br>68.<br>71.<br>73.<br>74.<br>75.                                                                                                    | A         G           A         G           A         T           T         G           C         G           T         G           C         T           C         T                                                                                                    |                                                                                             | · · · · · · · · · · · · · · · · · · ·                                                                                                    | GT:AD:DP<br>GT:AD:DP<br>GT:AD:DP<br>GT:AD:DP<br>GT:AD:DP<br>GT:AD:DP<br>GT:AD:DP<br>GT:AD:DP<br>GT:AD:DP<br>GT:AD:DP                                                                         | 0/0:17,0:17<br>0/0:17,0:17<br>0/0:17,0:17<br>0/0:17,0:17<br>0/0:17,0:17<br>0/0:17,0:17<br>0/0:17,0:17<br>0/0:17,0:17                                                                                                    | 0/0:<br>0/0:<br>0/0:<br>0/0:<br>0/0:<br>0/0:<br>0/0:<br>0/0:<br>0/0:<br>0/0:<br>0/0:<br>0/0:                                                                                                    | Numb<br>Not a                     | er of<br>a repc                                                   | allele<br>orted v<br>home                      | s repo<br>/arian<br>ozygo                    | orted =<br>t line<br>us.                   | = 1 < 2<br>becai                                                  | 2 4<br>4<br>4<br>4<br>4<br>4<br>4<br>4<br>4<br>4<br>4<br>4<br>4<br>4<br>4<br>4                | 0/0:15,0:15<br>0/0:15,0:15<br>0/0:15,0:15<br>0/0:15,0:15<br>0/0:15,0:15<br>0/0:15,0:15<br>0/0:15,0:15<br>0/0:15,0:15<br>0/0:15,0:15<br>0/0:15,0:15                                                                            | 0/0:18,0:18<br>0/0:18,0:18<br>0/0:17,1:18<br>0/0:18,0:18<br>0/0:18,0:18<br>0/0:18,0:18<br>0/0:18,0:18<br>0/0:18,0:18<br>0/0:18,0:18<br>0/0:18,0:18                                                                                           | 0/0:17,0:17<br>0/0:17,0:17<br>0/0:17,0:17<br>0/0:16,1:17<br>0/0:17,0:17<br>0/0:16,1:17<br>0/0:16,1:17<br>0/0:17,0:17<br>0/0:17,0:17<br>0/0:17,0:17<br>0/0:16,1:17                                                                                                    |
| 22 chr01<br>23 chr01<br>24 chr01<br>25 chr01<br>26 chr01<br>27 chr01<br>28 chr01                                                                                                    | 63.<br>67.<br>68.<br>71.<br>73.<br>74.<br>75.<br>76.                                                                                                    | A     G       A     G       A     T       T     G       C     G       T     G       C     T       T     G       C     T                                                                                                    | ·<br>·<br>·<br>·<br>·<br>·<br>·                                                             |                                                                                                    | GT:AD:DP<br>GT:AD:DP<br>GT:AD:DP<br>GT:AD:DP<br>GT:AD:DP<br>GT:AD:DP<br>GT:AD:DP<br>GT:AD:DP<br>GT:AD:DP<br>GT:AD:DP<br>GT:AD:DP                                                             | 0/0:17,0:17<br>0/0:17,0:17<br>0/0:17,0:17<br>0/0:17,0:17<br>0/0:17,0:17<br>0/0:17,0:17<br>0/0:17,0:17<br>0/0:17,0:17<br>0/0:17,0:17                                                                                                    | 0/0:<br>0/0:<br>0/0:<br>0/0:<br>0/0:<br>0/0:<br>0/0:<br>0/0:<br>0/0:<br>0/0:<br>0/0:<br>0/0:<br>0/0:<br>0/0:                                                                                                    | Numb<br>Not a                     | er of<br>a repc                                                   | allele<br>orted v<br>home                      | s repo<br>varian<br>ozygo                    | orted =<br>t line<br>us.                   | = 1 < 2<br>becau                                                  | 2 4<br>4<br>4<br>4<br>4<br>4<br>4<br>4<br>4<br>4<br>4<br>4<br>4<br>4<br>4<br>4<br>4<br>4<br>4 | 0/0:15,0:15<br>0/0:15,0:15<br>0/0:15,0:15<br>0/0:15,0:15<br>0/0:15,0:15<br>0/0:15,0:15<br>0/0:15,0:15<br>0/0:15,0:15<br>0/0:15,0:15<br>0/0:15,0:15<br>0/0:15,0:15                                                             | 0/0:18,0:18<br>0/0:18,0:18<br>0/0:17,1:18<br>0/0:18,0:18<br>0/0:18,0:18<br>0/0:18,0:18<br>0/0:18,0:18<br>0/0:18,0:18<br>0/0:18,0:18<br>0/0:18,0:18<br>0/0:18,0:18<br>0/0:18,0:18                                                             | 0/0:17,0:17<br>0/0:17,0:17<br>0/0:17,0:17<br>0/0:16,1:17<br>0/0:17,0:17<br>0/0:16,1:17<br>0/0:16,1:17<br>0/0:17,0:17<br>0/0:17,0:17<br>0/0:17,0:17<br>0/0:16,1:17<br>0/0:17,0:17                                                                                                    |
| 22 chr01<br>23 chr01<br>24 chr01<br>25 chr01<br>26 chr01<br>27 chr01<br>29 chr01<br>29 chr01                                                                                                    | 63.<br>67.<br>68.<br>71.<br>73.<br>74.<br>75.<br>76.<br>77.                                                                                                    | A         G           A         T           T         G           C         G           T         G           C         T           T         G           T         G           T         G           T         A           C         T                                                                                                    | ·<br>·<br>·<br>·<br>·                                                                       |                                                                                                    | GT:AD:DP<br>GT:AD:DP<br>GT:AD:DP<br>GT:AD:DP<br>GT:AD:DP<br>GT:AD:DP<br>GT:AD:DP<br>GT:AD:DP<br>GT:AD:DP<br>GT:AD:DP<br>GT:AD:DP<br>GT:AD:DP                                                 | 0/0:17,0:17<br>0/0:17,0:17<br>0/0:17,0:17<br>0/0:17,0:17<br>0/0:17,0:17<br>0/0:17,0:17<br>0/0:17,0:17<br>0/0:17,0:17<br>0/0:17,0:17<br>0/0:17,0:17<br>0/0:17,0:17                                                                                           | 0/0:<br>0/0:<br>0/0:<br>0/0:<br>0/0:<br>0/0:<br>0/0:<br>0/0:<br>0/0:<br>0/0:<br>0/0:<br>0/0:<br>0/0:<br>0/0:<br>0/0:<br>0/0:                                                                                                    | Numb<br>Not a<br>Repor            | er of<br>a repo<br>ted fi                                         | allele<br>orted v<br>homo                      | s repo<br>varian<br>ozygo<br>cause           | orted =<br>t line<br>us.<br>seque          | = 1 < 2<br>becai<br>encin                                         | 2 4<br>4<br>4<br>4<br>4<br>4<br>4<br>4<br>4<br>4<br>4<br>4<br>4<br>4<br>4<br>4<br>4<br>4<br>4 | 0/0:15,0:15<br>0/0:15,0:15<br>0/0:15,0:15<br>0/0:15,0:15<br>0/0:15,0:15<br>0/0:15,0:15<br>0/0:15,0:15<br>0/0:15,0:15<br>0/0:15,0:15<br>0/0:15,0:15<br>0/0:15,0:15<br>0/0:15,0:15                                              | 0/0:18,0:18<br>0/0:18,0:18<br>0/0:17,1:18<br>0/0:18,0:18<br>0/0:18,0:18<br>0/0:18,0:18<br>0/0:18,0:18<br>0/0:18,0:18<br>0/0:18,0:18<br>0/0:18,0:18<br>0/0:18,0:18<br>0/0:18,0:18                                                             | 0/0:17,0:17<br>0/0:17,0:17<br>0/0:17,0:17<br>0/0:16,1:17<br>0/0:17,0:17<br>0/0:17,0:17<br>0/0:17,0:17<br>0/0:17,0:17<br>0/0:17,0:17<br>0/0:16,1:17<br>0/0:17,0:17<br>0/0:17,0:17<br>0/0:17,0:17<br>0/0:17,0:17                                                                                                    |
| 22 chr01<br>23 chr01<br>24 chr01<br>25 chr01<br>26 chr01<br>27 chr01<br>28 chr01<br>29 chr01<br>30 chr01                                                                                                    | 63.<br>67.<br>68.<br>71.<br>73.<br>74.<br>75.<br>76.<br>77.<br>77.<br>79.                                                                                                    | A         G           A         T           T         G           C         G           T         G           C         T           T         G           C         T           T         A           C         T           C         T           C         T                                                                                                    | ·<br>·<br>·<br>·<br>·<br>·<br>·                                                             |                                                                                                    | GT:AD:DP<br>GT:AD:DP<br>GT:AD:DP<br>GT:AD:DP<br>GT:AD:DP<br>GT:AD:DP<br>GT:AD:DP<br>GT:AD:DP<br>GT:AD:DP<br>GT:AD:DP<br>GT:AD:DP<br>GT:AD:DP                                                 | 0/0:17,0:17<br>0/0:17,0:17<br>0/0:17,0:17<br>0/0:17,0:17<br>0/0:17,0:17<br>0/0:17,0:17<br>0/0:17,0:17<br>0/0:17,0:17<br>0/0:17,0:17<br>0/0:17,0:17<br>0/0:17,0:17                                                                                           | 0/0:<br>0/0:<br>0/0: | Numb<br>Not a<br>Repor            | er of<br>a repo<br>ted fi                                         | allele<br>orted v<br>homo                      | s repo<br>varian<br>ozygo<br>cause           | orted =<br>t line<br>us.<br>seque          | = 1 < 2<br>becau<br>encin                                         | 2 4<br>4<br>4<br>4<br>4<br>4<br>4<br>4<br>4<br>4<br>4<br>4<br>4<br>4<br>4<br>4<br>4<br>4<br>4 | 0/0:15,0:15<br>0/0:15,0:15<br>0/0:15,0:15<br>0/0:15,0:15<br>0/0:15,0:15<br>0/0:15,0:15<br>0/0:15,0:15<br>0/0:15,0:15<br>0/0:15,0:15<br>0/0:15,0:15<br>0/0:15,0:15<br>0/0:15,0:15<br>0/0:15,0:15                               | 0/0:18,0:18<br>0/0:18,0:18<br>0/0:17,1:18<br>0/0:18,0:18<br>0/0:18,0:18<br>0/0:18,0:18<br>0/0:18,0:18<br>0/0:18,0:18<br>0/0:18,0:18<br>0/0:18,0:18<br>0/0:18,0:18<br>0/0:18,0:18<br>0/0:18,0:18<br>0/0:18,0:18                               | 0/0:17,0:17<br>0/0:17,0:17<br>0/0:17,0:17<br>0/0:16,1:17<br>0/0:17,0:17<br>0/0:16,1:17<br>0/0:17,0:17<br>0/0:17,0:17<br>0/0:17,0:17<br>0/0:17,0:17<br>0/0:17,0:17<br>0/0:17,0:17<br>0/0:17,0:17                                                                                                    |
| 22 chr01<br>23 chr01<br>24 chr01<br>25 chr01<br>26 chr01<br>27 chr01<br>28 chr01<br>29 chr01<br>30 chr01<br>31 chr01                                                                                                    | 63.<br>67.<br>68.<br>71.<br>73.<br>74.<br>75.<br>76.<br>77.<br>79.<br>87.                                                                                                    | A         G           A         T           T         G           C         G           T         G           C         T           T         G           C         T           T         G           C         T           C         T           C         T           C         T           C         T           C         T                                             | ·<br>·<br>·<br>·<br>·<br>·<br>·<br>·<br>·<br>·<br>·<br>·                                    |                                                                                                    | GT:AD:DP<br>GT:AD:DP<br>GT:AD:DP<br>GT:AD:DP<br>GT:AD:DP<br>GT:AD:DP<br>GT:AD:DP<br>GT:AD:DP<br>GT:AD:DP<br>GT:AD:DP<br>GT:AD:DP<br>GT:AD:DP<br>GT:AD:DP                                     | 0/0:17,0:17<br>0/0:17,0:17<br>0/0:17,0:17<br>0/0:17,0:17<br>0/0:17,0:17<br>0/0:17,0:17<br>0/0:17,0:17<br>0/0:17,0:17<br>0/0:17,0:17<br>0/0:17,0:17<br>0/0:17,0:17<br>0/0:17,0:17                                                                            | 0/0:<br>0/0:<br>0/0: | Numb<br>Not a<br>Repor            | er of<br>a repo<br>ted fi                                         | allele<br>orted v<br>homo<br>rst be            | s repo<br>varian<br>ozygo<br>cause           | orted =<br>t line<br>us.<br>seque          | = 1 < 2<br>becar<br>encin                                         | 2 4<br>4<br>4<br>4<br>4<br>4<br>4<br>4<br>4<br>4<br>4<br>4<br>4<br>4<br>4<br>4<br>4<br>4<br>4 | 0/0:15,0:15<br>0/0:15,0:15<br>0/0:15,0:15<br>0/0:15,0:15<br>0/0:15,0:15<br>0/0:15,0:15<br>0/0:15,0:15<br>0/0:15,0:15<br>0/0:15,0:15<br>0/0:15,0:15<br>0/0:15,0:15<br>0/0:15,0:15<br>0/0:15,0:15<br>0/0:15,0:15                | 0/0:18,0:18<br>0/0:18,0:18<br>0/0:17,1:18<br>0/0:18,0:18<br>0/0:18,0:18<br>0/0:18,0:18<br>0/0:18,0:18<br>0/0:18,0:18<br>0/0:18,0:18<br>0/0:18,0:18<br>0/0:18,0:18<br>0/0:18,0:18<br>0/0:18,0:18<br>0/0:18,0:18                               | 0/0:17,0:17<br>0/0:17,0:17<br>0/0:17,0:17<br>0/0:16,1:17<br>0/0:17,0:17<br>0/0:17,0:17<br>0/0:17,0:17<br>0/0:17,0:17<br>0/0:17,0:17<br>0/0:17,0:17<br>0/0:17,0:17<br>0/0:17,0:17<br>0/0:17,0:17<br>0/0:17,0:17<br>0/0:17,0:17<br>0/0:17,0:17                                                                                                    |
| 22 chr01<br>23 chr01<br>24 chr01<br>25 chr01<br>26 chr01<br>27 chr01<br>28 chr01<br>29 chr01<br>30 chr01<br>31 chr01<br>32 chr01<br>32 chr01                                                                                                    | 63.<br>67.<br>68.<br>71.<br>73.<br>74.<br>75.<br>76.<br>77.<br>79.<br>87.<br>89.                                                                                                    | A         G           A         T           T         G           C         G           T         G           C         T           T         A           C         T           C         T           C         T           C         T           C         T           C         T                                                                                         | ·<br>·<br>·<br>·<br>·<br>·<br>·<br>·<br>·<br>·<br>·<br>·<br>·<br>·<br>·<br>·<br>·<br>·<br>· |                                                                                                    | GT:AD:DP<br>GT:AD:DP<br>GT:AD:DP<br>GT:AD:DP<br>GT:AD:DP<br>GT:AD:DP<br>GT:AD:DP<br>GT:AD:DP<br>GT:AD:DP<br>GT:AD:DP<br>GT:AD:DP<br>GT:AD:DP<br>GT:AD:DP<br>GT:AD:DP                         | 0/0:17,0:17<br>0/0:17,0:17<br>0/0:17,0:17<br>0/0:17,0:17<br>0/0:17,0:17<br>0/0:17,0:17<br>0/0:17,0:17<br>0/0:17,0:17<br>0/0:17,0:17<br>0/0:17,0:17<br>0/0:17,0:17<br>0/0:17,0:17                                                                            | 0/0:<br>0/0:<br>0/0: | Numb<br>Not a<br>Repor<br>rror ir | er of<br>a repo<br>ted fi<br>a S2 w                               | allele<br>orted v<br>homo<br>rst be<br>vith or | s repo<br>varian<br>ozygo<br>cause<br>ne rea | orted =<br>t line<br>us.<br>seque<br>d hav | = 1 < 2<br>becau<br>encin<br>ing "(                               | 2 4<br>4<br>4<br>4<br>4<br>4<br>4<br>4<br>4<br>4<br>4<br>4<br>4<br>4<br>4<br>4<br>4<br>4<br>4 | 0/0:15,0:15<br>0/0:15,0:15<br>0/0:15,0:15<br>0/0:15,0:15<br>0/0:15,0:15<br>0/0:15,0:15<br>0/0:15,0:15<br>0/0:15,0:15<br>0/0:15,0:15<br>0/0:15,0:15<br>0/0:15,0:15<br>0/0:15,0:15<br>0/0:15,0:15<br>0/0:15,0:15<br>0/0:15,0:15 | 0/0:18,0:18<br>0/0:18,0:18<br>0/0:17,1:18<br>0/0:18,0:18<br>0/0:18,0:18<br>0/0:18,0:18<br>0/0:18,0:18<br>0/0:18,0:18<br>0/0:18,0:18<br>0/0:18,0:18<br>0/0:18,0:18<br>0/0:18,0:18<br>0/0:18,0:18<br>0/0:18,0:18                               | 0/0:17,0:17<br>0/0:17,0:17<br>0/0:17,0:17<br>0/0:16,1:17<br>0/0:17,0:17<br>0/0:16,1:17<br>0/0:16,1:17<br>0/0:17,0:17<br>0/0:17,0:17<br>0/0:1 |
| 22 chr01<br>23 chr01<br>25 chr01<br>26 chr01<br>27 chr01<br>28 chr01<br>29 chr01<br>30 chr01<br>31 chr01<br>32 chr01<br>33 chr01                                                                                                    | 63.         67.         68.         71.         73.         74.         75.         76.         77.         79.         87.         89.         90.                                                                                                    | A         G           A         T           T         G           C         G           T         G           C         T           T         G           C         T           C         T           C         T           C         T           C         T           C         T           G         G           C         T           G         A                       | ·<br>·<br>·<br>·<br>·<br>·<br>·<br>·<br>·<br>·<br>·<br>·<br>·<br>·<br>·<br>·<br>·<br>·<br>· | .         .           .         .           .         .           .         .           .         .           .         .           .         .           .         .           .         .           .         .           .         .           .         .           .         .           .         .           .         .           .         .           .         .           .         .           .         .           .         .                                                                                                              | GT:AD:DP<br>GT:AD:DP<br>GT:AD:DP<br>GT:AD:DP<br>GT:AD:DP<br>GT:AD:DP<br>GT:AD:DP<br>GT:AD:DP<br>GT:AD:DP<br>GT:AD:DP<br>GT:AD:DP<br>GT:AD:DP<br>GT:AD:DP<br>GT:AD:DP                         | 0/0:17,0:17<br>0/0:17,0:17<br>0/0:17,0:17<br>0/0:17,0:17<br>0/0:17,0:17<br>0/0:17,0:17<br>0/0:17,0:17<br>0/0:17,0:17<br>0/0:17,0:17<br>0/0:17,0:17<br>0/0:17,0:17<br>0/0:17,0:17<br>0/0:17,0:17                                                             | 0/0:<br>0/0:<br>0/0: | Numb<br>Not a<br>Repor            | er of<br>a repo<br>ted fi<br>n S2 w                               | allele<br>orted v<br>homo<br>rst be<br>vith or | s repo<br>varian<br>ozygo<br>cause<br>ne rea | orted =<br>t line<br>us.<br>seque<br>d hav | = 1 < 2<br>becau<br>encin<br>ing "(                               | 2 4<br>4<br>4<br>4<br>4<br>4<br>4<br>4<br>4<br>4<br>4<br>4<br>4<br>4<br>4<br>4<br>4<br>4<br>4 | 0/0:15,0:15<br>0/0:15,0:15<br>0/0:15,0:15<br>0/0:15,0:15<br>0/0:15,0:15<br>0/0:15,0:15<br>0/0:15,0:15<br>0/0:15,0:15<br>0/0:15,0:15<br>0/0:15,0:15<br>0/0:15,0:15<br>0/0:15,0:15<br>0/0:15,0:15<br>0/0:15,0:15<br>0/0:15,0:15 | 0/0:18,0:18<br>0/0:18,0:18<br>0/0:17,1:18<br>0/0:18,0:18<br>0/0:18,0:18<br>0/0:18,0:18<br>0/0:18,0:18<br>0/0:18,0:18<br>0/0:18,0:18<br>0/0:18,0:18<br>0/0:18,0:18<br>0/0:18,0:18<br>0/0:18,0:18<br>0/0:18,0:18<br>0/0:18,0:18                | 0/0:17,0:17<br>0/0:17,0:17<br>0/0:16,1:17<br>0/0:16,1:17<br>0/0:16,1:17<br>0/0:16,1:17<br>0/0:16,1:17<br>0/0:17,0:17<br>0/0:17,0:17<br>0/0:17,0:17<br>0/0:17,0:17<br>0/0:17,0:17<br>0/0:17,0:17<br>0/0:17,0:17                                                                                                    |
| 22 chro1<br>23 chro1<br>25 chro1<br>25 chro1<br>26 chro1<br>27 chro1<br>28 chro1<br>29 chro1<br>30 chro1<br>31 chro1<br>32 chro1<br>33 chro1<br>34 chro1                                                                                                    | 63.           67.           68.           71.           73.           74.           75.           76.           77.           79.           87.           89.           90.           93.                                                                                               | A     G       A     T       T     G       C     G       T     G       C     T       T     A       C     T       C     T       C     T       C     T       C     T       C     T       C     T       C     T       C     T       C     T       G     A       C     A       C     A       C     A                                                                             | ·<br>·<br>·<br>·<br>·<br>·<br>·<br>·<br>·<br>·<br>·<br>·<br>·<br>·<br>·<br>·<br>·<br>·<br>· | .         .           .         .           .         .           .         .           .         .           .         .           .         .           .         .           .         .           .         .           .         .           .         .           .         .           .         .           .         .           .         .           .         .           .         .           .         .           .         .           .         .           .         .           .         .           .         .           .         .           .         .           .         .           .         . | GT:AD:DP<br>GT:AD:DP<br>GT:AD:DP<br>GT:AD:DP<br>GT:AD:DP<br>GT:AD:DP<br>GT:AD:DP<br>GT:AD:DP<br>GT:AD:DP<br>GT:AD:DP<br>GT:AD:DP<br>GT:AD:DP<br>GT:AD:DP<br>GT:AD:DP<br>GT:AD:DP             | 0/0:17,0:17<br>0/0:17,0:17<br>0/0:17,0:17<br>0/0:17,0:17<br>0/0:17,0:17<br>0/0:17,0:17<br>0/0:17,0:17<br>0/0:17,0:17<br>0/0:17,0:17<br>0/0:17,0:17<br>0/0:17,0:17<br>0/0:17,0:17<br>0/0:17,0:17                                                             | 0/0:<br>0/0:<br>0/0: | Numb<br>Not a<br>Repor<br>rror ir | ted fi<br>0/0:18,0:18                                             | allele<br>orted v<br>homo<br>rst be<br>vith or | s repo<br>varian<br>ozygo<br>cause<br>ne rea | orted =<br>t line<br>us.<br>seque<br>d hav | = 1 < 2<br>becau<br>encin<br>ing "(<br>0/0:16.0:16                | 2 4<br>4<br>4<br>4<br>4<br>4<br>4<br>4<br>4<br>4<br>4<br>4<br>4<br>4<br>4<br>4<br>4<br>4<br>4 | 0/0:15,0:15<br>0/0:15,0:15<br>0/0:15,0:15<br>0/0:15,0:15<br>0/0:15,0:15<br>0/0:15,0:15<br>0/0:15,0:15<br>0/0:15,0:15<br>0/0:15,0:15<br>0/0:15,0:15<br>0/0:15,0:15<br>0/0:15,0:15<br>0/0:15,0:15<br>0/0:15,0:15<br>0/0:15,0:15 | 0/0:18,0:18<br>0/0:18,0:18<br>0/0:18,0:18<br>0/0:18,0:18<br>0/0:18,0:18<br>0/0:18,0:18<br>0/0:18,0:18<br>0/0:18,0:18<br>0/0:18,0:18<br>0/0:18,0:18<br>0/0:18,0:18<br>0/0:18,0:18<br>0/0:18,0:18<br>0/0:18,0:18<br>0/0:18,0:18                | 0/0:17,0:17<br>0/0:17,0:17<br>0/0:17,0:17<br>0/0:16,1:17<br>0/0:17,0:17<br>0/0:16,1:17<br>0/0:17,0:17<br>0/0:17,0:17<br>0/0:17,0:17<br>0/0:17,0:17<br>0/0:17,0:17<br>0/0:17,0:17<br>0/0:17,0:17<br>0/0:17,0:17<br>0/0:17,0:17                                                                                                    |
| 22         chr01           23         chr01           25         chr01           25         chr01           26         chr01           27         chr01           28         chr01           29         chr01           30         chr01           31         chr01           32         chr01           33         chr01           34         chr01           35         chr01 | 63.<br>67.<br>68.<br>71.<br>73.<br>74.<br>75.<br>76.<br>77.<br>79.<br>87.<br>89.<br>90.<br>90.<br>93.                                                                                                    | A         G           A         T           T         G           C         G           T         G           C         T           T         G           C         T           C         T           G         T           C         T           G         A           C         T           G         A           C         A           C         A           A         G | ·<br>·<br>·<br>·<br>·<br>·<br>·<br>·<br>·<br>·<br>·<br>·<br>·<br>·<br>·<br>·<br>·<br>·<br>· | .         .           .         .           .         .           .         .           .         .           .         .           .         .           .         .           .         .           .         .           .         .           .         .           .         .           .         .           .         .           .         .           .         .           .         .           .         .           .         .           .         .           .         .           .         .           .         .           .         .           .         .           .         .                       | GT:AD:DP<br>GT:AD:DP<br>GT:AD:DP<br>GT:AD:DP<br>GT:AD:DP<br>GT:AD:DP<br>GT:AD:DP<br>GT:AD:DP<br>GT:AD:DP<br>GT:AD:DP<br>GT:AD:DP<br>GT:AD:DP<br>GT:AD:DP<br>GT:AD:DP<br>GT:AD:DP<br>GT:AD:DP | 0/0:17,0:17<br>0/0:17,0:17<br>0/0:17,0:17<br>0/0:17,0:17<br>0/0:17,0:17<br>0/0:17,0:17<br>0/0:17,0:17<br>0/0:17,0:17<br>0/0:17,0:17<br>0/0:17,0:17<br>0/0:17,0:17<br>0/0:17,0:17<br>0/0:17,0:17<br>0/0:17,0:17<br>0/0:17,0:17<br>0/0:17,0:17<br>0/0:17,0:17 | 0/0:<br>0/0:<br>0/0: | Numb<br>Not a<br>Repor<br>rror ir | er of<br>a repo<br>ted fi<br>n S2 w<br>0/0:18.0:18<br>0/0:18.0:18 | allele<br>orted v<br>homo<br>rst be<br>vith or | s repo<br>varian<br>ozygo<br>cause<br>ne rea | orted =<br>t line<br>us.<br>seque<br>d hav | = 1 < 2<br>becau<br>encin<br>ing "(<br>0/0:16,0:16<br>0/0:15,0:16 | 2 4<br>4<br>4<br>4<br>4<br>4<br>4<br>4<br>4<br>4<br>4<br>4<br>4<br>4<br>4<br>4<br>4<br>4<br>4 | 0/0:15,0:15<br>0/0:15,0:15<br>0/0:15,0:15<br>0/0:15,0:15<br>0/0:15,0:15<br>0/0:15,0:15<br>0/0:15,0:15<br>0/0:15,0:15<br>0/0:15,0:15<br>0/0:15,0:15<br>0/0:15,0:15<br>0/0:15,0:15<br>0/0:15,0:15<br>0/0:15,0:15<br>0/0:15,0:15 | 0/0:18,0:18<br>0/0:18,0:18<br>0/0:17,1:18<br>0/0:18,0:18<br>0/0:18,0:18<br>0/0:18,0:18<br>0/0:18,0:18<br>0/0:18,0:18<br>0/0:18,0:18<br>0/0:18,0:18<br>0/0:18,0:18<br>0/0:18,0:18<br>0/0:18,0:18<br>0/0:18,0:18<br>0/0:18,0:18<br>0/0:18,0:18 | 0/0:17,0:17<br>0/0:17,0:17<br>0/0:17,0:17<br>0/0:16,1:17<br>0/0:17,0:17<br>0/0:16,1:17<br>0/0:17,0:17<br>0/0:17,0:17<br>0/0:17,0:17<br>0/0:16,1:17<br>0/0:17,0:17<br>0/0:17,0:17<br>0/0:17,0:17<br>0/0:17,0:17<br>0/0:17,0:17<br>0/0:17,0:17<br>0/0:17,0:17                                                                                                    |

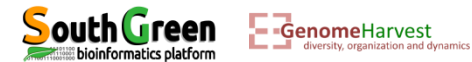

G

107. A C,G,T.

GT:AD:DP 0/0:17,0:17

0/0:19,0:19

0/0:24,0:24

0/0:18,0:18

0/0:17,0:17

0/0:16,0:16

GT:AD:DP 0/0:17,0,0,0:17 3/3:0,0,0,19:19 0/3:11,0,1,12:24 3/3:0,0,0,18:18 0/0:17,0,0,0:17 3/3:0,0,0,16:16 3/3:0,0,0,16:16 3/3:0,0,0,14:14 3/3:0,0,0,15:15 3/3:0,0,0,18:18 3/3:0,0,0,17:17

0/0:19,0:19

0/0:16,0:16

0/0:14,0:14

0/0:15,0:15

0/0:18,0:18

103. C

37 chr01

38 chr01

0/0:16,1:17

### • Prefiltering example: -m 10 -M 10000 -f 0.05 -c 3

| 🗶   🛃 🤊 • (*  | l +   <del>-</del>                                                                                                    |             |         |          |            |          |              |                   |                     |                      | GB              | Sset_chr01_all_allel | e_count.vcf - Micro | soft Excel      |                  |                     |                   |                 |                 |
|---------------|----------------------------------------------------------------------------------------------------|-------------|---------|----------|------------|----------|--------------|-------------------|---------------------|----------------------|-----------------|----------------------|---------------------|-----------------|------------------|---------------------|-------------------|-----------------|-----------------|
| Fichier Accu  | ueil In                                                                                                    | sertion     | Mis     | e en pag | e F        | ormules  | Données      | s Révision /      | Affichage           |                      |                 |                      |                     |                 |                  |                     |                   |                 |                 |
| Cours         | per                                                                                                    |             |         |          |            |          |              | _                 | -                   |                      |                 |                      |                     |                 |                  |                     |                   |                 | Σ Somm          |
|               | er v                                                                                                    |             |         | Calibri  |            | * 11     | · A A        | = = = 🕺           | Renvoyer            | à la ligne automatiq | uement Standar  | d ×                  | <b>_</b> ≦\$        |                 | Normal           | Insatisfaisant      | Neutre            |                 | Rempl           |
| Coller Repr   | oduire la m                                                                                                    | ise en t    | forme   | GI       | <u>s</u> - | ···· •   | 🇞 • 🗛 •      |                   | 📰 🔤 Fusionne        | r et centrer 👻       |                 | 6 000 500 500        | Mise en forme Met   | ttre sous forme | Satisfaisant     | Avertissement       | Calcul            | Insérer Supprim | er Format       |
| Presse        | -papiers                                                                                                    | inter entre | G       |          | Pol        | lice     | G.           |                   | Alignement          |                      | G N             | ombre 🕞              | conditionnelle * c  | de tableau *    | Style            |                     |                   | Cellule         | s contraction   |
| E7            | pupiers                                                                                                    | - (=        |         | £        |            |          |              | 1                 | , ingricilierie     |                      |                 | onore is             |                     |                 | Style            |                     |                   | centre          |                 |
| E7            |                                                                                                    | • (8)       |         |          |            |          |              |                   |                     |                      |                 |                      |                     |                 |                  |                     |                   |                 |                 |
| A             | В                                                                                                    | C           | ) E     | F        | G          | Н        | 1            | J                 | K                   | L                    | M               | N                    | 0                   | Р               | Q                | R                   | S                 | Т               | U               |
| 1 ##fileform  | at=VCFv4                                                                                                    | .2          |         |          |            |          |              |                   |                     |                      |                 |                      |                     |                 |                  |                     |                   |                 |                 |
| 2 ##reference | e=file://                                                                                                    | //Wo        | orkShop | Datase   | t/Ref.fa   | asta     |              |                   |                     |                      |                 |                      |                     |                 |                  |                     |                   |                 |                 |
| 3 ##FORMAT    | T= <id=gt,< td=""><td>Numb</td><td>oer=1,T</td><td>ype=Stri</td><td>ing,Des</td><td>criptio</td><td>n="Genotyp</td><td>pe"&gt;</td><td></td><td></td><td></td><td></td><td></td><td></td><td></td><td></td><td></td><td></td><td></td></id=gt,<>                                                     | Numb        | oer=1,T | ype=Stri | ing,Des    | criptio  | n="Genotyp   | pe">              |                     |                      |                 |                      |                     |                 |                  |                     |                   |                 |                 |
| 4 ##FORMAT    | = <id=dp< td=""><td>Numb</td><td>oer=1,T</td><td>ype=Int</td><td>eger,D</td><td>escript</td><td>ion="Read [</td><td>Depth"&gt;</td><td></td><td></td><td></td><td></td><td></td><td></td><td></td><td></td><td></td><td></td><td></td></id=dp<>                                                      | Numb        | oer=1,T | ype=Int  | eger,D     | escript  | ion="Read [  | Depth">           |                     |                      |                 |                      |                     |                 |                  |                     |                   |                 |                 |
| 5 ##FORMAT    | = <id=ad< td=""><td>Numl</td><td>ber=.,T</td><td>/pe=Inte</td><td>eger,De</td><td>escripti</td><td>ion="Allelic</td><td>depths for the re</td><td>f and alt alleles i</td><td>n the order listed</td><td>"&gt;</td><td></td><td></td><td></td><td></td><td></td><td></td><td></td><td></td></id=ad<> | Numl        | ber=.,T | /pe=Inte | eger,De    | escripti | ion="Allelic | depths for the re | f and alt alleles i | n the order listed   | ">              |                      |                     |                 |                  |                     |                   |                 |                 |
| 6 ##contig=<  | ID=chr03                                                                                                    | lengt,      | h=1000  | 01>      |            |          |              |                   |                     |                      |                 |                      |                     |                 |                  |                     |                   |                 |                 |
| 7 ##contig=<  | ID=chr02                                                                                                    | lengt,      | h=1000  | 01>      |            |          |              |                   |                     |                      |                 |                      |                     |                 |                  |                     |                   |                 |                 |
| 8 ##contig=<  | ID=chr01                                                                                                    | lengt,      | h=1000  | 01>      |            |          |              |                   |                     |                      |                 |                      |                     |                 |                  |                     |                   |                 |                 |
| 9 #CHROM      | POS                                                                                                    | ID RE       | F ALT   | QUAL     | FILTER     | R INFO   | FORMAT       | S1                | S10                 | S11                  | S12             | S2                   | S3                  | S4              | S5               | S6                  | S7                | S8              | S9              |
| 10 chr01      | 30                                                                                                    | . A         | Т       |          |            |          | GT:AD:DP     | ./.:0,0:0         | ./.:0,1:1           | ./.:0,0:0            | ./.:0,0:0       | ./.:0,0:0            | ./.:0,0:0           | ./.:1,0:1       | ./.:0,0:0        | ./.:0,0:0           | ./.:0,0:0         | ./.:0,0:0       | ./.:0,0:0       |
| 11 chr01      | 36                                                                                                    | . т         | A,C     |          |            |          | GT:AD:DP     | 0/0:17,0,0:17     | 0/0:19,0,0:19       | 0/0:24,0,0:24        | 0/0:18,0,0:18   | 0/0:16,1,0:17        | 0/0:16,0,0:16       | 0/0:19,0,0:1    | 9 0/0:16,0,0:1   | 6 0/0:14,0,0:14     | 0/0:14,0,1:15     | 0/0:18,0,0:18   | 0/0:17,0,0:17   |
| 12 chr01      | 39                                                                                                    | . A         | С       |          |            |          | GT:AD:DP     | 0/0:17,0:17       | 0/0:19,0:19         | 0/0:24,0:24          | 0/0:18,0:18     | 0/0:17,0:17          | 0/0:16,0:16         | 0/0:19,0:19     | 0/0:16,0:16      | 0/0:14,0:14         | 0/0:15,0:15       | 0/0:17,1:18     | 0/0:17,0:17     |
| 13 chr01      | 42                                                                                                    | . A         | С       |          |            |          | GT:AD:DP     | 0/0:17,0:17       | 0/0:19,0:19         | 0/0:24,0:24          | 0/0:18,0:18     | 0/0:17,0:17          | 0/0:16,0:16         | 0/0:19,0:19     | 0/0:16,0:16      | 0/0:14,0:14         | 0/0:14,1:15       | 0/0:18,0:18     | 0/0:17,0:17     |
| 14 chr01      | 49                                                                                                    | . G         | С       |          |            |          | GT:AD:DP     | 0/0:17,0:17       | 0/0:19,0:19         | 0/0:24,0:24          | 0/0:18,0:18     | 0/0:17,0:17          | 0/0:16,0:16         | 0/0:19,0:19     | 0/0:16,0:16      | 0/0:14,0:14         | 0/0:14,1:15       | 0/0:18,0:18     | 0/0:17,0:17     |
| 15 chr01      | 50                                                                                                    | . т         | G       |          |            |          | GT:AD:DP     | 0/0:17,0:17       | 0/0:18,1:19         | 0/0:24,0:24          | 0/0:18,0:18     | 0/0:17,0:17          | 0/0:16,0:16         | 0/0:19,0:19     | 0/0:16,0:16      | 0/0:14,0:14         | 0/0:15,0:15       | 0/0:18,0:18     | 0/0:17,0:17     |
| 16 chr01      | 51                                                                                                    | . A         | С       |          |            |          | GT:AD:DP     | 0/0:17,0:17       | 0/0:19,0:19         | 0/0:24,0:24          | 0/0:18,0:18     | 0/0:16,1:17          | 0/0:16,0:16         | 0/0:19,0:19     | 0/0:16,0:16      | 0/0:14,0:14         | 0/0:15,0:15       | 0/0:18,0:18     | 0/0:17,0:17     |
| 17 chr01      | 52                                                                                                    | . C         | G       |          |            |          | GT:AD:DP     | 0/0:17,0:17       | 0/0:19,0:19         | 0,                   |                 |                      |                     |                 |                  |                     | ):15              | 0/0:18,0:18     | 0/0:17,0:17     |
| 18 chr01      | 53                                                                                                    | . А         | С       |          |            |          | GT:AD:DP     | 0/0:17,0:17       | 0/0:19,0:19         | 0,                   | Num             | horo                 | f allala            | os roi          | aarta            | 4 – 2               | ):15              | 0/0:18,0:18     | 0/0:17,0:17     |
| 19 chr01      | 55                                                                                                    | . т         | С       |          |            |          | GT:AD:DP     | 0/0:17,0:17       | 0/0:19,0:19         | 0,                   | INUIII          |                      |                     | 53 I C          |                  | u – z               | ):15              | 0/0:17,1:18     | 0/0:17,0:17     |
| 20 chr01      | 59                                                                                                    | . A         | G       |          |            |          | GT:AD:DP     | 0/0:17,0:17       | 0/0:19,0:19         | 0,                   | • -             | _                    |                     |                 |                  |                     | ):15              | 0/0:18,0:18     | 0/0:16,1:17     |
| 21 chr01      | 63                                                                                                    | . A         | G       |          |            |          | GT:AD:DP     | 0/0:17,0:17       | 0/0:19,0:19         | 0,                   | 🗩 Rei           | oortei               | d varia             | ant li          | ne be            | cause               | ):15              | 0/0:18,0:18     | 0/0:17,0:17     |
| 22 chr01      | 67                                                                                                    | . А         | G       |          |            |          | GT:AD:DP     | 0/0:17,0:17       | 0/0:19,0:19         | 0,                   |                 |                      |                     |                 |                  |                     | ):15              | 0/0:17,1:18     | 0/0:17,0:17     |
| 23 chr01      | 68                                                                                                    | . A         | Т       |          |            |          | GT:AD:DP     | 0/0:17,0:17       | 0/0:19,0:19         | 0,                   |                 | J                    |                     |                 |                  |                     | ):15              | 0/0:18,0:18     | 0/0:16,1:17     |
| 24 chr01      | 71                                                                                                    | . т         | G       |          |            |          | GT:AD:DP     | 0/0:17,0:17       | 0/0:19,0:19         | 0,                   | po              | nymo                 | rpnisn              | n wa            | s aete           | ected               | ):15              | 0/0:18,0:18     | 0/0:17,0:17     |
| 25 chr01      | 73                                                                                                    | . C         | G       |          |            |          | GT:AD:DP     | 0/0:17,0:17       | 0/0:18,1:19         | 0,                   | •               |                      | •                   |                 |                  |                     | ):15              | 0/0:18,0:18     | 0/0:17,0:17     |
| 26 chr01      | 74                                                                                                    | . т         | G       |          |            |          | GT:AD:DP     | 0/0:17,0:17       | 0/0:19,0:19         | 0,                   | larco           | rding                | to na               | has             | narar            | natarc              | ):15              | 0/0:18,0:18     | 0/0:17,0:17     |
| 27 chr01      | 75                                                                                                    | . C         | Т       |          |            |          | GT:AD:DP     | 0/0:17,0:17       | 0/0:19,0:19         | 0,                   | Jacco           | ung                  | iu pa               | 33CU            | Parar            | incici 3            | • ):15            | 0/0:18,0:18     | 0/0:16,1:17     |
| 28 chr01      | 76                                                                                                    | . т         | G       |          |            |          | GT:AD:DP     | 0/0:17,0:17       | 0/0:19,0:19         | 0,                   | -,,             | -,                   | -,,                 | -,,             |                  | -,,                 | .,, ):15          | 0/0:18,0:18     | 0/0:17,0:17     |
| 29 chr01      | 77                                                                                                    | . т         | Α       |          |            |          | GT:AD:DP     | 0/0:17,0:17       | 0/0:19,0:19         | 0/0:24,0:24          | 0/0:18,0:18     | 0/0:16,1:17          | 0/0:16,0:16         | 0/0:19,0:19     | 0/0:16,0:16      | 0/0:14,0:14         | 0/0:15,0:15       | 0/0:18,0:18     | 0/0:17,0:17     |
| 30 chr01      | 79                                                                                                    | . c         | Т       |          |            |          | GT:AD:DP     | 0/0:17,0:17       | 0/0:19,0:19         | 0/0:24,0:24          | 0/0:18,0:18     | 0/0:16,1:17          | 0/0:16,0:16         | 0/0:19,0:19     | 0/0:16,0:16      | 0/0:14,0:14         | 0/0:14,0:15       | 0/0:18,0:18     | 0/0:17,0:17     |
| 31 chr01      | 87                                                                                                    | . C         | G       |          |            |          | GT:AD:DP     | 0/0:17,0:17       | 0/0:19,0:19         | 0/0:24,0:24          | 0/0:18,0:18     | 0/0:16,1:17          | 0/0:16,0:16         | 0/0:19,0:19     | 0/0:16,0:16      | 0/0:14,0:14         | 0/0:15,0:15       | 0/0:17,0:18     | 0/0:17,0:17     |
| 32 chr01      | 89                                                                                                    | . C         | Т       |          |            |          | GT:AD:DP     | 0/0:17,0:17       | 0/0:19,0:19         | 0/0:24,0:24          | 0/0:17,0:18     | 0/0:17,0:17          | 0/0:16,0:16         | 0/0:19,0:19     | 0/0:15,1:16      | 0/0:14,0:14         | 0/0:15,0:15       | 0/0:18,0:18     | 0/0:17,0:17     |
| 33 chr01      | 90                                                                                                    | . G         | Α       |          |            |          | GT:AD:DP     | 0/0:17,0:17       | 0/0:19,0:19         | 0/0:24,0:24          | 0/0:18,0:18     | 0/0:17,0:17          | 0/0:16,0:16         | 0/0:19,0:19     | 0/0:16,0:16      | 0/0:13,1:14         | 0/0:15,0:15       | 0/0:18,0:18     | 0/0:17,0:17     |
| Allel         | e p                                                                                                    | as          | sir     | ng       | cu         | to       | ffs:         | A                 | T                   | A <mark>∭</mark> T   | Т               | Α                    | Т                   | ₫т              | Т                | T                   | Т                 | Т               | Т               |
| 38 chr01      | 107                                                                                                    | . А         | C,G,    | г.       |            |          | GT:AD:D      | 0/0:17,0,0,0:17   | 3/3:0,0,0,19:19     | 0/3:11,0,1,12:24     | 3/3:0,0,0,18:18 | 0/0:17,0,0,0:1       | 7 3/3:0,0,0,16:16   | 3/3:0,1,0,18    | :19 3/3:0,0,0,16 | :16 3/3:0,0,0,14:14 | 4 3/3:0,0,0,15:15 | 3/3:0,0,0,18:18 | 3/3:0,0,0,17:17 |

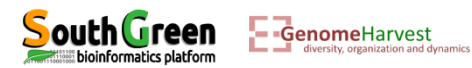

Listing the files generated:
 11

| Multi PuTTY Manager                       |                                    |                                |                                        |
|-------------------------------------------|------------------------------------|--------------------------------|----------------------------------------|
| File View Tools Help                      |                                    |                                |                                        |
| 🔠 📔 🔚 👜 Import Database 🥈                 | Close All Sessions                 |                                |                                        |
| Protocol SSH - Host                       | - Login as                         | Password PuTTY                 |                                        |
| Multi Sessions Command                    |                                    | - Sessions - 💽 N               |                                        |
| cc2-gmartin cc2-gmartin cc                | 2-gmartin cc2-gmartin              |                                |                                        |
| [gmartin@cc2-login Mapping<br>total 28544 | ]\$ 11                             |                                |                                        |
| -rw-rr 1 gmartin users                    | 13345 Jan 15 08:07 GBS             | a.o7186205                     |                                        |
| -rw-rr 1 gmartin users                    | 13722 Jan 15 09:35 GBS             | c.07186541                     |                                        |
| -rw-rr 1 gmartin users                    | 2571 Jan 15 10:08 GBS              | e.07186786                     |                                        |
| -rw-rr 1 gmartin users                    | 298 Jan 15 10:28 GBS               | f.07186815                     |                                        |
| -rw-rr 1 gmartin users                    | 0 Jan 15 10:28 GBS                 | f.po7186815                    |                                        |
| -rw-rr 1 gmartin users                    | 282 Jan 15 12:44 GBS               | g.07186862                     |                                        |
| -rw-rr 1 gmartin users                    | 13669240 Jan 15 12:44 GBS          | set_all_allele_count.vcf       |                                        |
| -rw-rr 1 gmartin users                    | 4544351 Jan 15 10:28 GBS           | set_chr01_all_allele_count.vcf | A vet file prefiltered                 |
| -rw-rr 1 gmartin users                    | 4561549 Jan 15 10:28 GBS           | set_chr02_all_allele_count.vcf |                                        |
| -rw-rr 1 gmartin users                    | 4564336 Jan 15 10:28 GBS           | set_chr03_all_allele_count.vet |                                        |
| -rw-rr 1 gmartin users                    | 1842730 Jan 15 14:09 GBS           | set_prefiltered.vcf            |                                        |
| -rw-rr 1 gmartin users                    | 0 Jan 15 14:09 PRE                 | FLTR.07186963                  |                                        |
| drwxr-xr-x 3 gmartin users                | 1024 Jan 15 10:08 <mark>S1</mark>  | <b>X</b>                       |                                        |
| drwxr-xr-x 3 gmartin users                | 1024 Jan 15 10:07 S10              |                                |                                        |
| drwxr-xr-x 3 gmartin users                | 1024 Jan 15 10:08 <mark>S11</mark> |                                |                                        |
| drwxr-xr-x 3 gmartin users                | 1024 Jan 15 10:07 S12              |                                |                                        |
| drwxr-xr-x 3 gmartin users                | 1024 Jan 15 10:06 S2               |                                |                                        |
| drwxr-xr-x 3 gmartin users                | 1024 Jan 15 10:08 S3               |                                | PREFLIK.OXXXXXXX file containing wi    |
| drwxr-xr-x 3 gmartin users                | 1024 Jan 15 10:08 S4               |                                | 0                                      |
| drwxr-xr-x 3 gmartin users                | 1024 Jan 15 10:07 S5               |                                | VcfPreFilter 1.0.nv told us while it w |
| drwxr-xr-x 3 gmartin users                | 1024 Jan 15 10:07 <mark>56</mark>  |                                |                                        |
| drwxr-xr-x 3 gmartin users                | 1024 Jan 15 10:08 57               |                                | ovocuting                              |
| drwxr-xr-x 3 gmartin users                | 1024 Jan 15 10:07 58               |                                | executing                              |
| drwxr-xr-x 3 gmartin users                | 1024 Jan 15 10:07 59               |                                | •                                      |
| [gmartin@cc2-login Mapping                | ]\$                                |                                |                                        |

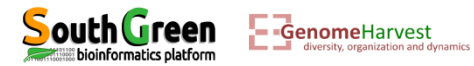

• Download this file with filezilla:

| 🔁 sftp://gmartin       | n@cc2-login.cirad.     | .fr - FileZilla                   |                      | -                          |                           |                              |                                                               |                     |                        |                                              | - 0 X       |
|------------------------|------------------------|-----------------------------------|----------------------|----------------------------|---------------------------|------------------------------|---------------------------------------------------------------|---------------------|------------------------|----------------------------------------------|-------------|
| Fichier Édition        | n Affichage Tra        | ansfert Serv                      | eur Favoris ?        |                            |                           |                              |                                                               |                     |                        |                                              |             |
| 1                      | 197 🛱 🐰                | li 阔 🙀 🤞                          | 7 🖹 🖓 🚰              | 8                          |                           |                              |                                                               |                     |                        |                                              |             |
| Hôte :                 | Ident                  | tifiant :                         | N                    | lot de passe :             | Port :                    | Connexion rapide             |                                                               |                     |                        |                                              |             |
| Statut :               | Contenu du do          | ssier "/work/                     | gmartin/vcfhunter    | GBS/Mapping" affiché avec  | succès                    |                              |                                                               |                     |                        |                                              | *           |
| Statut :               | Connexion à co         | :2-login.cirad<br>:c2-login.cirai | .tr<br>d.fr          |                            |                           |                              |                                                               |                     |                        |                                              |             |
| Statut :               | Démarrage du t         | téléchargeme                      | ent de /work/gmart   | in/vcfhunterGBS/Mapping/   | 'GBSset_prefiltered.vcf   |                              |                                                               |                     |                        |                                              |             |
| Statut :               | remote:/work/g         | gmartin/vcfh                      | unterGBS/Mapping     | /GBSset_prefiltered.vcf => | local:C:\Users\gmartin\De | sktop\GBSset_prefiltered.vcf |                                                               |                     |                        |                                              | =           |
| Statut :               | Transfert de fici      | nier reussi, 1 (                  | 003 052 Octets trans | aleres en 1 seconde        |                           |                              |                                                               |                     |                        |                                              | •           |
| Site local : C:\U      | Jsers\gmartin\Desl     | ktop\                             |                      |                            |                           |                              | <ul> <li>Site distant : /work/gmartin/vcfhunterGBS</li> </ul> | 5/Mapping           |                        |                                              | •           |
|                        | 🗉 📃 Desktop            |                                   |                      |                            |                           |                              | ▲ 📄 👔 work                                                    |                     |                        |                                              | •           |
|                        | 🕢 📗 📗 Documer          | nts                               |                      |                            |                           |                              | gmartin                                                       |                     |                        |                                              |             |
|                        | 🕀 📙 Downloa            | ds                                |                      |                            |                           |                              | vcfhunterGBS                                                  |                     |                        |                                              | E           |
|                        | Favorites              | ;                                 |                      |                            |                           |                              | · ■ Mapping                                                   |                     |                        |                                              | -           |
| Nom de fichier         | ^                      | Taille de fi                      | Type de fichier      | Dernière modificat         |                           |                              | Nom de fichier                                                | Т                   | íaille de Type de fic  | Dernière modification                        | Droits d'ac |
| J                      |                        |                                   |                      |                            |                           |                              | · · ·                                                         |                     |                        |                                              |             |
| Divers                 |                        |                                   | Dossier de fich      | 11/01/2019 11:09:57        |                           |                              | \mu S1                                                        |                     | Dossier de             | 15/01/2019 10:08:32                          | drwxr-xr-x  |
| Nouveau do:            | ssier                  |                                   | Dossier de fich      | 20/03/2018 11:03:25        |                           |                              | 🍑 S10                                                         |                     | Dossier de             | 15/01/2019 10:07:11                          | drwxr-xr-x  |
| 🐌 PahangHDvs           | Schizocarpa            |                                   | Dossier de fich      | 05/10/2018 11:07:51        |                           |                              | \mu S11                                                       |                     | Dossier de             | 15/01/2019 10:08:42                          | drwxr-xr-x  |
| CitrusReadm            | e.txt                  | 1 1 2 9                           | Fichier TXT          | 14/01/2019 08:05:34        |                           |                              | \mu S12                                                       |                     | Dossier de             | 15/01/2019 10:07:53                          | drwxr-xr-x  |
| desktop.ini            |                        | 282                               | Paramètres de        | 12/01/2018 08:17:57        |                           |                              | 🔒 S2                                                          |                     | Dossier de             | 15/01/2019 10:06:48                          | drwxr-xr-x  |
| 🔊 draft.pdf            |                        | 456 867                           | Adobe Acroba         | 05/10/2018 15:23:21        |                           |                              | 👪 S3                                                          |                     | Dossier de             | 15/01/2019 10:08:02                          | drwxr-xr-x  |
| Pig. 5.pptx            |                        | 180 193                           | Présentation         | 01/12/2016 16:27:02        |                           |                              | 🎍 S4                                                          |                     | Dossier de             | 15/01/2019 10:08:23                          | drwxr-xr-x  |
| FormationGu            | uadeloupe2019          | 18 610 207                        | Présentation         | 11/01/2019 14:21:14        |                           |                              | 🎍 S5                                                          |                     | Dossier de             | 15/01/2019 10:07:23                          | drwxr-xr-x  |
| FormationGu            | uadeloupe2019          | 29 195 565                        | Présentation         | 11/01/2019 14:19:56        |                           |                              | 📕 S6                                                          |                     | Dossier de             | 15/01/2019 10:07:44                          | drwxr-xr-x  |
| FormationGu            | uadeloupe2019          | 23 189 136                        | Présentation         | 15/01/2019 14:11:49        |                           |                              | 🦺 S7                                                          |                     | Dossier de             | 15/01/2019 10:08:14                          | drwxr-xr-x  |
| GBSset_chr01           | L_all_allele_cou       | 4 544 351                         | Fichier vCard        | 15/01/2019 10:56:22        |                           |                              | Jan 19 19 19 19 19 19 19 19 19 19 19 19 19                    |                     | Dossier de             | 15/01/2019 10:07:01                          | drwxr-xr-x  |
| GBSset_prefil          | tered.vcf              | 1 842 730                         | Fichier vCard        | 16/01/2019 09:53:24        |                           |                              | Jan 59                                                        |                     | Dossier de             | 15/01/2019 10:07:33                          | drwxr-xr-x  |
| journal.pone           | .0155740.PDF           | 3 331 949                         | Adobe Acroba         | 10/11/2017 09:37:41        |                           |                              | GBSa.0/186205                                                 |                     | 13 345 Fichier 0/1     | . 15/01/2019 08:07:09                        | -rw-rr      |
| Livre 2016 Ba          | anana_+Geno            | 1 421 002                         | Adobe Acroba         | 24/11/2017 08:04:37        |                           |                              | GBSc.0/180541                                                 |                     | 13 /22 Fichier 0/1     | . 15/01/2019 09:35:45                        | -rw-rr      |
| e networkx_ref         | erence.par             | 1 421 082                         | Adobe Acroba         | 09/02/2018 17:39:40        |                           |                              | GBSE.0/180/80                                                 |                     | 2 5/1 Fichier 0/1      | . 15/01/2019 10:08:42<br>15/01/2010 10:28:44 | -rw-rr      |
|                        | togenetique pa         | 217 562                           | Document Mic.        | 22/02/2019 14:52:05        |                           |                              | GBS1.0/180815                                                 |                     | 296 Fichier 0/1        | 15/01/2019 10:28:44                          | -rw-rr      |
|                        | S DOLIR STAT           | 2 522 782                         | Adobe Acroba         | 02/02/2010 15:30:09        |                           |                              | GBSa o7186862                                                 |                     | 282 Eichier 071        | 15/01/2019 10:20:20                          | -100-11     |
| tutorial Chro          | mosomePainti           | 9 360                             | Fichier MD           | 15/01/2019 11:33:56        |                           |                              | GBSset all allele count vcf                                   | 1                   | 13.669.240 Fichier vCa | 15/01/2019 12:44:12                          | -DW-FF      |
| tutorial Gene          | eticLinkage.md         | 19 909                            | Fichier MD           | 15/01/2019 11:33:57        |                           |                              | GBSset_chr01 all allele count.vcf                             | -                   | 4 544 351 Fichier vCa. | 15/01/2019 10:28:44                          | -rw-rr      |
| tutorial Varia         | antCalling.md          | 10 820                            | Fichier MD           | 15/01/2019 11:33:56        |                           |                              | GBSset chr02 all allele count.vcf                             |                     | 4 561 549 Fichier vCa  | 15/01/2019 10:28:43                          | -rw-rr      |
|                        | ·····                  |                                   |                      |                            |                           |                              | GBSset chr03 all allele count.vcf                             |                     | 4 564 336 Fichier vCa  | 15/01/2019 10:28:43                          | -rw-rr      |
|                        |                        |                                   |                      |                            |                           |                              | S GBSset prefiltered.vcf                                      |                     | 1 842 730 Fichier vCa  | 15/01/2019 14:09:26                          | -rw-rr      |
|                        |                        |                                   |                      |                            |                           |                              | PREFLTR.07186963                                              |                     | 0 Fichier 071          | . 15/01/2019 14:09:16                        | -rw-rr      |
|                        |                        |                                   |                      |                            |                           |                              | 4                                                             |                     |                        |                                              |             |
| 18 fichiers et 3 de    | ossiers. Taille totale | e : 102 474 560                   | 0 octets             |                            |                           |                              | Sélection de 1 fichier. Taille totale : 1 842 730             | ) octets            |                        |                                              |             |
| ,<br>Serveur / Fichier | r local                | Direction Fi                      | ichier distant       |                            |                           |                              | 59                                                            | Taille Priorité Sta | atut                   |                                              |             |
| Servedry Herrier       | liocal                 | Direction                         | iemer uiseune        |                            |                           |                              |                                                               | Tanic Thomas Sa     |                        |                                              |             |
|                        |                        |                                   |                      |                            |                           |                              |                                                               |                     |                        |                                              |             |
|                        |                        |                                   |                      |                            |                           |                              |                                                               |                     |                        |                                              |             |
|                        |                        |                                   |                      |                            |                           |                              |                                                               |                     |                        |                                              |             |
| 1                      |                        |                                   |                      |                            |                           |                              |                                                               |                     |                        |                                              |             |
|                        |                        |                                   |                      |                            |                           |                              |                                                               |                     |                        |                                              |             |
| Fichiers en file       | d'attente T            | Transferts éch                    | ioués Transfert      | réussis (1)                |                           |                              |                                                               |                     |                        |                                              |             |

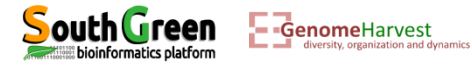

C. mail role distances and de-

• Open the vcf with excel: (less missing data)

| Fichier Accuell<br>Coller Reprodu<br>Presse-piz<br>G15                                                                                                    | v<br>Insertion Mise<br>uire la mise en forme<br>pipiers r≩<br>▼ (n fs | en page Fr<br>Galibri<br>G I S → Pol<br>k | ormules Donné<br>▼11 ▼ A A<br>⊞ ▼ 3 × A<br>lice | ées Révision<br>× = = =<br>× E = =<br>₅ | n Affichae<br>■ ≫~<br>■ 章 章 | GBSset_prefiltered.v                | An additional tag (GC) appeared: t<br>ratio between the best genotype<br>probability found and the second k<br>genotype probability found. |                                       |                                                                                                    |                                    |  |
|----------------------------------------------------------------------------------------------------|-----------------------------------------------------------------------|-------------------------------------------|-------------------------------------------------|-----------------------------------------|-----------------------------|-------------------------------------|----------------------------------------------------------------------------------------------------|---------------------------------------|----------------------------------------------------------------------------------------------------|------------------------------------|--|
|                                                                                                    |                                                                       |                                           |                                                 |                                         |                             |                                     |                                                                                                    |                                       |                                                                                                    |                                    |  |
| A                                                                                                    | B C                                                                   | D                                         | E                                               | F                                       | G                           | Н                                   | I                                                                                                    | J                                     | К                                                                                                    | L                                  |  |
| 1 ##fileformat=                                                                                                    | VCFv4.2                                                               |                                           |                                                 |                                         |                             |                                     |                                                                                                    |                                       |                                                                                                    |                                    |  |
| ##reference=                                                                                                    | file:////WorkShop[                                                    | Dataset/Ref.fa                            | asta                                            |                                         |                             |                                     |                                                                                                    |                                       |                                                                                                    |                                    |  |
| ##FORMAT=<                                                                                                    | ID=G1,Number=1,Ty                                                     | pe=String,Des                             | scription="Genot                                | type">                                  |                             |                                     |                                                                                                    |                                       |                                                                                                    |                                    |  |
| + ##FORMAT=<                                                                                                    | ID=0P,Number=1,Ty                                                     | pe=integer,De                             | escription="Read                                | u Deptn">                               | the referred                | alt allalar in t                    | ha order listed">                                                                                                    |                                       |                                                                                                    |                                    |  |
| 5 ##FORIVIAT=<                                                                                                    | ID-AD, Number=., Typ                                                  | no-Floot Door                             | cription="Botic -                               | ne depuns for t                         | mererand                    | an aneres in ti<br>viobability area | le order listed >                                                                                                    | ao probability">                      |                                                                                                    |                                    |  |
| 7 ##contig= D</td <td>-chr02 longth=10000</td> <td>pe-rioat, Desi<br/>15</td> <td>cription- Katlob</td> <td>erween best</td> <td>8enorype b</td> <td>nobability and</td> <td>a second best genoty</td> <td>be probability &gt;</td> <td></td> <td></td> <td></td>                                                                                                    | -chr02 longth=10000                                                   | pe-rioat, Desi<br>15                      | cription- Katlob                                | erween best                             | 8enorype b                  | nobability and                      | a second best genoty                                                                                                    | be probability >                      |                                                                                                    |                                    |  |
| ##contig= <id< td=""><td>-chr02 length=10000</td><td>15</td><td></td><td></td><td></td><td></td><td></td><td></td><td></td><td></td><td></td></id<>                                                                                                    | -chr02 length=10000                                                   | 15                                        |                                                 |                                         |                             |                                     |                                                                                                    |                                       |                                                                                                    |                                    |  |
| ##contig= <id< td=""><td>-cm 02,1ength=10000.</td><td>1&gt;</td><td></td><td></td><td></td><td></td><td></td><td></td><td></td><td></td><td></td></id<>                                                                                                    | -cm 02,1ength=10000.                                                  | 1>                                        |                                                 |                                         |                             |                                     |                                                                                                    |                                       |                                                                                                    |                                    |  |
| 0 #CHROM                                                                                                    | POS ID                                                                | RFF                                       | ΔΙΤ                                             | OUAI                                    | FILTER                      | INFO                                | FORMAT - 81                                                                                                    |                                       | \$10                                                                                                    | \$11                               |  |
| 1 chr03                                                                                                    | 81.                                                                   | Α.                                        | T                                               |                                         |                             |                                     | GT:AD:DI:GC 1/1                                                                                                    | 0.22:22 497634306623.99994            | 1/1:0.15:15:41409225.0                                                                                                    | 0/1:9.10:19:1.0728051225679991e+22 |  |
| chr03                                                                                                    | 99.                                                                   | т                                         | A                                               | i.                                      |                             |                                     | GT:AD:DP:CC 0/0:                                                                                                    | 22.0:22:4970545000220755994           | 0/0:15.0:15:41409225.0                                                                                                    | 0/1:10.9:19:1.0728051225679991e+22 |  |
| chr03                                                                                                    | 165 .                                                                 | т                                         | А                                               |                                         |                             |                                     | GT:AD:DP:GC 0/0:                                                                                                    | 25,0:25:27043127090000.0              | 0/0:22,0:22:497634306623.99994                                                                                                    | 0/0:14,0:14:11778624.0             |  |
| chr03                                                                                                    | 188 .                                                                 | С                                         | A,T                                             |                                         |                             |                                     | GT:AD:DP:GC 2/2.                                                                                                    | .0.25-25-27-043120090000.0            | 1/2:0,10,12:22:646645.9999999999                                                                                                    | 1/2:0,10,4:14:1001.0000000000002   |  |
| chr03                                                                                                    | 269 .                                                                 | G                                         | A,T                                             |                                         |                             | ٦.                                  | GT:AD:DP:GC 2/2:                                                                                                    | 0,0,14:14:11778624.0                  | 1/2:0,6,10:16:8008.0                                                                                                    | 1/2:0,13,11:24:2496144.0000000005  |  |
| 5 chr03                                                                                                    | 330.                                                                  | G                                         | A,T                                             |                                         |                             |                                     | GT:AD:DP:GC 2/2:                                                                                                    | 0,0,15:15:41409225.0                  | 1/1:0,16,0:16:165636900.0                                                                                                    | 1/2:0,13,11:24:2496144.0000000005  |  |
| 7 chr03                                                                                                    | 398 .                                                                 | G                                         | A,T                                             |                                         |                             |                                     | GT:AD:DP:GC 1/1:                                                                                                    | 0,22,0:22:497634306623.99994          | 1/2:0,10,9:19:92378.0                                                                                                    | 1/1:0,19,0:19:8533694883.999999    |  |
| 3 chr03                                                                                                    | 429.                                                                  | т                                         | Α                                               |                                         |                             |                                     | GT:AD:DP:GC 1/1:                                                                                                    | 0,22:22:497634306623.99994            | 0/1:9,10:19:1.0728051225679991e+22                                                                                                    | 0/1:6,13:19:3160367789611.5737     |  |
| + chr03                                                                                                    | 523 .                                                                 | С                                         | A,T                                             |                                         |                             |                                     | GT:AD:DP:GC 2/2:                                                                                                    | 0,0,17:17:590976100.0000001           | 2/2:0,0,21:21:124408576655.99998                                                                                                    | 2/2:0,0,18:18:2363904400.0000005   |  |
| ) chr03                                                                                                    | 572.                                                                  | Α                                         | т                                               |                                         |                             |                                     | GT:AD:DP:GC 1/1:                                                                                                    | 0,16:16:165636900.0                   | 1/1:0,21:21:124408576655.99998                                                                                                    | 1/1:0,18:18:2363904400.0000005     |  |
| chr03                                                                                                    | 680.                                                                  | G                                         | A,T                                             |                                         |                             |                                     | GT:AD:DP:GC 2/2:                                                                                                    | 0,0,14:14:11778624.0                  | 2/2:0,0,18:18:2363904400.0000005                                                                                                    | 1/2:0,7,12:19:50387.999999999999   |  |
| chr03                                                                                                    | 713.                                                                  | Α                                         | Т                                               |                                         |                             |                                     | GT:AD:DP:GC 1/1:                                                                                                    | 0,14:14:11778624.0                    | 1/1:0,18:18:2363904400.0000005                                                                                                    | 0/1:7,12:19:5863385211955066.0     |  |
| chr03                                                                                                    | 785.                                                                  | G                                         | A,T                                             |                                         |                             |                                     | GT:AD:DP:GC 2/2:                                                                                                    | 0,0,21:21:124408576655.99998          | 2/2:0,0,18:18:2363904400.0000005                                                                                                    | 2/2:0,0,18:18:2363904400.0000005   |  |
| chr03                                                                                                    | 829.                                                                  | G                                         | A,T                                             |                                         |                             |                                     | GT:AD:DP:GC 2/2:                                                                                                    | 0,0,21:21:124408576655.99998          | 2/2:0,0,18:18:2363904400.0000005                                                                                                    | 1/2:0,11,7:18:31824.000000000004   |  |
| i chr03                                                                                                    | 898 .                                                                 | G                                         | A,T                                             |                                         |                             |                                     | GT:AD:DP:GC 1/1:                                                                                                    | 0,22,0:22:497634306623.99994          | 1/1:0,13,0:13:2944656.0                                                                                                    | 1/1:0,24,0:24:7312459672336.001    |  |
| i chr03                                                                                                    | 937.                                                                  | G                                         | A,T                                             |                                         | •                           |                                     | GT:AD:DP:GC 1/1:                                                                                                    | 0,22,0:22:497634306623.99994          | 1/1:0,13,0:13:2944656.0                                                                                                    | 1/1:0,24,0:24:7312459672336.001    |  |
| chr03                                                                                                    | 1036 .                                                                | Т                                         | A                                               |                                         |                             |                                     | GT:AD:DP:GC 0/1:                                                                                                    | 9,7:16:6.858471656979868e+16          | 1/1:0,18:18:2363904400.0000005                                                                                                    | 1/1:0,22:22:497634306623.99994     |  |
| chr03                                                                                                    | 1088 .                                                                | G                                         | A,T                                             |                                         |                             |                                     | GT:AD:DP:GC 2/2:                                                                                                    | 0,0,14:14:11778624.0                  | 1/2:0,8,10:18:43758.0                                                                                                    | 1/2:0,14,8:22:319769.99999999999   |  |
| chr03                                                                                                    | 1161 .                                                                | С                                         | A,T                                             | •                                       |                             | •                                   | GT:AD:DP:GC 1/1:                                                                                                    | 0,21,0:21:124408576655.99998          | 1/2:0,8,11:19:75582.0                                                                                                    | 1/2:0,7,10:17:19448.00000000004    |  |
| chr03                                                                                                    | 1276 .                                                                | T                                         | A                                               | •                                       | •                           | •                                   | GI:AD:DP:GC 0/1:                                                                                                    | 8,12:20:3.660951141714442e+18         | 0/1:8,12:20:3.660951141714442e+18                                                                                                    | 0/1:9,12:21:2.341439751636506e+21  |  |
| chr03                                                                                                    | 1291.                                                                 | T                                         | A                                               | •                                       | •                           | •                                   | GT:AD:DP:GC 0/1:                                                                                                    | 8,12:20:3.660951141714442e+18         | 1/1:0,20:20:34134779535.999996                                                                                                    | 1/1:0,21:21:1244085/6655.99998     |  |
| chru3                                                                                                    | 1401 .                                                                | A                                         | 1                                               |                                         | •                           | •                                   | GT:AD:DP:GC 1/1:                                                                                                    | U,15:15:41409225.0                    | 1/1:0,1/:1/:5909/6100.0000001                                                                                                    | 1/1:0,1/:1/:5909/6100.0000001      |  |
| chr03                                                                                                    | 1438 .                                                                | G                                         | A, I                                            |                                         | •                           |                                     | GT:AD:DP:GC 2/2:                                                                                                    | U,U,17:17:590976100.0000001           | 2/2:0,0,1/:1/:5909/6100.0000001                                                                                                    | 2/2:0,0,1/:1/:5909/6100.0000001    |  |
| chr03                                                                                                    | 1539.                                                                 | C                                         | A, I                                            | •                                       | •                           | •                                   | GTAD:DP:GC 2/2:                                                                                                    | 0,0,19:19:8533694883.999999           | 2/2:0,0,23:23:1828114918084.0002                                                                                                    | 2/2:0,0,21:21:124408576655,00008   |  |
| chr03                                                                                                    | 1605                                                                  | c                                         | A, I                                            | •                                       | •                           | •                                   | GTIADIDPIGC 2/20                                                                                                    | 0,0,17,17,0033074883.7779999          | 2/2.0.0.19:19:2262004400.0000005                                                                                                    | 2/2.0,0,21:21:1244083/0033.33338   |  |
| Chr03                                                                                                    | 1080 .                                                                | C C                                       | A, I                                            | •                                       | •                           | •                                   | GT:AD:DP:GC 1/2                                                                                                    | 0,5,7.10.11440.00000000000002         | 2/2.0,0,18:18:2303904400.0000000                                                                                                    | 2/2.0,0,24:24:/3124350/2330.001    |  |
| chr02                                                                                                    | 1075 .                                                                | т                                         | A, I<br>A                                       |                                         | •                           |                                     | GTAD.DP.GC 1/2                                                                                                    | 0,0,7.10.11440.00000000000000         | 1/1-0 17-17-590976100 0000001                                                                                                    | 2/2.0/0/24.24./5124350/2550.001    |  |
| NUMBER OF STREET, STREET, STREE |                                                                       |                                           |                                                 |                                         |                             | 1.0                                 | COLEMAN PART 1/13                                                                                                    | A A A A A A A A A A A A A A A A A A A | The second second |                                    |  |

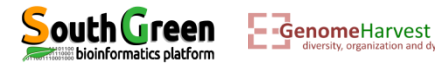

- This prefiltering step was designed to discriminate between variant lines resulting from sequencing errors and true variant line.
- However, one can want to apply additional filters such as reporting only diallelic polymorphous SNP, minimal coverage confidence to call a variant, missing data proportion, etc...
- For that we first need to generate a file containing a list of accessions we want to apply filter on. If we want to apply this filter on all accessions of the vcf, this file can be generated by a "simple" command line that will work on any vcf files you have!

```
head -n 10000 GBSset_prefiltered.vcf | grep "#CHROM" | sed 's/\t/\n/g' |
tail -n +10 > all_names.tab
```

- We take the first 10000 lines of the vcf: head -n 10000 GBSset\_prefiltered.vcf
- Of these 10000 lines, we get the line with the accessions names which also contained "#CHROM": grep "#CHROM"
- Of this line we convert tabulation into carriage return: sed  $s/\lambda t/n/g'$
- And we take all lines from the result, but only from line number 10 to the end: tail -n +10
- The selected lines are written to a file named: all\_names.tab

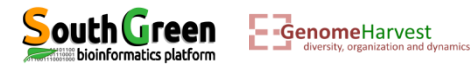

• Once the name file as been created: this can be verified with 11 command:

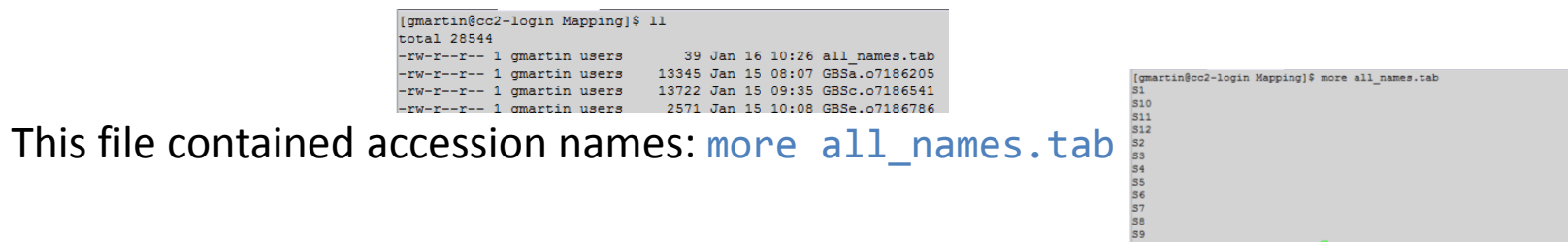

- A third script, called vcfFilter.1.0.py as been designed to filter the vcf (GBSset\_prefiltered.vcf). For example, we may want to:
- (1) convert to missing data:
  - all datapoints which are not supported by at least 15 reads (no sufficient coverage to call good genotype)
  - ✓ all datapoints which are not supported by more than **300** reads (probably repeat sequences)
  - all datapoints for which each alleles is not supported by 3 read and a minimal read proportion of 0.2
- (2) remove all line which contained missing data,
- (3) remove mono, tri and tetra allelic sites,
- (4) write the output in a file which prefix is **GBSset\_Filtered.**

To apply these filters do not try the command following command line:

```
qsub -q normal.q -b yes -V -N FLTR "vcfFilter.1.0.py --vcf
GBSset_prefiltered.vcf --names all_names.tab --MinCov 15 --MaxCov 300 --
MinAl 3 --MinFreq 0.2 --nMiss 0 --RmAlAlt 1:3:4 --prefix GBSset_Filtered"
```

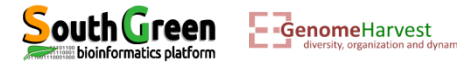

# Listing the files generated: 11

|                                                                               | vcfFilter.1.0.pv told us while it was                                                 |
|-------------------------------------------------------------------------------|---------------------------------------------------------------------------------------|
| Multi PuTTY Manager                                                           |                                                                                       |
| File View Tools Help                                                          | executing                                                                             |
| 🔒 💣 🔚 🔤 Import Database 💉 Close All Sessions                                  | more FLTR.oxxxxxxx                                                                    |
| Protocol SSH - Host - Login as Password PurTY Se                              |                                                                                       |
| Multi Sessions Command Sessions No s                                          | [gmartin@cc2-login Mapping]\$ more FLTR.07188631<br>loading modules<br>modules loaded |
| cc2-gmartin cc2-gmartin cc2-gmartin                                           | Removed variant: 2740                                                                 |
| [gmartin@cc2-login Mapping]\$ 11<br>total 29296                               | Removed variant (Bad format): 0<br>Removed variant (missing): 2701                    |
| -rw-rr 1 gmartin users 39 Jan 16 10:26 all_names.tab                          | Removed variant (tag): 0                                                              |
| -rw-rr 1 gmartin users 295 Jan 16 10:39 FLTR.07188631                         | Removed variant (SNP): 0                                                              |
| -rw-rr 1 gmartin users 13345 Jan 15 08:07 GBSa.07186205                       | Removed variant (INDEL): 0                                                            |
| -rw-rr 1 gmartin users 13722 Jan 15 09:35 GBSc.07186541                       | Removed variant (bad allele number): 191                                              |
| -rw-rr 1 gmartin users 2571 Jan 15 10:08 GBSe.07186786                        | Kept variant: 1905                                                                    |
| -rw-rr 1 gmartin users 298 Jan 15 10:28 GBSf.07186815                         | [gmartin@cc2-login Mapping]\$                                                         |
| -rw-rr 1 gmartin users 0 Jan 15 10:28 GBSf.po7186815                          |                                                                                       |
| -rw-rr 1 gmartin users 282 Jan 15 12:44 GBSg.07186862                         |                                                                                       |
| -rw-rr 1 gmartin users 13669240 Jan 15 12:44 GBSset_all_allele_count.vcf      |                                                                                       |
| -rw-rr 1 gmartin users 4544351 Jan 15 10:28 GBSset_chr01_all_allele_count.vcf |                                                                                       |
| -rw-rr 1 gmartin users 4561549 Jan 15 10:28 GBSset_chr02_all_allele_count.vcf |                                                                                       |
| -rw-rr 1 gmartin users 4564336 Jan 15 10:28 GBSset_chr03_all_allele_count.vcf |                                                                                       |
| -rw-rr 1 gmartin users 767476 Jan 16 10:39 GBSset_Filtered_filt.vcf           |                                                                                       |
| -rw-rr 1 gmartin users 1842730 Jan 15 14:09 GBSset_prefiltered.vcf            |                                                                                       |
| -rw-rr 1 gmartin users 0 Jan 15 14:09 PREFLTR.07186963                        |                                                                                       |
| drwxr-xr-x 3 gmartin users 1024 Jan 15 10:08 S1                               |                                                                                       |
| drwxr-xr-x 3 gmartin users 1024 Jan 15 10:07 510                              |                                                                                       |
| drwxr-xr-x 3 gmartin users 1024 Jan 15 10:08 S11                              | The filtered vcf file                                                                 |
| drwxr-xr-x 3 gmartin users 1024 Jan 15 10:07 512                              |                                                                                       |
| drwxr-xr-x 3 gmartin users 1024 Jan 15 10:06 52                               |                                                                                       |
| drwxr-xr-x 3 gmartin users 1024 Jan 15 10:08 S3                               |                                                                                       |
| drwxr-xr-x 3 gmartin users 1024 Jan 15 10:08 54                               |                                                                                       |
| drwxr-xr-x 3 gmartin users 1024 Jan 15 10:07 S5                               |                                                                                       |
| drwxr-xr-x 3 gmartin users 1024 Jan 15 10:07 S6                               |                                                                                       |
| drwxr-xr-x 3 gmartin users 1024 Jan 15 10:08 S7                               |                                                                                       |
| drwxr-xr-x 3 gmartin users 1024 Jan 15 10:07 S8                               |                                                                                       |
| drwxr-xr-x 3 gmartin users 1024 Jan 15 10:07 59                               |                                                                                       |
| [gmartin@cc2-login Mapping]\$                                                 |                                                                                       |

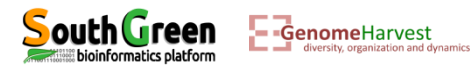

FLTR.oxxxxxx file containing what

• A tutorial for variant calling of WGS data is also available here:

https://github.com/SouthGreenPlatform/VcfHunter/blob/master/tutorial\_VariantCalling.md

• Vcfhunter module contained additional tools for genetic mapping analysis and chromosome painting described and available here:

https://github.com/SouthGreenPlatform/VcfHunter

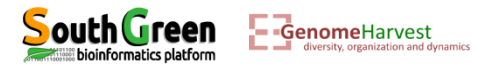